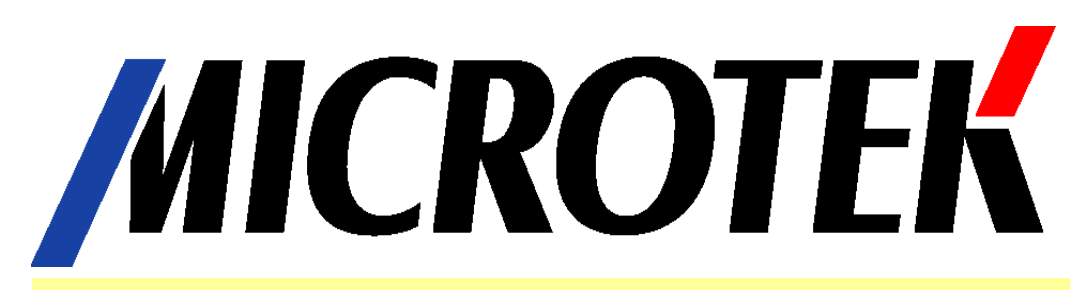

# **Service Manual for Medi-7000**

Professional Sheet-fed Type Film Digitizer 1200dpi (V) x 600dpi (H) / LED / CCD / USB 2.0 Compliance with ISO 13485 and FDA Standards

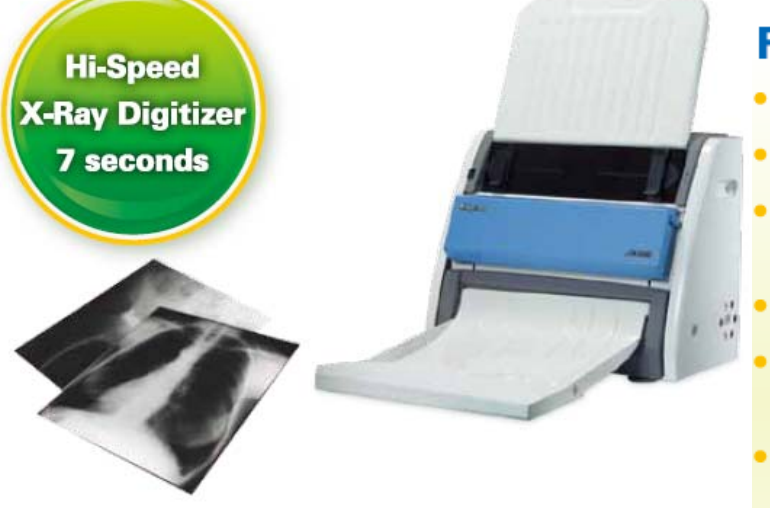

# High-Speed 7 seconds per Chest X-Ray

# Features

- FDA certified
- 7 seconds per Chest X-Ray
- No warm-up time with LED light source
- 4.0 Dmax, 600 dpi optical resolution
- Archives X-Ray films from 2.5"x2.5" to 14"x35"
- Supports DICOM 3.0 and telemedicine with MiPAX
- Easy to operate, clean, and maintain

Maximum Scan Area for X-Ray is 14" (W) x 35" (L) Minimum Scan Area for X-Ray is 2.5" (W) x 2.5"(L)

No warm up time is needed due to Light Source is LED ( Light Emitting Diode )

ScanWizard Medi V2.0 (Twain) support Medi-7000 to work under Windows 7 / Windows Vista / Windows XP / Windows 2000 system

ScanWizard Medi V2.0 support Scan Type : Gray ( 8 bit / 12 bit / 16 bit ) and Auto Scan for Medi-7000 to do X-Ray ( Film ) Scan under PC Windows system

Dynamic Range of X-Ray (Film) Scan can be up to 4.0 Dmax

Support Auto Crop & Auto Deskew feature in ScanWizard Medi V2.0 or later version

Support to work with MiPAX-Xray and convert the scanned image into a DICOM 3.0 format and telemedicine with MiPAX PACS Server or other PACS Server

# Table of Contents for Medi-7000

| Cha        | pter 1 : How to Handle Defective Returns                                        | 4   |
|------------|---------------------------------------------------------------------------------|-----|
| Α.         | Something You Shall Know About Medi-7000.                                       | 5   |
| В.         | Where to find out a WIA driver of Medi-7000 for Windows 7 / Vista / XP system ? | 7   |
| <b>C</b> . | The feature of Medi-7000                                                        | 12  |
| D.         | The notice when you install ScanWizard Medi V2.0 into PC Windows system         | 13  |
| Е.         | The difference between Auto Scan and Smart Scan in ScanWizard Medi V2.0         | .15 |
| <b>F</b> . | File Saving format in "Smart Scan " of ScanWizard Medi V2.0                     | 17  |
| G.         | How to identify the Firmware Version of Medi-7000 in ScanWizard Medi V2.0       | .19 |
|            | Optical Drawing in X-Ray (Film) Scan of Medi-7000                               | 20  |
|            | Power Up Sequence of Firmware in Medi-7000                                      | 21  |
| Cha        | pter 2 : The procedure how to dismantle the unit of Medi-7000                   | 22  |
| Α.         | Remove Film-in Tray Assembly ( P/N : I41-015394 ) from Medi-7000                | 22  |
| В.         | Remove Housing Back ( P/N : 215-01-500305 ) from Medi-7000                      | 22  |
| <b>C</b> . | Remove Housing Back Left ( P/N : 215-01-500300 ) from Medi-7000                 | 23  |
| D.         | Remove Housing Back Right ( P/N : 215-01-500301 ) from Medi-7000                | .23 |
| Е.         | Remove Housing Front Top ( P/N : 215-01-500302 ) from Medi-7000                 | 23  |
| <b>F</b>   | Remove Top Support ( P/N : 215-20-500304 ) from Medi-7000                       | 24  |
| G.         | Remove Housing Front Bottom ( P/N : 215-01-500303 ) from Medi-7000              | 24  |
| н.         | Remove Housing Bottom (P/N: 215-01-500308) and Bottom Support from Medi-7000    | 25  |
| I. –       | Remove Upper Housing ( P/N : 215-21-500305 ) from Medi-7000                     | 25  |
| J.         | Remove Upper Assembly ( P/N : I41-015324 ) from Medi-7000                       | 26  |
| К.         | Remove Driving Roller Assembly ( P/N : I41-015327 ) from Medi-7000              | 28  |
| L.         | Remove Main Board ( P/N : 1108-01-500300 ) from Medi-7000                       | .29 |
| М.         | Remove Carriage Assembly ( P/N : I41-015325 ) from Medi-7000                    | 30  |
| Ν.         | Remove Sliding Rod ( P/N : 215-30-360300 ) from Medi-7000                       | 31  |
| <b>O</b> . | Remove LED Lamp Assembly ( P/N : 1108-01-500306S ) from Medi-7000               | 32  |
|            | The procedure to clean the dirty which leave on Glass or Diffuser in Medi-7000  | 33  |
|            | The notice when you assemble Bottom Housing Cover into Medi-7000                | .34 |
|            | The notice when you assemble Carriage Assembly into Medi-7000                   | 35  |
| Cha        | pter 3 : Important Notes                                                        | 36  |
|            | Packing requirement for sending the PCB assembly                                | 36  |
|            | Short of spare parts while repairing Medi-7000                                  | .36 |
|            | The definition of error code list in ScanWizard Medi                            | 36  |
|            | Spare Parts List of Medi-7000                                                   | 37  |
|            | Electrical Parts List of Medi-7000                                              | .38 |
|            | Mechanical Parts List of Medi-7000                                              | 40  |
|            | Mechanical Drawing of Medi-7000                                                 | 42  |

| The Table of Feature List for Medi-7000                       | 54 |
|---------------------------------------------------------------|----|
| The Procedure How to Update Firmware Version of Medi-7000     | 55 |
| The Diagnostic Tool for Medi-7000                             | 61 |
| The LOGO of Safety Mark and EMI from Power Label of Medi-7000 | 63 |
| System Wiring Diagram of Medi-7000                            | 64 |
| System Block Diagram of Medi-7000                             | 65 |

The bundle package in shipping unit of Medi-7000 (EU Version) is as the picture below.

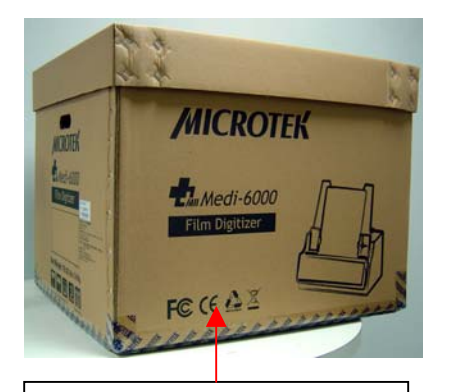

Medi-7000 ( EU Ver., P/N : 1111-03-500303 )

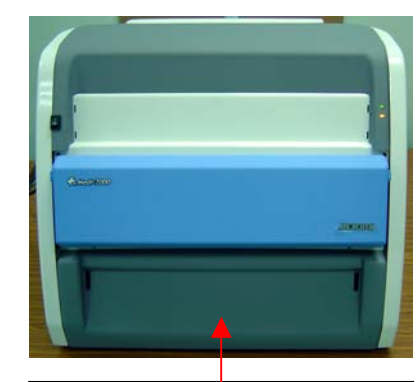

Dress Unit of Medi-7000 (P/N:I41-015393)

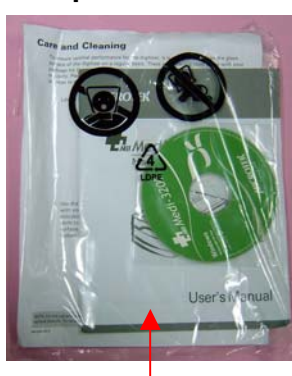

Document Kit ( EU, P/N : I41-015488 )

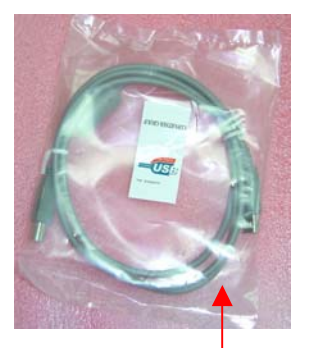

USB2.0 Cable, 1.5m ( P/N : 121-44-150504 )

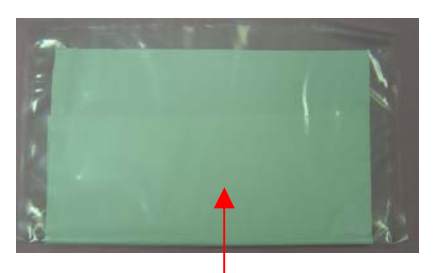

Anti-Dust Cloth ( P/N : 389-00-500000 )

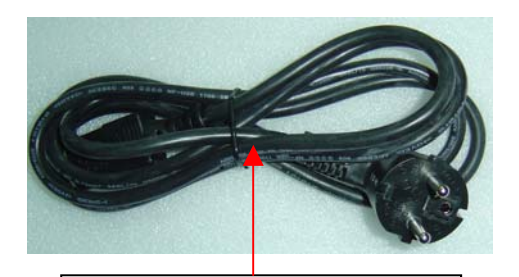

EU Type AC Power Cord ( P/N : 121-46-032005 )

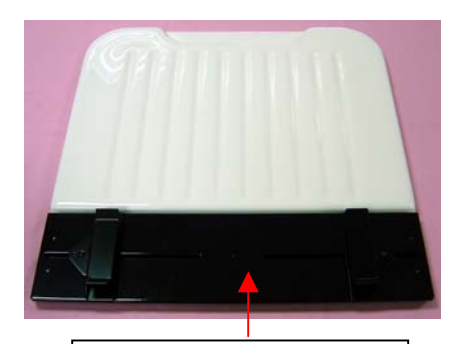

Film-in Tray Assembly ( P/N : I41-015394 )

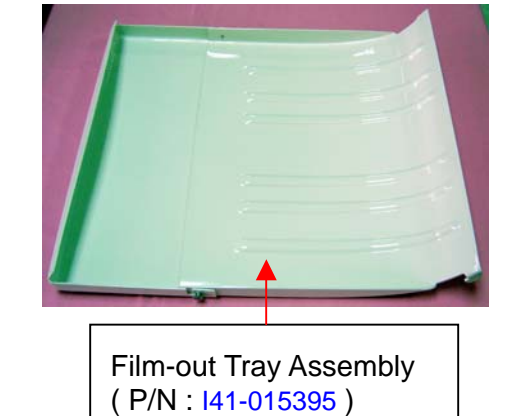

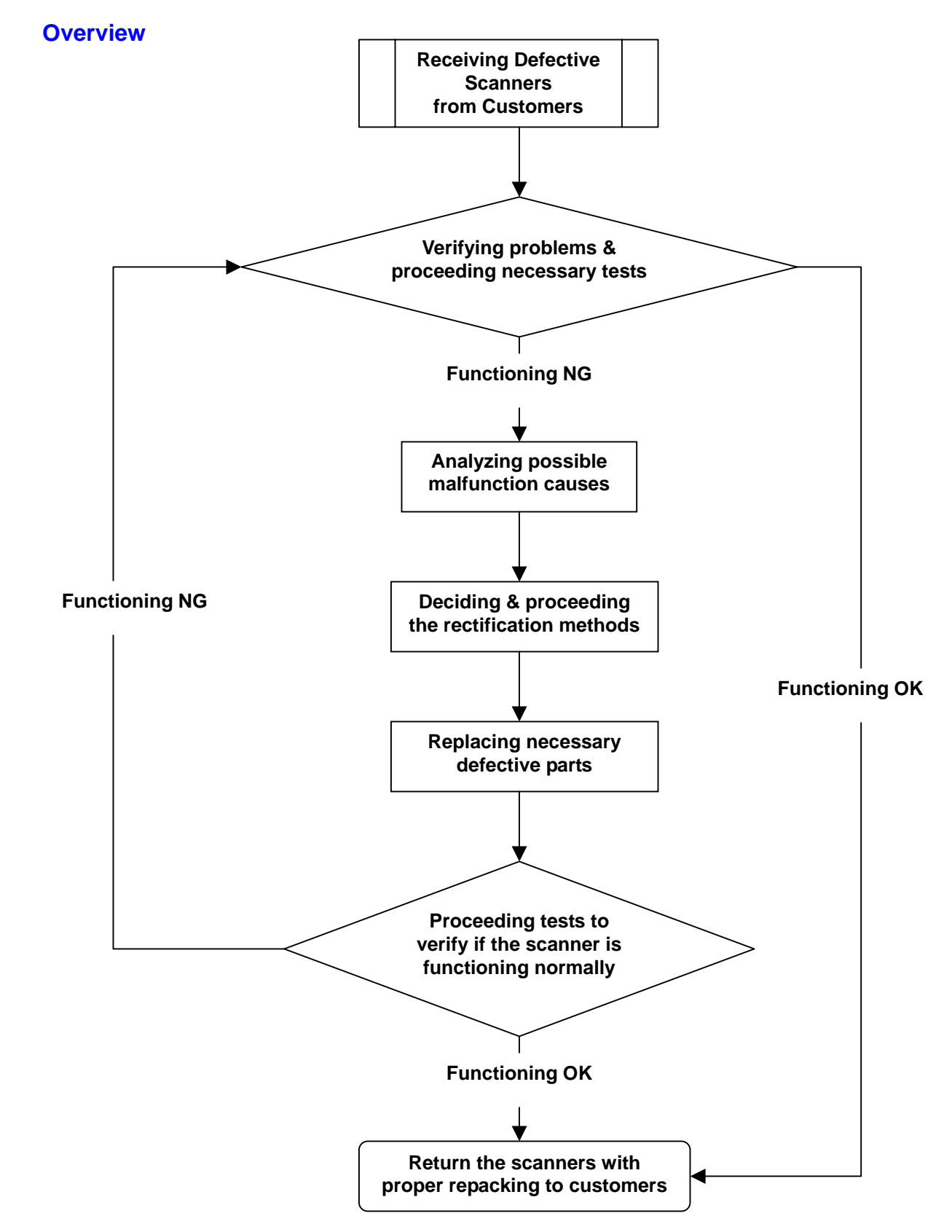

# Chapter 1 : How to handle defective returns

# A. Something You Shall Know About Medi-7000

Medi-7000 is the first Microtek Medical digitizer that meet the compliance of **ISO 13485** and **FDA** (Food & Drug Administration ) standards.

The optical resolution of Medi-7000 is 1200dpi (V) x 600dpi (H), it is a sheet-fed type digitizer with USB2.0 interface. The dynamic range of Film Scan from Medi-7000 can be up to 4.0 Dmax.

ScanWizard Medi V2.0 (Twain) or later version is the supported driver software that offers Gray (16 bit), Gray (12 bit) and Gray (8 bit) and Auto Scan for Medi-7000 to do X-Ray (Film) Scan under PC Windows 7 (32 bit & 64 bit) / Vista (32 bit & 64 bit) / XP (32 bit) / 2000 system through an USB2.0 connectivity.

If you want to keep Medi-7000 to work under Windows XP 64 bit system through an USB2.0 connectivity, by this way, you shall get the hot fix : KB902390 and KB922498 from Microsoft at first, and then install these two hot fix into Windows XP 64 bit system.

The maximum scan area of Medi-7000 in ScanWizard Medi V2.0 is 14" (W) \* 35" (L). The minimum scan area of Medi-7000 in ScanWizard Medi V2.0 is 2.5" (W) \* 2.5" (L).

After you complete to install ScanWizard Medi V2.0 or later version into PC Windows system, and then you can find out the icon of "ScanWizard Medi " and " MSmart Images " will list on the Desktop of PC Windows system as the picture below.

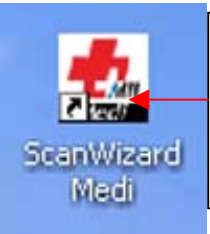

Double click the icon of "ScanWizard Medi " from the Desktop of PC Windows system, and then it will get into stand-alone version of ScanWizard Medi V2.0 or later version, by this way, the customer can do X-Ray Scan with Medi-6000 Plus through an USB2.0 connectivity.

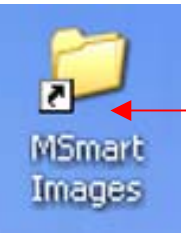

All of scanned images in ScanWizard Medi V2.0 or later version will be saved into folder : MSmart Images, its default path in PC Windows system located at " C:\ Program Files \ Microtek \ ScanWizard Medi \ My Images ".

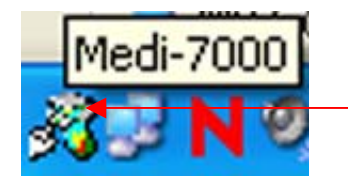

This is an icon of "Scanner Finder "means "Scanner is ready ", it means scanner has linked with PC Windows system successfully. If Scanner Finder can detect Medi-7000 link with PC through an USB2.0 connectivity well, and then this icon will show up in resident area of PC Windows system afterwards.

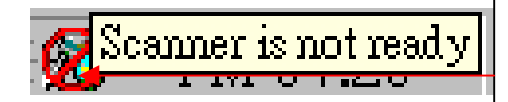

This is an icon of "Scanner Finder "means "Scanner is not ready ", it means PC Windows system can not detect scanner has linking successfully. If Scanner Finder can not detect Medi-7000 link with PC through an USB2.0 connectivity well, and then this icon will show up in resident area of PC Windows system.

# ScanWizard Medi V2.0

Support OS : Windows 7 ( 32 & 64 bit ) / Vista ( 32 & 64 bit ) / XP ( 32 bit ) / .2000 System

# Supported Models :

Medi-7000 (Twain), Medi-6000 Plus (Twain), Medi-6000 (Twain), Medi-3200 (Twain),

Medi-2200 (Twain), Medi-1200 (Twain)..

ScanWizard Medi V2.0 is released by Microtek RDC on September 17, 2010.

If ScanWizard Medi V2.0 is installed into PC Windows system, and then, the customer can link Medi-7000 with PC via USB cable connection, after that, the customer can check the linking device of Medi-7000 from Start  $\rightarrow$  Control Panel  $\rightarrow$  System  $\rightarrow$  Hardware  $\rightarrow$  Device Manager  $\rightarrow$  Imaging devices  $\rightarrow$  Medi-7000 under PC Windows XP system as below illustration.

| 🚚 Device Manager                              |                                                                                                    |  |  |
|-----------------------------------------------|----------------------------------------------------------------------------------------------------|--|--|
| <u>File A</u> ction <u>V</u> iew <u>H</u> elp |                                                                                                    |  |  |
| ← →   10   12 🚭   22   23                     |                                                                                                    |  |  |
| ⊡ 🔜 WRKST4                                    |                                                                                                    |  |  |
| 🗄 😼 Computer                                  |                                                                                                    |  |  |
| 庄 🦇 Disk drives                               |                                                                                                    |  |  |
| 🗄 🧝 Display adapters                          |                                                                                                    |  |  |
| 🗄 🥝 DVD/CD-ROM drives                         | If Medi-7000 link with PC via an USB cable connection                                                                                                    |  |  |
| 🗄 🕋 Floppy disk controllers                   | well, after that, you can check the linking device of                                                                                                    |  |  |
| 🕀 🚚 Floppy disk drives                        | Medi-7000 from Start $\rightarrow$ Control Panel $\rightarrow$ System $\rightarrow$<br>Hardware $\rightarrow$ Device Manager $\rightarrow$ Imaging devices $\rightarrow$ |  |  |
| 🗉 🎰 Human Interface Devices                   | Medi-7000 under PC Windows system.                                                                                                    |  |  |
| 🕀 🗃 IDE ATA/ATAPI controllers                 | Madi 7000 had get the lage certification of Mindows                                                                                                    |  |  |
| 🖃 🌀 Imaging devices                           | XP / Vista from Microsoft already                                                                                                    |  |  |
|                                               |                                                                                                    |  |  |

ScanWizard Medi V2.0 or later version can be launched under PC Windows system if Scanner Finder can detect the linking device of Medi-7000 as the picture below.

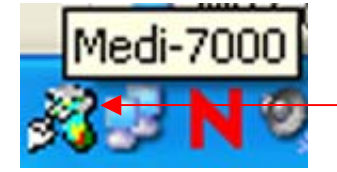

This is an icon of "Scanner Finder ", it means Windows system can recognize the linking device of Medi-7000 through an USB2.0 connectivity.

If Scanner Finder can not detect the linking device of Medi-7000, by this way, it shows below icon and keep ScanWizard Medi can not be launched under PC Windows system.

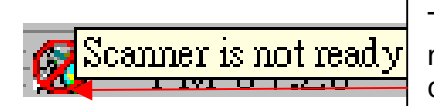

This is an icon of "Scanner Finder ", it means Windows system can not recognize the linking device of Medi-7000 through an USB2.0 connectivity.

#### B. Where to find out a WIA driver of Medi-7000 for Windows 7 / Vista / XP system ?

MSM4DW.dll is a certificated WIA driver of Medi-7000 for Windows XP system. MSM4DW2.dll is a certificated WIA driver of Medi-7000 for Windows 7 / Vista system. If PC Windows system can not detect the linking device of Medi-7000 through an USB2.0 connectivity, by this way, there is an yellow exclamation mark will show up in front of USB Scanner in Imaging devices as the picture below.

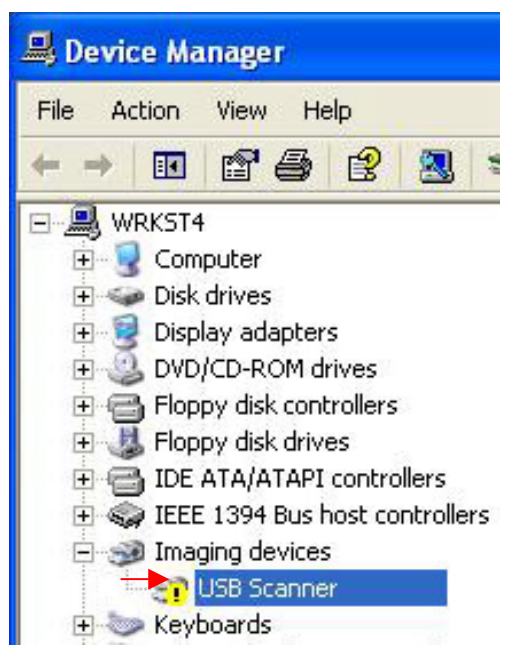

Please refer to below procedure to keep Windows system search for a WIA driver of Medi-7000.

Step1. Click to execute "Update Driver Software ..." on Imaging devices as the picture below.

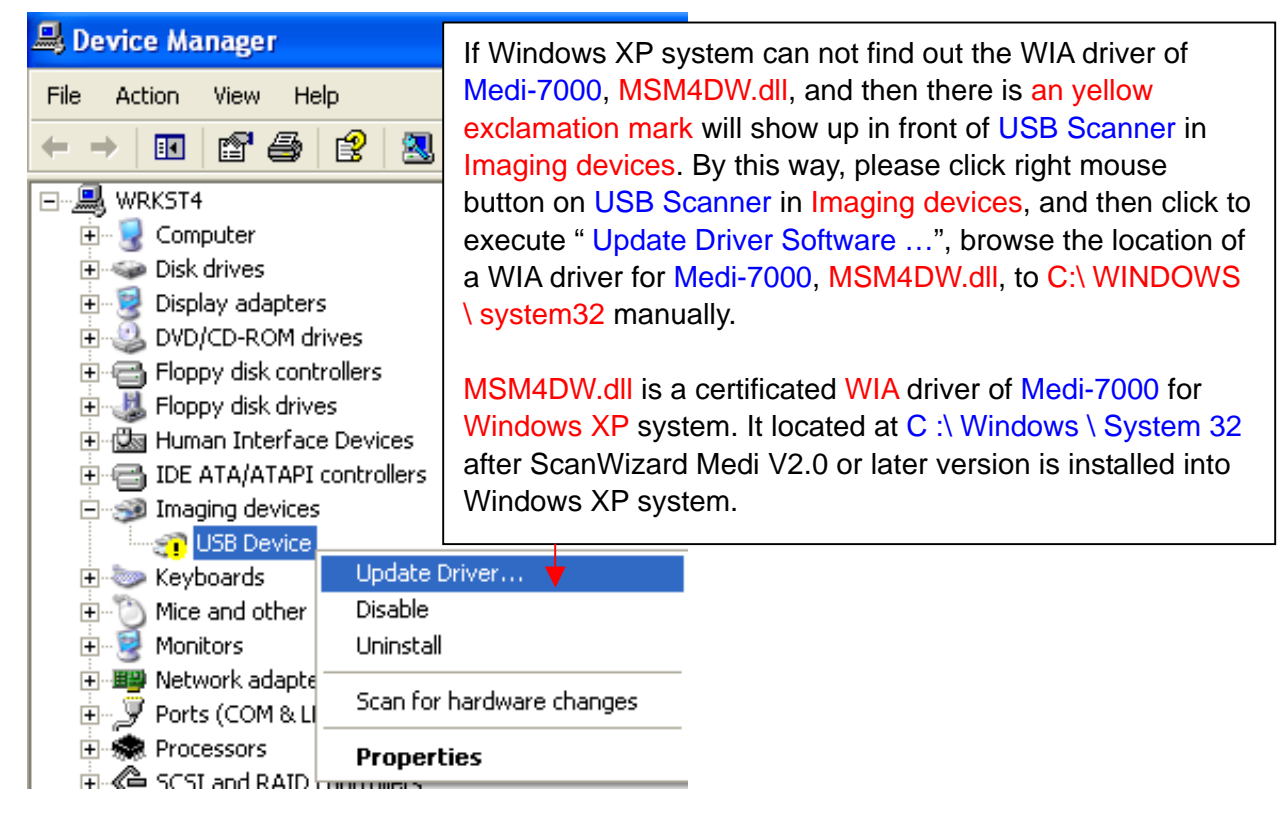

Step 2. Click to select "No, not this time " in Dialogue Message as the picture below.

| Hardware Update Wizard |                                                                                                    |
|------------------------|----------------------------------------------------------------------------------------------------|
|                        | Welcome to the Hardware Update<br>Wizard                                                                                                    |
|                        | Windows will search for current and updated software by<br>looking on your computer, on the hardware installation CD, or on<br>the Windows Update Web site (with your permission).<br><u>Read our privacy policy</u> |
|                        | Can Windows connect to Windows Update to search for<br>software?                                                                                                    |
|                        | $\bigcirc$ Yes, this time only                                                                                                    |
|                        | Yes, now and every time I connect a device           No, not this time                                                                                                    |
|                        | Click Next to continue.                                                                                                    |
|                        | < <u>B</u> ack <u>N</u> ext > Cancel                                                                                                    |

Step 3. Click to select "Install from a list or specific location (Advanced) " in Dialogue Message as the picture below.

| Hardware Update Wizard |                                                                                                    |
|------------------------|----------------------------------------------------------------------------------------------------|
|                        | his wizard helps you install software for:<br>USB Device<br>If your hardware came with an installation CD<br>or floppy disk, insert it now.<br>/hat do you want the wizard to do?<br>Install the software automatically (Recommended)<br>Install from a list or specific location (Advanced) |
|                        | < <u>B</u> ack <u>N</u> ext > Cancel                                                                                                    |

Step 4. Click to browse the location of WIA driver to scanner driver S/W CD at disk drive F :, or at C : \ Windows \ System 32, or at C : \ Windows \ inf manually.

| Hardware Update Wizard                                                                                                    |
|----------------------------------------------------------------------------------------------------|
| Please choose your search and installation options.                                                                                                    |
| <ul> <li>Search for the best driver in these locations.</li> <li>Use the check boxes below to limit or expand the default search, which includes local paths and removable media. The best driver found will be installed.</li> <li>Search removable media (floppy, CD-ROM)</li> <li>Include this location in the search:         <ul> <li>C:WINDOWS/SYSTEM32</li> <li>C:WINDOWS/SYSTEM32</li> <li>C:WINDOWS/SYSTEM32</li> <li>F:SCANWIZARDDI/DISK1</li> <li>Choos F:\</li> <li>the dri H:\SW DI V3.12RELEASE2/DISK1</li> <li>H:SW DI V3.12RELEASE2/DISK1</li> <li>H:SW DI V3.12RELEASE2/DISK1</li> </ul> </li> </ul> |
| < <u>B</u> ack <u>N</u> ext > Cancel                                                                                                    |

If Windows system search for a WIA driver of Medi-7000, and then Device Manager will detect the linking device as Medi-7000 in Imaging devices as the picture below. Step 5.

Cancel

| ardware Update Wizard                                                                                                    | Hardware Upd | date Wizard                                                    |                |
|----------------------------------------------------------------------------------------------------|--------------|----------------------------------------------------------------|----------------|
| Please wait while the wizard installs the software                                                                                                    |              | Completing the H:<br>Wizard<br>The wizard has finished install | ardware Update |
|                                                                                                    |              | Click Finish to close the wizard                               | ±.             |
| < Back Next >                                                                                                    | Cancel       | < <u>B</u> ack                                                 | Finish         |
| File Action ⊻iew Help<br>← →   100   🕾 🎒 😫 🕺 📚                                                                                                    |              |                                                                |                |
| WRKST4<br>Computer<br>Solution<br>Disk drives<br>Display adapters<br>DVD/CD-ROM drives<br>DVD/CD-ROM drives<br>Floppy disk controllers<br>Human Interface Devices<br>Human Interface Devices<br>IDE ATA/ATAPI controllers<br>Imaging devices |              |                                                                |                |

The customer can find out the WIA driver of Medi-7000 for Windows XP system is existed in ScanWizard Medi V2.0 CD ( or its later Version CD ) from path at DVD drive F : \ MSM4DW.dll.

The customer can find out the WIA driver of Medi-7000 for Windows Vista 64 bit system is existed In ScanWizard Medi V2.0 CD ( or its later Version CD ) from path at DVD drive F : \ SWMedi \ Disk 1 \ Vista \ AMD64 \ MSM4DW2.dll.

The customer can find out the WIA driver of Medi-7000 for Windows Vista 32 bit system is existed In ScanWizard Medi V2.0 CD ( or its later Version CD ) from path at DVD drive F :  $\$  SWMedi  $\$  Disk 1  $\$  Vista  $\$  X86  $\$  MSM4DW2.dll.

The customer can find out the WIA driver of Medi-7000 for Windows 7 64 bit system is existed in ScanWizard Medi V2.0 CD ( or its later Version CD ) from path at DVD drive F :  $\$  WMedi  $\$  Disk 1  $\$  Win7  $\$  AMD64  $\$  MSM4DW2.dll.

The customer can find out the WIA driver of Medi-7000 for Windows 7 32 bit system is existed in ScanWizard Medi V2.0 CD ( or its later Version CD ) from path at DVD drive F :  $\$  WMedi  $\$  Disk 1  $\$  Win7  $\$  X86  $\$  MSM4DW2.dll.

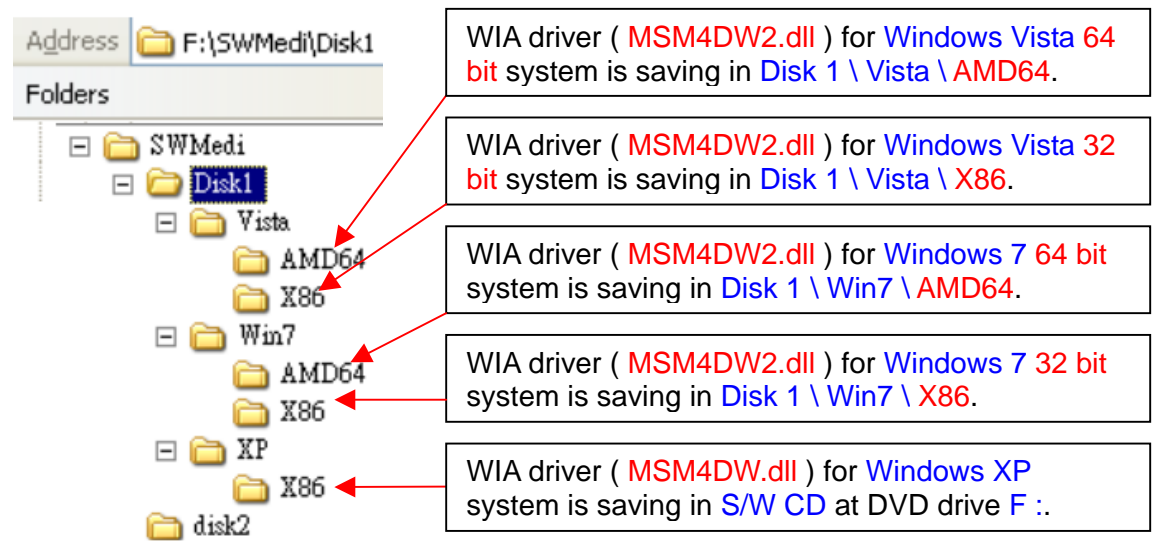

MSM4DW2.dll is a certificated WIA driver of Medi-7000 for Windows 7 / Vista system. It located at C :\ Windows\System 32 after ScanWizard Medi V2.0 or later version is installed into Windows 7 / Vista system and Medi-7000 link with PC at the first time.

MSM4DW.dll is a certificated WIA driver of Medi-7000 for Windows XP system. It located at C : Windows \ System 32 after ScanWizard Medi V2.0 or later version is installed into Windows XP system.

4D is a model code of WIA driver ( MSM4DW.dll ) for Medi-7000, you can open to read its information from path at C : \ Program Files \ Microtek \ ScanWizard Medi \ Scanners \ Msapn.ini.

If Device Manager can recognize the linking device of Medi-7000 from Start  $\rightarrow$  Control Panel  $\rightarrow$ System  $\rightarrow$  Hardware  $\rightarrow$  Device Manager  $\rightarrow$  Imaging devices  $\rightarrow$  Medi-7000 under PC Windows XP system, and then Scanner Finder will show up the icon as the picture below, after that, you can launch ScanWizard Medi V2.0 or later version and do X-Ray (Film) Scan in ScanWizard Medi afterwards.

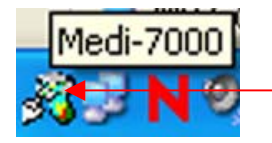

Medi-7000 is a logo certification of Medi-7000 from Microsoft.

The following procedure is to tell you how to find out the location of WIA driver in Device Manager.

Step 1. Click right mouse button on Medi-7000 in Imaging devices, and then click to execute "Properties" as the picture below.

| 📙 Device Manager       |                           |  |  |  |  |  |
|------------------------|---------------------------|--|--|--|--|--|
| File Action View He    | File Action View Help     |  |  |  |  |  |
|                        | 😫 🔍 🕿 🗶                   |  |  |  |  |  |
| 🖃 🖳 WRKST4             |                           |  |  |  |  |  |
| 🗄 😼 Computer           |                           |  |  |  |  |  |
| 🕀 🥪 Disk drives        |                           |  |  |  |  |  |
| 🗄 🖳 📴 Display adapters |                           |  |  |  |  |  |
| 🕀 🥝 DVD/CD-ROM dri     | ives                      |  |  |  |  |  |
| 🗉 🚭 Floppy disk contr  | rollers                   |  |  |  |  |  |
| 😟 뷇 Floppy disk drive  | s                         |  |  |  |  |  |
| 🗄 🖾 Human Interface    | e Devices                 |  |  |  |  |  |
| 📃 🕀 🔂 IDE ATA/ATAPI (  | controllers               |  |  |  |  |  |
| 😑 🥩 Imaging devices    |                           |  |  |  |  |  |
| Medi-7000              |                           |  |  |  |  |  |
| 🕀 🦢 Keyboards          | Update Driver             |  |  |  |  |  |
| 🗄 🕥 Mice and other     | Disable                   |  |  |  |  |  |
| 🕀 👻 Monitors           | Uninstall                 |  |  |  |  |  |
| 🕀 🕎 Network adapt –    |                           |  |  |  |  |  |
| 🕀 🖉 Ports (COM &       | Scan for hardware changes |  |  |  |  |  |
| 🕀 💭 Processors         | Properties                |  |  |  |  |  |
| 📄 🕀 🛱 SCSI and RAIF    |                           |  |  |  |  |  |

Step 2. Click "Driver " in Main Menu at first, and then click "Driver Details " to read the location of WIA driver for Medi-7000, MSM4DW.dll, which located at C :\ Windows \ System 32.

| Medi-7000 Properties                                                                                                    | Driver File Details                                                                                                    |
|----------------------------------------------------------------------------------------------------|----------------------------------------------------------------------------------------------------|
| General       Driver       Details         Image: Second state state | Medi-7000         Driver files:         C:\WINDOWS\system32\drivers\usbscan.sys         C:\WINDOWS\system32\MSM4DW.dll         C:\WINDOWS\system32\MSMWUD22.dll |
| Driver Version: 1.2.3.1<br>Digital Signer: Microsoft Windows Hardware Compatibility Publ                                                                                                    |                                                                                                    |
| Driver Details         To view details about the driver files.           Update Driver         To update the driver for this device.                                                                                                    | Provider: Microtek International Inc.<br>File version: 1.00                                                                                                    |
| <u>Roll Back Driver</u><br>If the device fails after updating the driver, roll back to the previously installed driver.                                                                                                    | Copyright: Copyright (C) Microsoft Corp. 2000<br>Digital Signer: Microsoft Windows Hardware Compatibility                                                       |
| Uninstall To uninstall the driver (Advanced).                                                                                                    | ОК                                                                                                    |

#### C. The feature of Medi-7000

**Medi-7000** is a sheet-fed type of film digitizer with an USB2.0 interface and is designed with a LED (Light Emitting Diode) light source in Upper Assembly. The dynamic range from X-Ray (Film) Scan of Medi-7000 can be up to 4.0 Dmax.

ScanWizard Medi V2.0 (Twain) or later version is the supported driver software that offers Gray (16 bit), Gray (12 bit) and Gray (8 bit) and Auto Scan for Medi-7000 to do X-Ray (Film) Scan under PC Windows 7 (32 bit & 64 bit) / Vista (32 bit & 64 bit) / XP (32 bit) / 2000 system through an USB2.0 connectivity.

**Optical Resolution :** 600dpi (H) x 1200dpi (V)

Maximum Scan Area for X-Ray scan: 14" (W) x 35" (L)

Minimum Scan Area for X-Ray scan: 2.5" (W) x 2.5" (L)

CCD Sensor in Carriage Assembly of Medi-7000 : TCD-2950D (Toshiba CCD), 10600 Pixels -- 8400 effective pixels (14" x 600dpi = 8400 pixels)

TCD-2950D is with 6 rows of line sensors (R1,R2, B1,B2, G1 and G2) in it, each of CCD line sensor has 10600 pixels totally, but R1 and R2 has 0.5 pixel shift in alignment (G1and G2, B1and B2 has the same design also.).

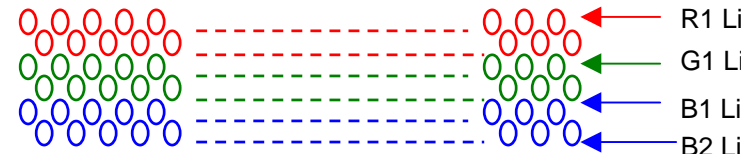

R1 Line sensor has 10600 Pixels totally. G1 Line sensor has 10600 Pixels totally. B1 Line sensor has 10600 Pixels totally. B2 Line sensor has 10600 Pixels totally.

LED Lamp Assembly ( PWBA, L003, LED Type : SL1411B-WWL ) located in Upper Assembly Safety Sensor \* 1 on Sensor Board ( PWBA, SAGITTA-HOME FOR Medi-7000 )

A/D Converter Chipset : AD9826 (16BIT/Pixel) on Main Board (PWBA, MEDI-SF-0906) Data Processing Chipset : *XC3S1000* (FPGA Chip on Main Board : PWBA, MEDI-SF-0906) Image Data Buffer : 2M WORD DRAM BUFFER on Main Board (PWBA, MEDI-SF-0906) Scanner Controller : CPU LPC2214 (32 BIT PROCESSOR) on Main Board (MEDI-SF-0906) USB Controller : NET2270, USB 2.0 interface (Chip on Main Board : PWBA, MEDI-SF-0906) FirmWare Program Memory : Flash Memory (F/W version can be updated by PC)

(M29W320DB, 2M Word x 2 on Main Board : PWBA, MEDI-SF-0906)

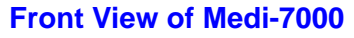

Side View of Medi-7000

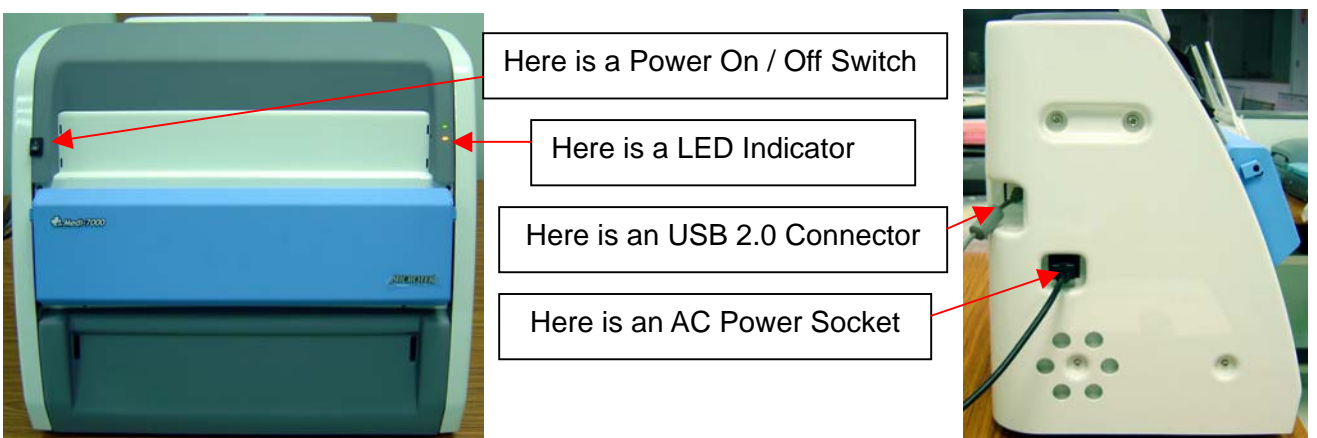

#### D. The notice when you install ScanWizard Medi V2.0 into PC Windows system.

**Notice :** When you do S/W installation or S/W un-installation under PC Windows system, the scanner can not link with PC via an USB cable connection. Otherwise, the installation of scanner driver or the un-installation of scanner driver under Windows system will be affected. Please read this notice well.

The bundled S/W CD in shipping package of Medi-7000 list you as the picture below.

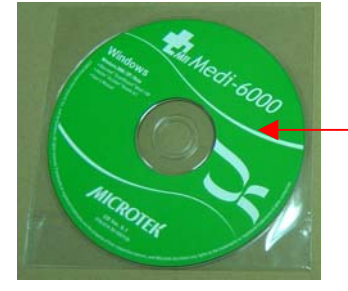

Here is a bundled S/W CD ( P/N : 514-30-550304 ) for Medi-7000.

Please refer to the following instructions and install ScanWizard Medi V2.0 into PC Windows system.

- 1. Make sure USB cable not link with Medi-7000 at first, and then power off Medi-7000.
- Install ScanWizard Medi V2.0 into PC Windows system with bundled S/W CD of Medi-7000. If the customer can not read the license agreement as the picture below during the installation of ScanWizard Medi V2.0 in the beginning. This means the installation of ScanWizard Medi V2.0 is not complete.

| License Agreement                                                                                                    | X                                                                                                    |
|----------------------------------------------------------------------------------------------------|----------------------------------------------------------------------------------------------------|
| License Agreement                                                                                                    |                                                                                                    |
| Please read the following license agreement carefully.                                                                                                    |                                                                                                    |
| Press the PAGE DOWN key to see the rest of the agreement.                                                                                                    | Here is the message of License                                                                                                    |
| Microtek End User Software License Agreement THIS IS A CONTRACT. BY INSTALLING THIS SOFTWARE YOU ACCEPT ALL THE TERMS AND CONDITIONS OF THIS AGREEMENT. This Microtek International, Inc. ("Microtek") End User License Agreement accompanies the Microtek ScanWizard (R), MiPAX, MiDICOM, and MiiNDT product and related explanatory materials ("Software"). The term "Software" also shall include any upgrades, modified versions or updates of the Software licensed to you by Microtek. Please read this Agreement carefully. At the end, you will be asked to accept this agreement and continue to install or, if you do not wish to I do understand that the digitized images are intended for the use in primary, secondary and over reading applications. | Agreement, you shall read this<br>message during the installation<br>of ScanWizard Medi under PC<br>Windows system.<br>If the installation of ScanWizard<br>Medi is not complete, by this<br>way, you can not read the<br>message of License Agreement<br>in the beginning. |
| I do C I do not<br>Do you accept all the terms of the preceding License Agreement? If you do not accept, the setup<br>will close. To install ScanWizard Medi, you must accept this agreement.                                                                                                    | You shall click " I do " and " I accept ", and then proceed the installation of ScanWizard Medi.                                                                                                    |
| I do not accept     C I do not accept <u>Next &gt; Cancel</u>                                                                                                    |                                                                                                    |

If the installation of ScanWizard Medi V2.0 is not complete, by this way, the customer can install ScanWizard Medi V2.0 with bundled S/W CD of Medi-7000 again. Or the customer can uninstall ScanWizard Medi V2.0 from PC Windows system as the picture below at first, and then install ScanWizard Medi V2.0 with bundled S/W CD of Medi-7000 again.

|         |          | 9        | Internet Explorer                      |   |                                                |
|---------|----------|----------|----------------------------------------|---|------------------------------------------------|
| All Pro | ograms 👂 | <b>G</b> | Microtek ScanWizard Medi for Windows 🔸 | 1 | Microtek ScanWizard Medi V1.00                 |
| 1       |          | 1        | MSN Explorer                           | 7 | ScanWizard Pro User's Guide                    |
|         |          | 3        | Outlook Express                        | 1 | Uninstall Microtek ScanWizard Medi for Windows |
| 🦉 start | 2 🗵      | Þ        | Remote Assistance                      |   |                                                |

- 3. Restart PC Windows system again after the installation of ScanWizard Medi V2.0 is complete.
- 4. Power up Medi-7000, and then make an USB cable connection between PC and film digitizer.
- 5. Make sure the linking device of Medi-7000 can be recognize by Windows system from Start → Control Panel → System → Hardware → Device Manager → Imaging devices → Medi-7000.

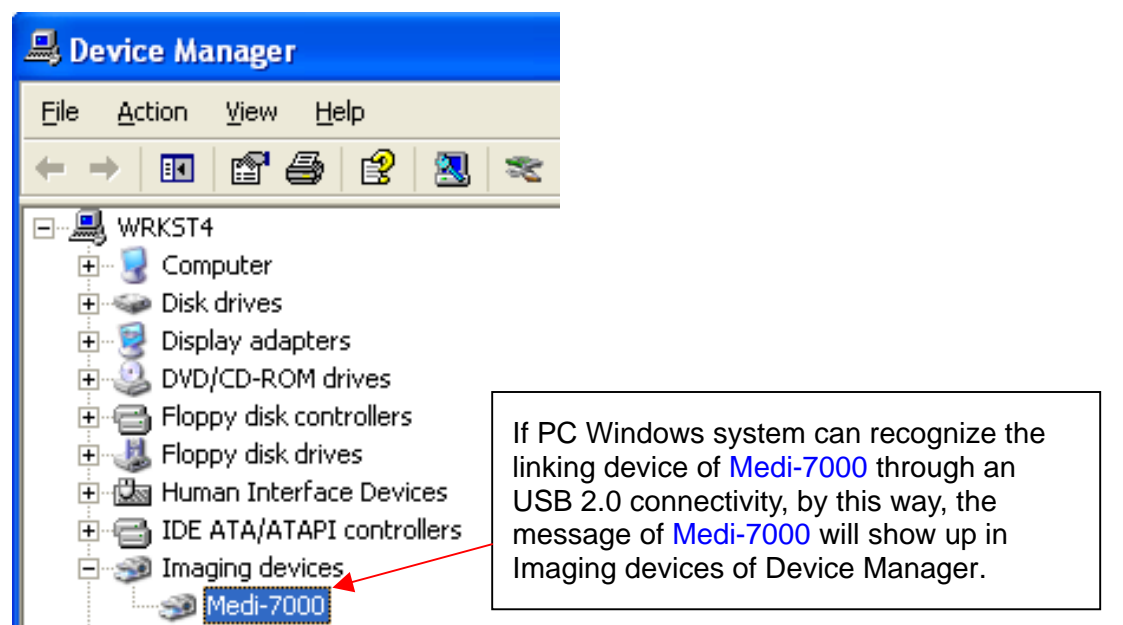

6. Make sure Scanner Finder can recognize the linking device of Medi-7000 and show up the icon in Resident Area of PC Windows system as the picture below.

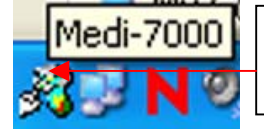

This is an icon of "Scanner Finder", it means Windows system can recognize the linking device of Medi-7000 through an USB2.0 connectivity.

7. If Device Manager and Scanner Finder can recognize the linking device of Medi-7000 through an USB 2.0 connectivity, and then you can click the icon of "ScanWizard Medi " on Desktop, launch ScanWizard Medi V2.0 and do X-Ray (Film) scan with Medi-7000 under PC Windows system.

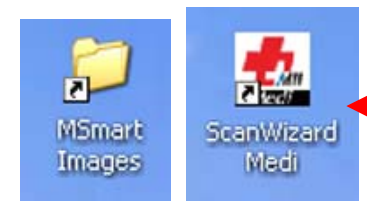

After the installation of ScanWizard Medi V2.0 is complete, and then the customer can find out the icon of "ScanWizard Medi "and "Msmart Images " on Desktop of PC Windows system.

#### E. The difference between Auto Scan and Smart Scan in ScanWizard Medi V2.0

a. When the setting of Auto Scan is enable in Preferences  $\rightarrow$  More, and then you can view "Auto Scan" Button pop up in User Interface of ScanWizard Medi V2.0 as the picture below.

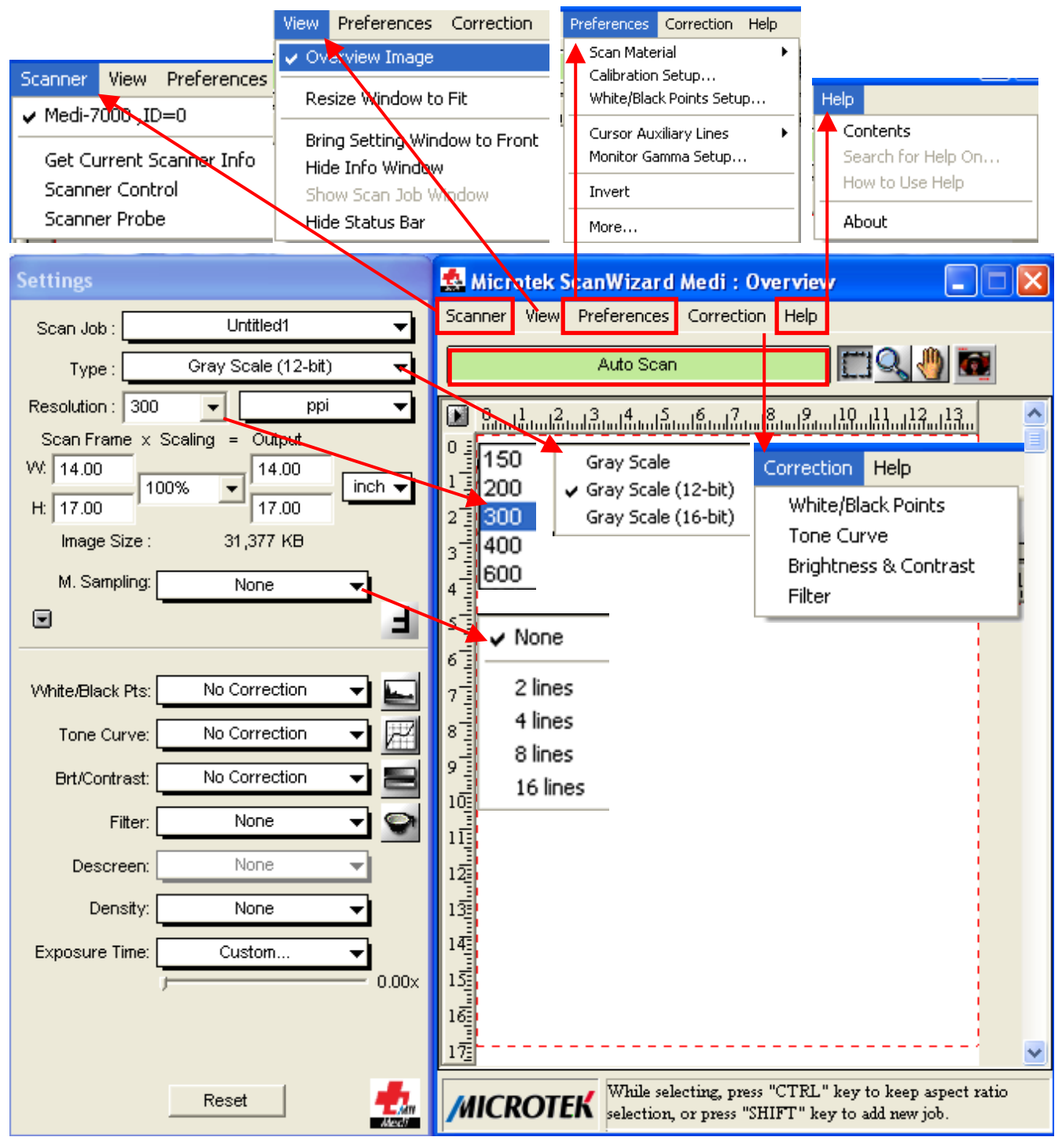

When ScanWizard Medi V2.0 is launched and work with Medi-7000 under PC Windows system, at this moment, if you place a X-Ray (Film) into a Film-in Tray Assembly as the picture below, and then the function of "Auto Scan" will be enable and do X-Ray (Film) scan automatically. All of scanned images from Medi-7000 will be saved into folder, MSmart Images, which located in path at "C:\ Program Files \ Microtek \ ScanWizard Medi \ My Images ".

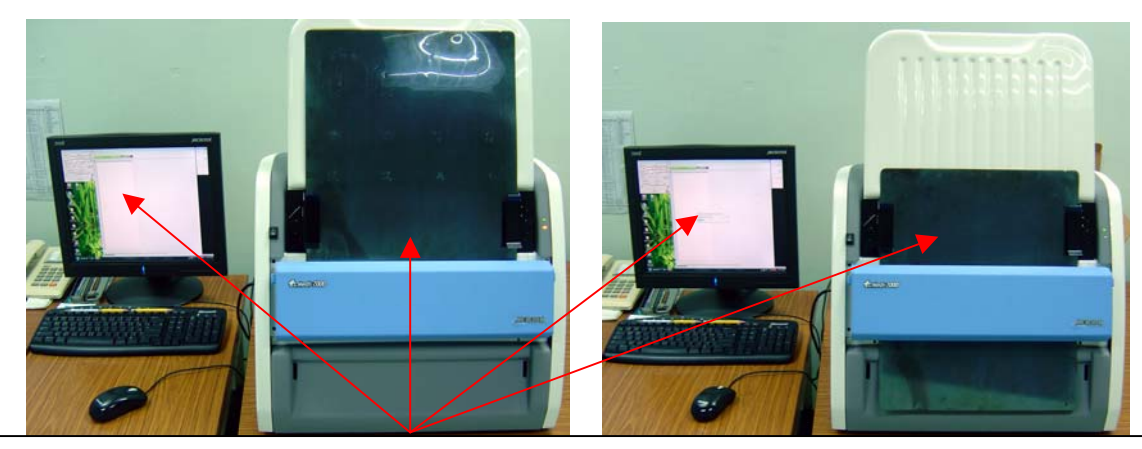

When the setting of Auto Scan is enable at Preferences  $\rightarrow$  More, by this way, you can view "Auto Scan " will be highlighted in User Interface of ScanWizard Medi V2.0. At this moment, if you place a X-Ray (Film) into a Film-in Tray Assembly, and then the function of "Auto Scan " will be enable and keep Medi-7000 do X-Ray (Film) scan in driver S/W automatically. All of scanned images from Medi-7000 will be saved into folder, MSmart Images, which located in path at "C:\ Program Files \ Microtek \ ScanWizard Medi \ My Images ".

b. When the setting of Auto Scan is disable in Preferences → More as the picture below, and then you can view " Smart Scan " Button pop up in User Interface of ScanWizard Medi V2.0.

| Preferences Correction Hel                                                                                                    | þ                                                     | More Preferences                                                                                                    |
|----------------------------------------------------------------------------------------------------|-------------------------------------------------------|----------------------------------------------------------------------------------------------------|
| Scan Material<br>Calibration Setup<br>White/Black Points Setup                                                                                                    | •                                                     | Keep Overview Image Confirmation Message Keep All Prescan Image Smoked Glass Background                                                                                                    |
| Cursor Auxiliary Lines<br>Monitor Gamma Setup                                                                                                    | •                                                     | Scap-Guality : Quality                                                                                                    |
| Invert                                                                                                    |                                                       | Working Directory : c:'program files'microtek'scanwizard medi\dat                                                                                                    |
| More                                                                                                    |                                                       | OK                                                                                                    |
| Scanner     View     Preferences     Corre       Smart - Scan       Image: Standard Medition       Smart - Scan       Image: Standard Medition       Smart - Scan |                                                       |                                                                                                    |
| 0<br>                                                                                                    | When<br>More,<br>highliq<br>At this<br>Tray /<br>User | the setting of <b>Auto Scan</b> is disable in <b>Preferences</b> -<br>, by this way, you can view " <b>Smart Scan</b> " will be<br>ghted in User Interface of ScanWizard Medi V2.0.<br>s moment, if you place a X-Ray (Film) into a Film-in<br>Assembly, and then you shall click " <b>Smart Scan</b> " in<br>Interface, after that, Medi-7000 will start to do |

# F. File Saving format in "Smart Scan " of ScanWizard Medi V2.0.

1. If the setting of Scan Type is Gray Scale (8 bit), and then there is a dialogue box of file saving will show up as the picture below, after you click "Smart Scan" in ScanWizard Medi V2.0..

| Grav Scale 🖌 👘 🖾 Microtek ScanWizard Medi : Overview 🔲 🗖 🔀                                                                                                 |                                                                |                                                                                                    |                                                               |  |  |
|----------------------------------------------------------------------------------------------------|----------------------------------------------------------------|----------------------------------------------------------------------------------------------------|---------------------------------------------------------------|--|--|
| Gray Scale (12-bit)                                                                                                    | <u>S</u> canner <u>V</u> iew <u>P</u>                          | references <u>C</u> orrect                                                                                                    | ion <u>H</u> elp                                              |  |  |
| Gray Scale (16-bit)                                                                                                    | Smart - Scan                                                   |                                                                                                    |                                                               |  |  |
| Microtek ScanWizard Medi - Scan To: Save As                                                                                                    |                                                                |                                                                                                    |                                                               |  |  |
| Image001.tif<br>Image002.tif<br>Image003.tif                                                                                                    | ult saving file in I<br>ScanWizard M                           | Batch Scan loca<br>edi \ My Images                                                                                                    | ated at path C : \ Program Files \                            |  |  |
| Image004.tif                                                                                                    |                                                                |                                                                                                    |                                                               |  |  |
| Image005,tirMedi-7000 will start to do a X-Ray<br>scan after " Save " is clicking.If the file saving format is *.tif,<br>or is *.pdf, or is *.jpg when the |                                                                |                                                                                                    |                                                               |  |  |
| File <u>n</u> ame: Image006                                                                                                    |                                                                | <u>S</u> ave                                                                                                    | "Grayscale (8 bits)", and<br>then the function of File Option |  |  |
| Save as type: Tagged Image File Forr                                                                                                    | mat (*.tif)                                                    |                                                                                                    | will be highlighted.                                          |  |  |
| <ul> <li>Auto-suffix s</li> <li>Save multip</li> <li>Send image</li> <li>Send image</li> </ul>                                                             | ormat (*.jpg)<br>(*.psd)<br>format (*.gif)<br>)<br>mat (*.gdf) | The encoding format of image<br>file can be changed in File<br>Option from " None " to " JPEG<br>", and then make the image<br>size of saving file smaller. ( File<br>Compression ) |                                                               |  |  |
|                                                                                                    |                                                                |                                                                                                    |                                                               |  |  |
| Format                                                                                                    |                                                                | Format<br>IBM PC<br>Encoding:                                                                                                    | PEG                                                           |  |  |
| Strip size:                                                                                                    |                                                                | lick " OK " after t                                                                                                    | the setting of File Option is done.                           |  |  |
| JPEG options                                                                                                    | 50 📻<br>uality<br>Cancel                                       | JPEG option                                                                                                    | 15<br>50<br>ssion High quality<br>Cancel                      |  |  |

2. If the setting of Type is Gray Scale (16-bit) or is Gray Scale (12-bit) in Settings window of ScanWizard Medi V2.0, by this way, the file saving format in Batch Scan include tif only.

| Microtek ScanWizard Medi                                                                                        | - Scan To: Save As                                                                                                    |  |  |
|----------------------------------------------------------------------------------------------------|----------------------------------------------------------------------------------------------------|--|--|
| Save jn: 🗀 My Images                                                                                            | 🔽 🔶 🖻 📸 T                                                                                                    |  |  |
| Image001.tif                                                                                                    |                                                                                                    |  |  |
| Image002.tr<br>IIII Image003.tif<br>IIII Image004.tif<br>IIII Image005.tif<br>IIII Image.tif                    | The selection of file format is TIFF only while the setting of Type is Gray Scale (16-bit) or is Gray Scale (12-bit) in Settings window of ScanWizard Medi V2.0 or its later version. |  |  |
|                                                                                                    |                                                                                                    |  |  |
| File <u>n</u> ame: Image006                                                                                     | Save                                                                                                    |  |  |
| Save as type: Tagged Image File                                                                                 | Format (*.tif)                                                                                                    |  |  |
| ☑ Auto-suffix serial numbers to th                                                                              | e given root filename                                                                                                    |  |  |
| <b>Enable the setting of "Send image to application</b><br><b>after saving ", and then browse to select the</b> |                                                                                                    |  |  |
| Send image to application arte                                                                                  | be Photoshop Application : Adobe PhotoShop to open the image file after scan job is completed.                                                                                        |  |  |

F. The difference between Typical Calibration and Smart Calibration in ScanWizard Medi V2.0 The customer can click " Calibration Setup " in Preferences → Calibration Setup, and then enable the setting of Typical Calibration and Smart Calibration in ScanWizard Medi V2.0.

| Settings                                                                                                    | 🕵 Microtek ScanWizard Medi : Overview 📃 🗖 🔀                                                                                                    |
|----------------------------------------------------------------------------------------------------|----------------------------------------------------------------------------------------------------|
| Scan Job : Untitled1                                                                                                    | Scanner View Preferences Correction Help                                                                                                    |
| Type: Gray Scale (12-bit)                                                                                                    | Calibration Setup                                                                                                    |
| Scan Frame x Scaling = Output<br>W: 14.00 100%  Image: 14.00 inch  Image: 14.00 inch  Image: 14.00 inch Image: 14.00 inch I | 0     1     12     11     12     13       0     Cursor Auxiliary Lines     Image: Cursor Auxiliary Lines     Image: Cursor Auxiliary Lines       1     Monitor Gamma Setup                                    |
| H: 17.00 17.00 Image Size : 31,377 KB                                                                                                    | If the setting of Calibration Setup is at "Typical ", by this way, Medi-7000 will skip lamp calibration when the setting of Scan Type and Resolution is not changed in ScanWizard Medi V2.0 or later version. |
| Calibration Settings<br>Calibration Modes: C Smart<br>Calibration Modes: C Smart<br>Typical                                                                                                    | If any of change from the setting of Scan Type and Resolution in ScanWizard Medi, by this way, Medi-7000 will do lamp calibration before X-Ray Scan.                                                          |
| Reset All Calibration Data: Execute                                                                                                    | CaliData4d.ini is a calibration data of Medi-7000 and is saved in path at C:\ Program Files \ Microtek \ ScanWizard Medi \ Scanners.                                                                          |

| Calibration Setup                                                                                                    |                                                                                                    |
|----------------------------------------------------------------------------------------------------|----------------------------------------------------------------------------------------------------|
| Calibration Settings<br>Calibration Modes:                                                                              | If the setting of Calibration Setup is at<br>"Smart", by this way, Medi-7000 will<br>skip lamp calibration if the same setting<br>of Scan Type and Resolution had saved<br>in CaliData4d.ini before. |
| Reset Current Calibration Data:       Execute         Reset All Calibration Data:       Execute         OK       Cancel | CaliData4d.ini is a calibration data of<br>Medi-7000 and is saved in path at C:\<br>Program Files \ Microtek \ ScanWizard<br>Medi \ Scanners.                                                        |

The default setting of Calibration Setup for Medi-7000 is at "Typical " in ScanWizard Medi V2.0.

The calibration data of Medi-7000, CaliData4d.ini, is saved in path at C:\ Program Files \ Microtek \ ScanWizard Medi \ Scanners as the picture below.

| Address 🛅 C:\Program Files\Microtek\ScanWizard Medi\Scanners |   |                                                                                                    |        |  |
|--------------------------------------------------------------|---|----------------------------------------------------------------------------------------------------|--------|--|
| Folders                                                      | × | Name 🔺                                                                                                    | Size   |  |
| 🗀 Scanners                                                   | ~ | 👏 Aspi32.dll                                                                                                    | 36 KB  |  |
| 🚞 Settings_                                                  |   | CaliData4d.ini                                                                                                    | 106 KB |  |
| ~ ~ ~ ~ ~ ~ ~ ~ ~ ~ ~ ~ ~ ~ ~ ~ ~ ~ ~ ~                      |   | Enders and the second second s | 104 KD |  |

## G. How to identify the Firmware Version of Medi-7000 in ScanWizard Medi V2.0.

The customer can click "Get Current Scanner Info " in Scanner Menu as the picture below, and then identify the Firmware Version of Medi-7000 in ScanWizard Medi V2.0.

| 🕵 Microtek ScanWizard Medi : Overview 📃 🗖 🗙 |                        |               |         |  |  |
|---------------------------------------------|------------------------|---------------|---------|--|--|
| Scanner View Preferences Correct            | Scanner Information    |               | X       |  |  |
| ✓ Medi-7000 ,ID=0                           | Model:                 | Medi-7000     |         |  |  |
| Get Current Scanner Info                    | Driver Version:        | 1.01          |         |  |  |
| Scapper Control 11                          | Firmware Version:      | 1.10          |         |  |  |
| Scanner Probe                               | Scanner Serial Number: | 1291845633    |         |  |  |
|                                             | First Scan Date:       | 42/88/25383   |         |  |  |
|                                             | Pad Scan Times:        | 2/2           | Reset 🔀 |  |  |
| Firmware Version of Medi-7000 is            | Roller Scan Times:     | 30000 / -1435 | Reset 🔀 |  |  |
| V1.10 now.                                  | ADF/AFF Scan Times:    | 0             |         |  |  |
|                                             |                        | ОК            |         |  |  |

## Notice :

The data in "Scanner Information " will be saved into EEPROM chipset : 93C46 (U4) in Main Board (PWBA, MEDI-SF-0906, P/N : 1108-01-500300) of Medi-7000.

# **Optical Drawing in X-Ray (Film) Scan of Medi-7000**

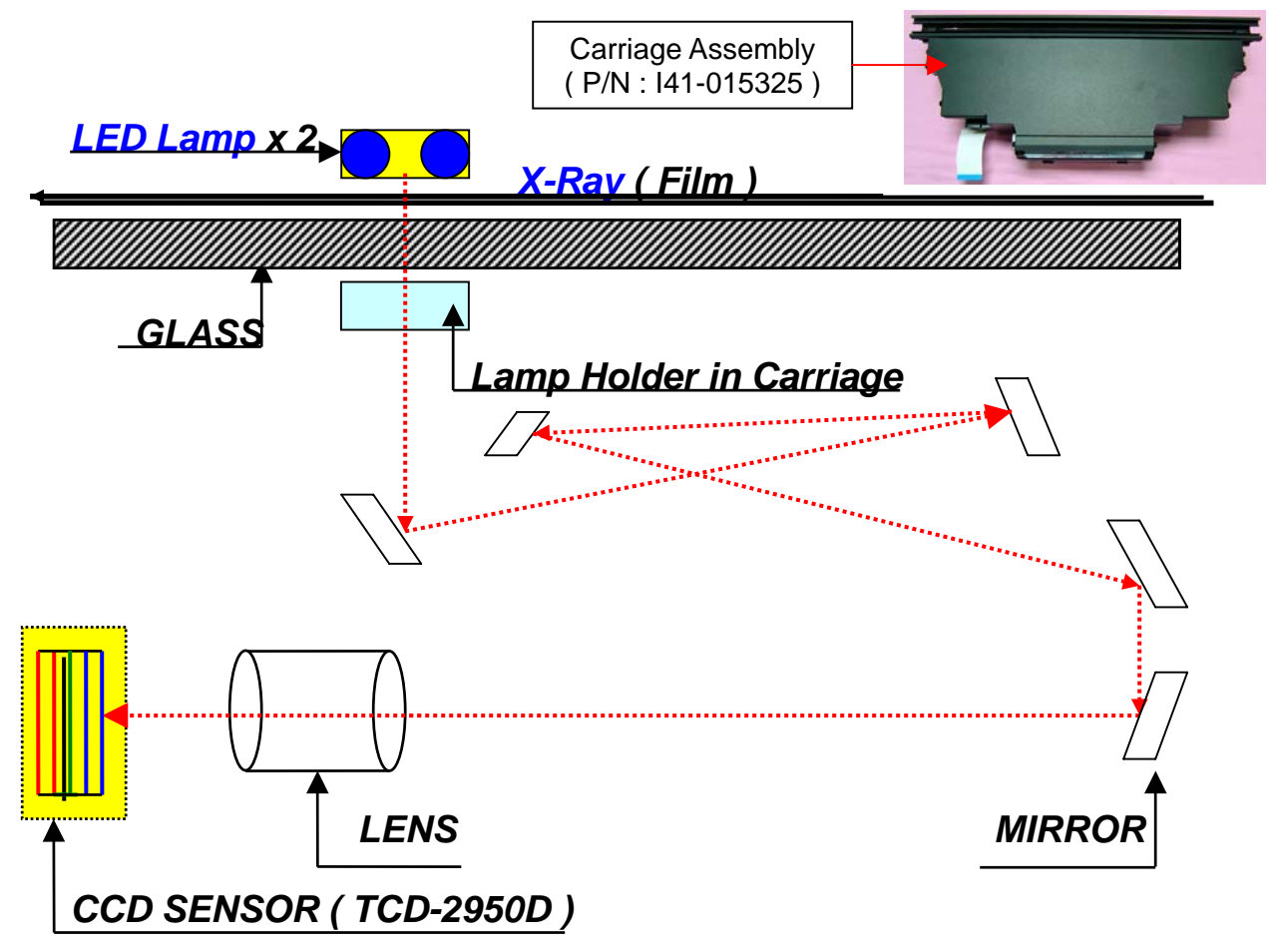

**OPTICAL PATH :** There are 5 pieces of mirrors and one lens are designed in Carriage Assembly (P/N : I41-015325).

LAMP TYPE : LED Lamp Assembly, P/N : 1108-01-500306S ( No Warm Up Time is needed. ). The expected life of LED is 100,000 times of On / Off ( light up times )..

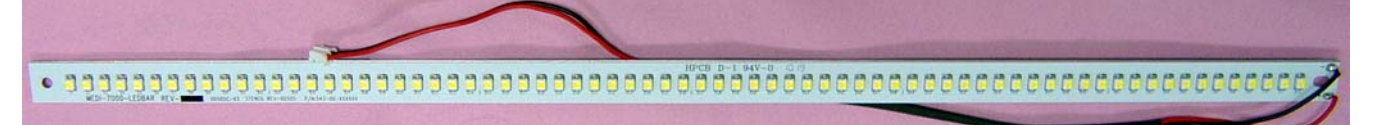

## LED DRIVER BOARD, PWBA, D003 ( P/N : 1108-01-500305S )

The function of LED Driver Board is to light up the LED Bar in LED Lamp Assembly.

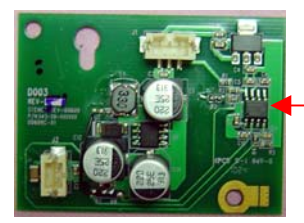

It provides a constant DC voltage and a constant DC current (16mm ~ 20mm) for each LED bar in LED Lamp Assembly.

**CCD Sensor :** Toshiba CCD (TCD-2950D) include 6 rows of line sensors (R1,R2, B1,B2, G1, G2). The function of CCD Sensor is to convert Optical Signal to Analogue Signal.

# Power Up Sequence of Firmware in Medi-7000

# (This sequence will take around 6 seconds to complete until scanner go ready)

- 1. Initial CPU : LPC2214, 32 bit processor ( I/O , REG., ), FPGA Chipset : XC3S1000 ( I/O, REG., ), USB 2.0 controller Chipset : NET2270 on main board ( PWBA, MEDI-SF-0906 ).
- 2. Light up light source, LED Lamp for X-Ray Scan, in Medi-7000.
- 3. Test RAM (SRAM, DRAM) in main board (PWBA, MEDI-SF-0906).
- 4. Initial USB 2.0 controller (Chipset : NET-2270) in main board (PWBA, MEDI-SF-0906).
- 5. Scanner go ready. ( Status LED light up in Orange steadily )
- 6. Wait for HOST command (Make sure Medi-7000 link with PC via an USB cable connection )
- 7. Start to scan ( Get " Scan Command " from driver S/W : ScanWizard Medi in PC, and then start to do " X-Ray ( Film ) " scan from the setting of " Scan " Command in ScanWizard Medi. )
- 8. Do lamp calibration, and then process image data during scanning.
- 9. Send image data to PC via an USB2.0 connectivity until scan job is completed.

## Notice :

Green LED is a Power LED indicator. Orange LED is a Status LED indicator.

If Orange LED light up steadily, it means Medi-7000 is in "ready " status now.

If Orange LED keep blinking, it means Medi-7000 is in scanning or is in lamp calibration.

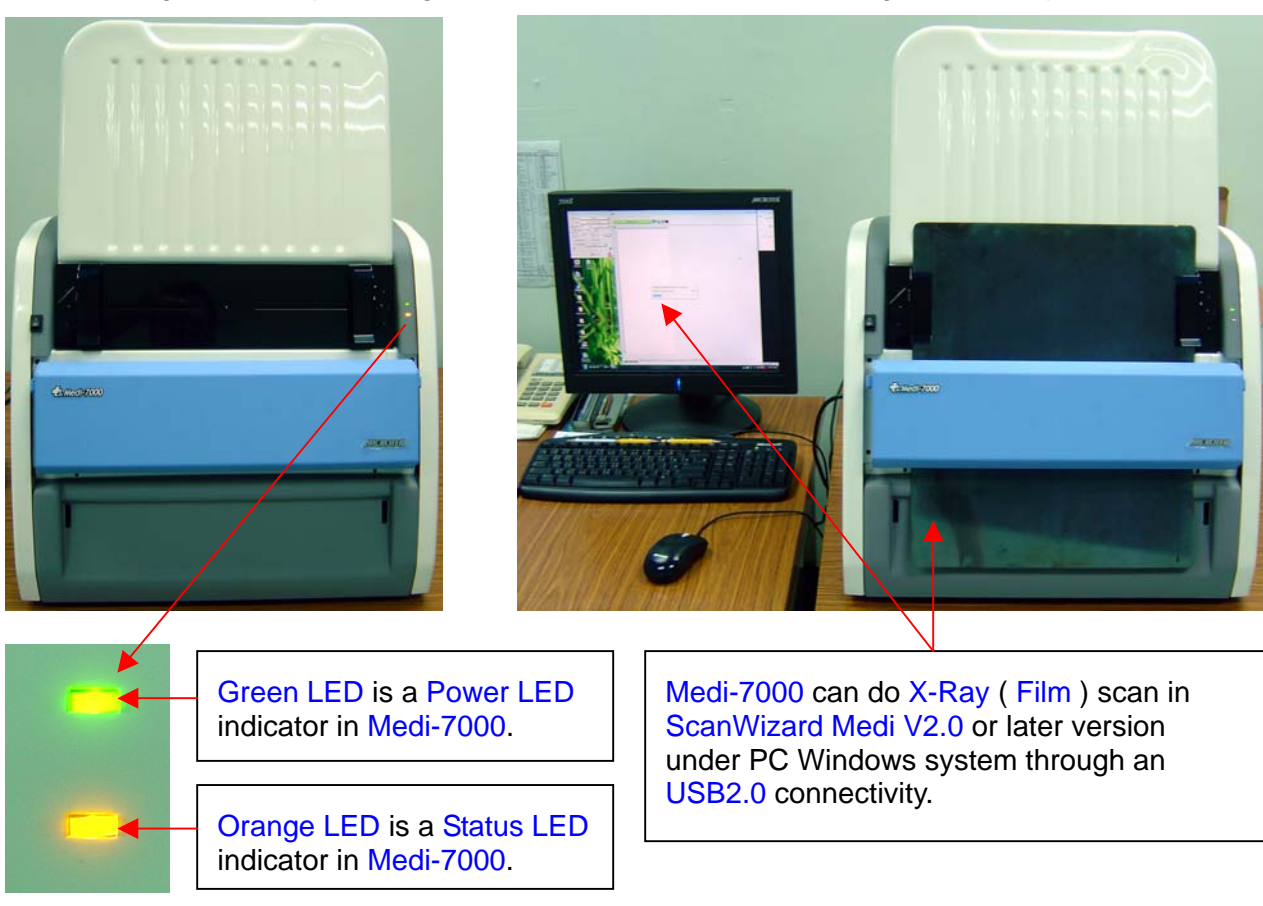

# Chapter 2 : The procedure how to dismantle the unit of Medi-7000

**Tool You need :** the tool you need to dismantle the unit of Medi-7000 is as the picture below.

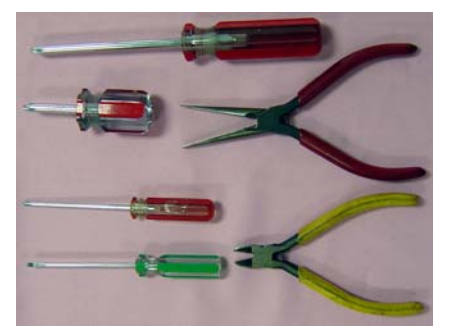

- A. Remove Film-in Tray Assembly (P/N : I41-015394) from Medi-7000.
  - **Step 1 :** Lift up Film-in Tray Assembly from Tray Hole, and then remove Film-in Tray Assembly (P/N : I41-015394) from Medi-7000 with hands as the picture below.

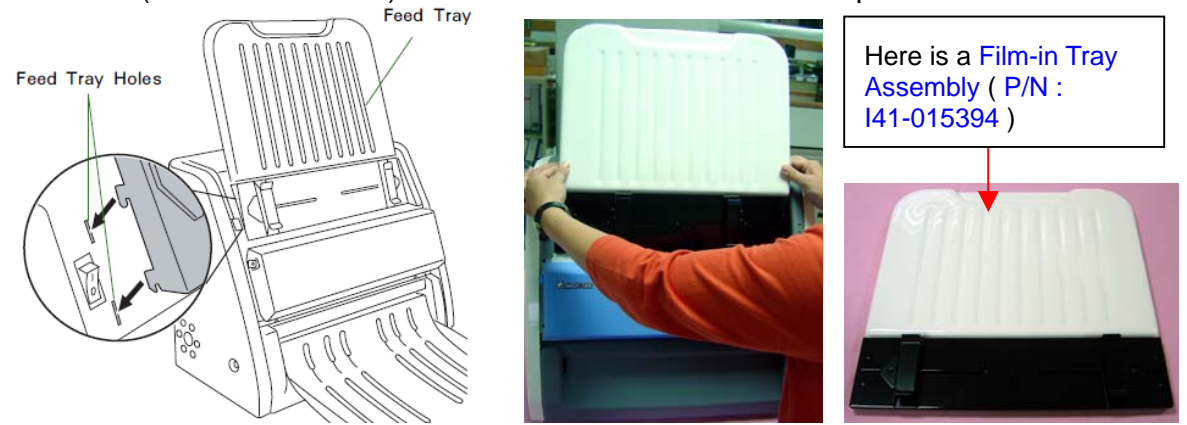

- B. Remove Housing Back (P/N: 215-01-500305) from Medi-7000.
  - **Step 1 :** Loose 6 screws on Housing Back, and then remove Housing Back from Medi-7000 with hands as the picture below.

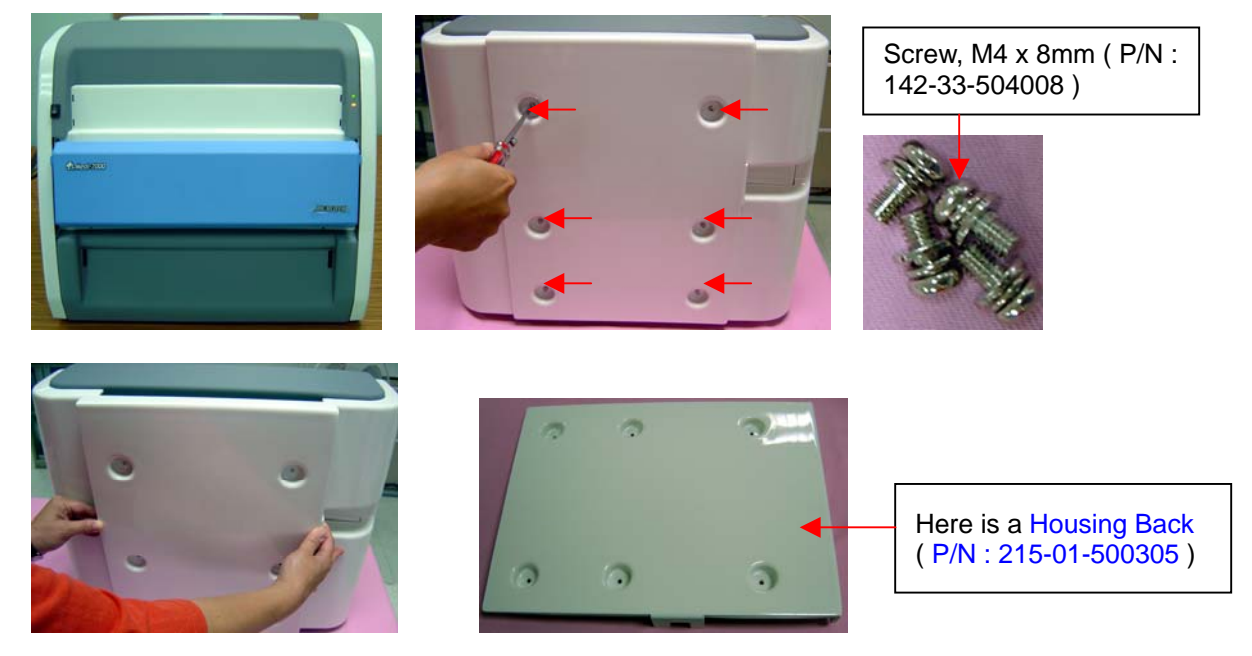

#### C. Remove Housing Back Left (P/N : 215-01-500300) from Medi-7000.

Step 1: Loose 4 screws on Housing Back Left, and then remove Housing Back Left from Medi-7000 with hands as the picture below.

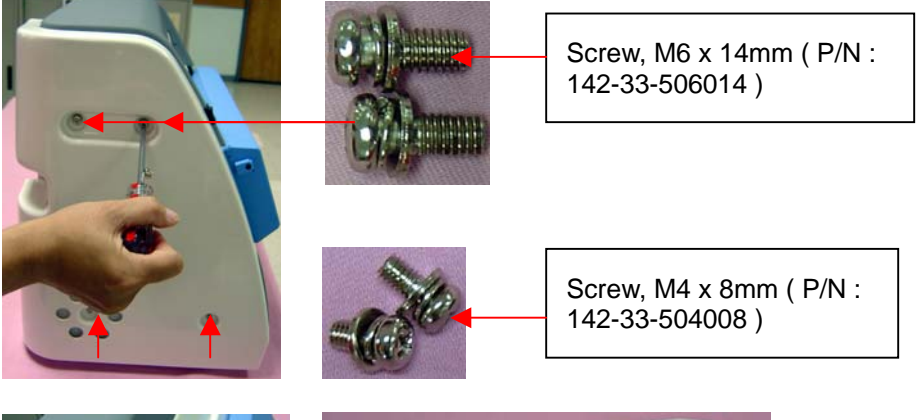

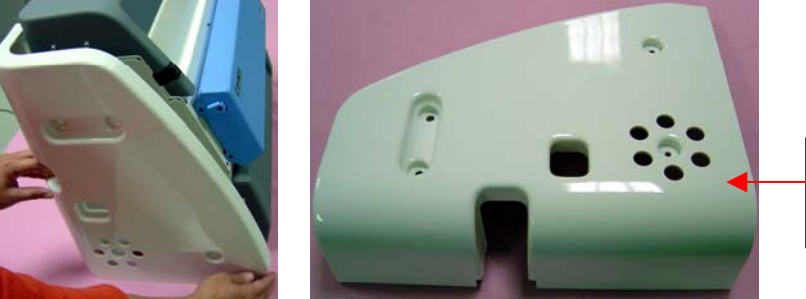

Here is a Housing Back Left ( P/N : 215-01-500300 )

D. Remove Housing Back Right ( P/N : 215-01-500301 ) from Medi-7000.
 Step 1 : Loose 4 screws on Housing Back Right, and then remove Housing Back Right from Medi-7000 with hands as the picture below.

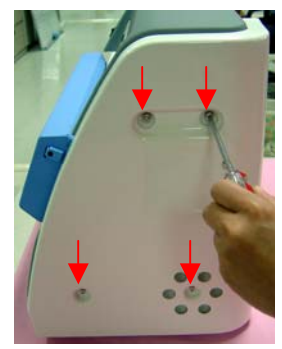

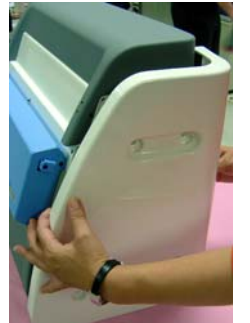

Here is a Housing Back Right ( P/N : 215-01-500301 )

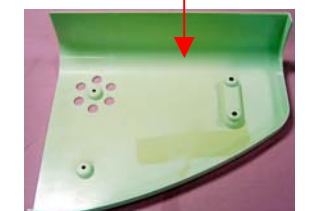

E. Remove Housing Front Top (P/N: 215-01-500302) from Medi-7000.
 Step 1: Loose 4 screws on Housing Front Top, and then disconnect LED Wire from connector on LED Board, after that, remove Housing Front Top from Medi-7000 with hands.

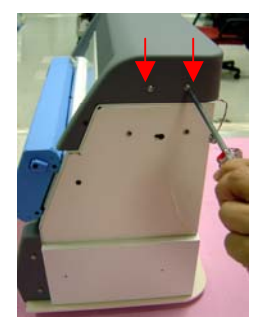

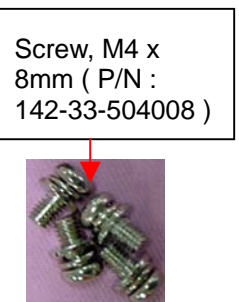

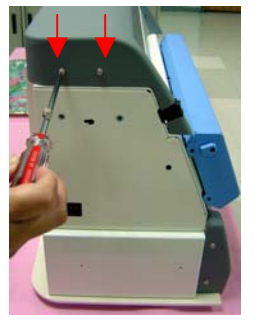

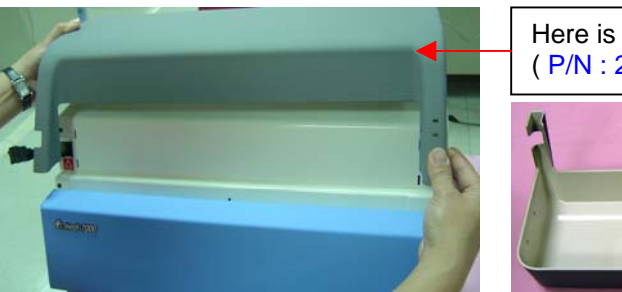

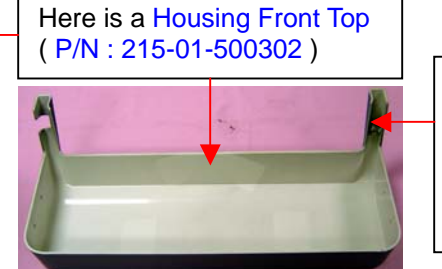

There is a LED Board ( P/N : 1108-01-360016 , PWBA, TURRET-LED FOR XRAY ) is fixed at this corner.

F. Remove Top Support (P/N: 215-20-500304) from Medi-7000.
 Step 1: Loose 4 screws on Top Support, and then remove Top Support from Medi-7000.

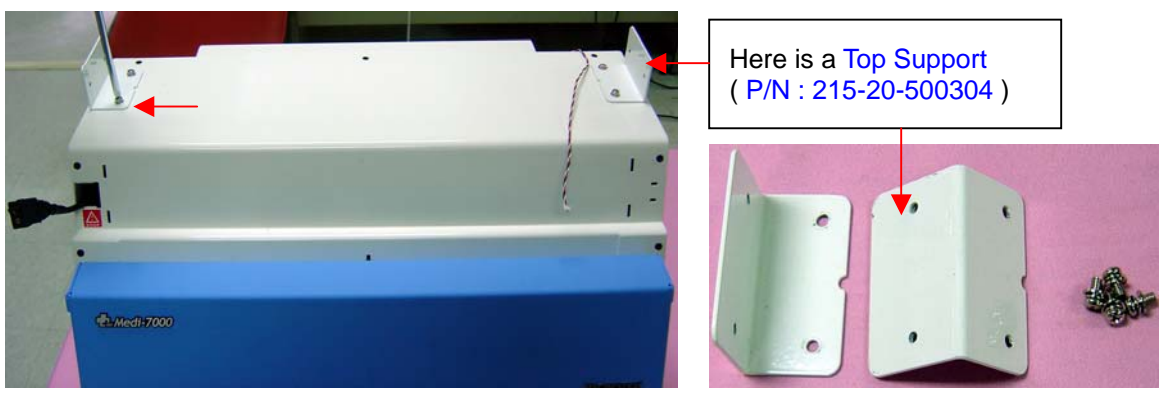

 G. Remove Housing Front Bottom (P/N : 215-01-500303) from Medi-7000.
 Step 1 : Loose 4 screws on both end of Housing Front Bottom, and then remove Housing Front Bottom from Medi-7000 with hands as the picture below.

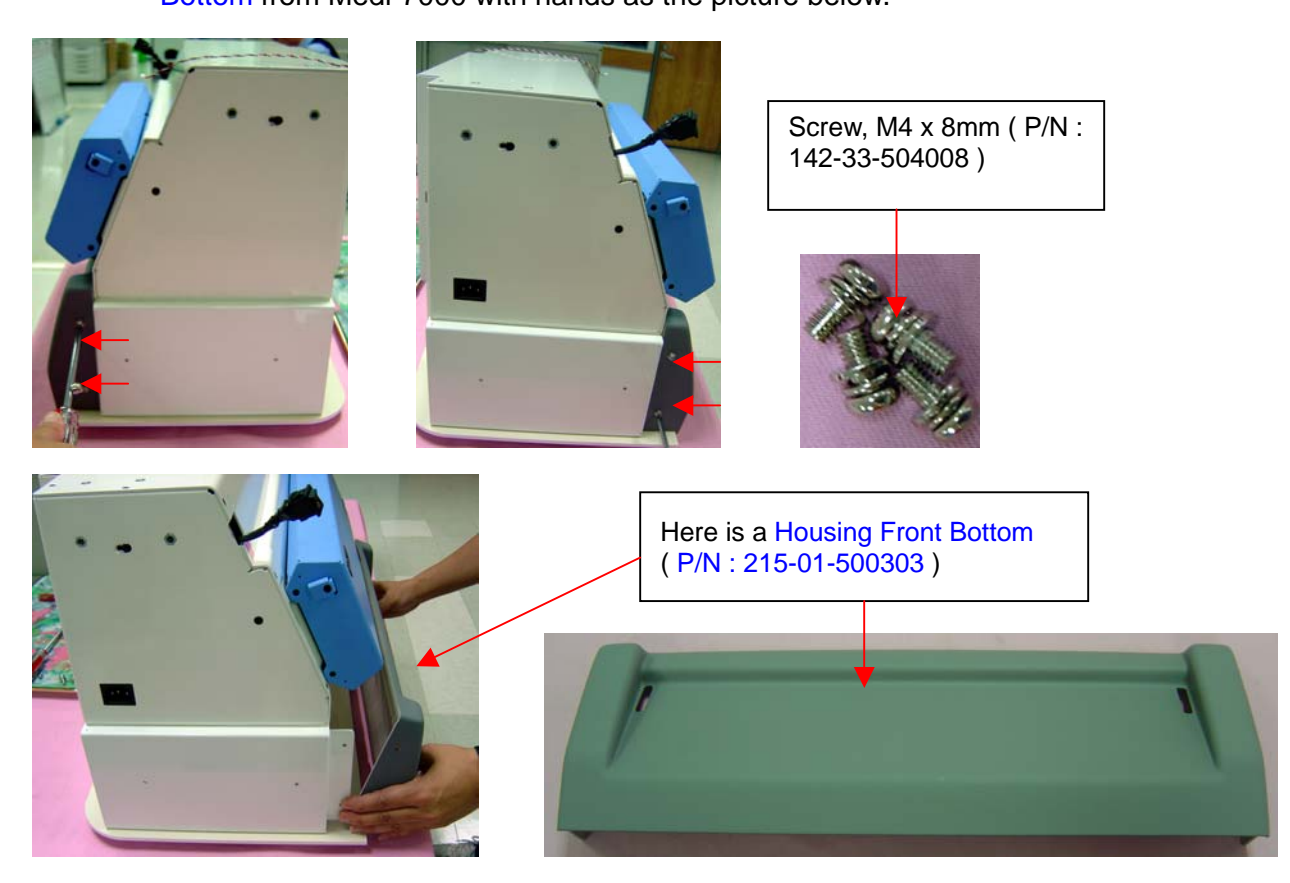

H. Remove Housing Bottom (P/N : 215-01-500308) and Bottom Support from Medi-7000.
 Step 1 : Loose 4 screws on Bottom Support, and then remove Housing Bottom and Bottom Support from Medi-7000 as the picture below.

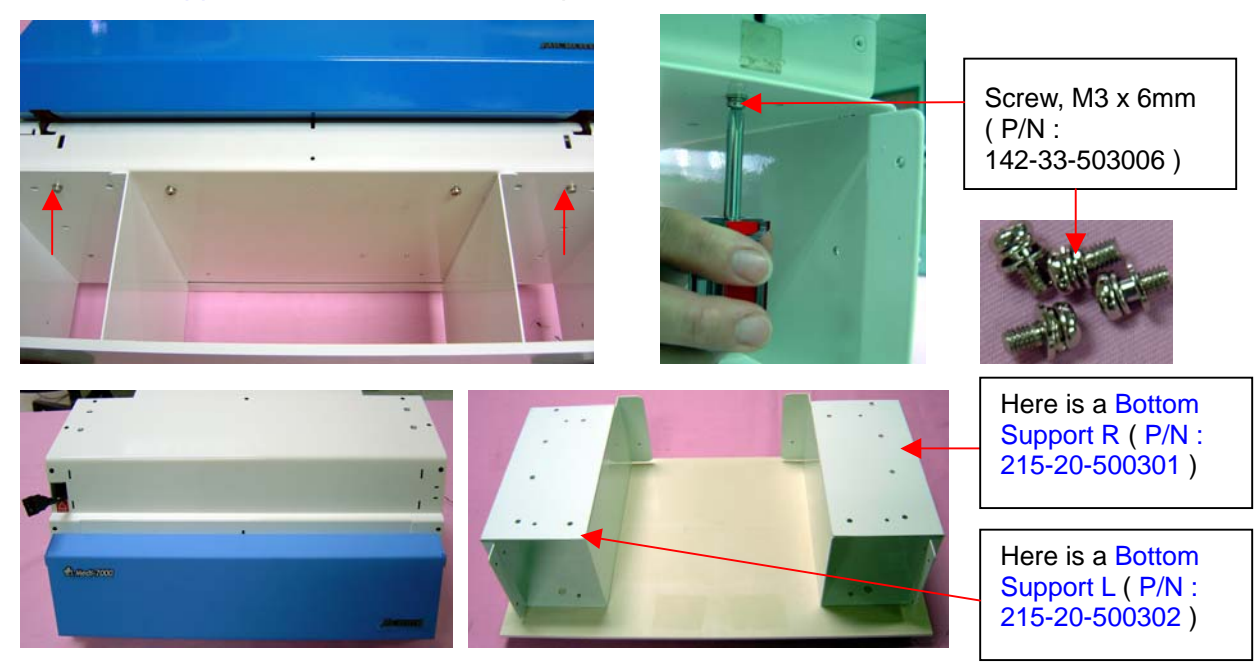

**Step 2 :** Loose 4 screws on Gold Plated Foot, and then separate Housing Bottom from Bottom Support as the picture below.

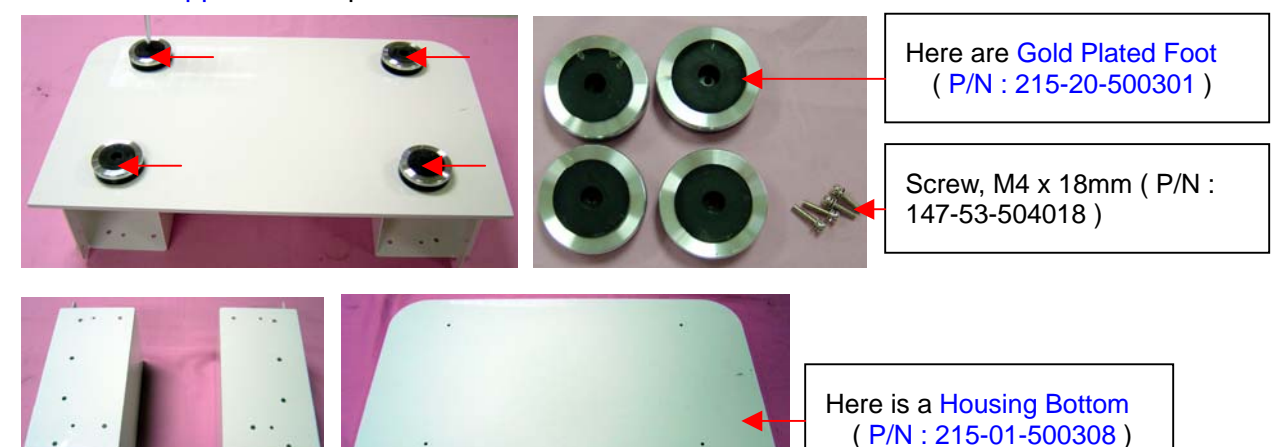

Remove Upper Housing (P/N : 215-21-500305) from Medi-7000.
 Step 1 : Press down both ends of "Hook Stem " on Upper Housing, and then release the lock of Upper Assembly from Medi-7000 as the picture below.

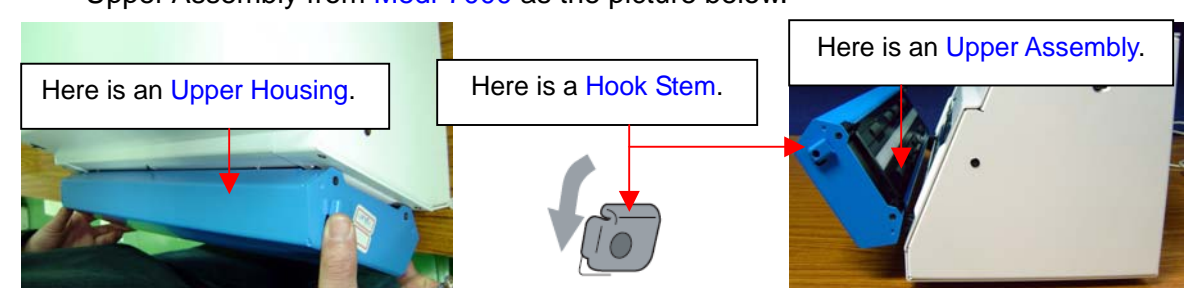

Step 2: Loose two of pan head screws from both ends of Hook Stem, and then remove Hook Stem from its fixed position, after that, loose four of flat head screws from Upper Housing as the picture below.

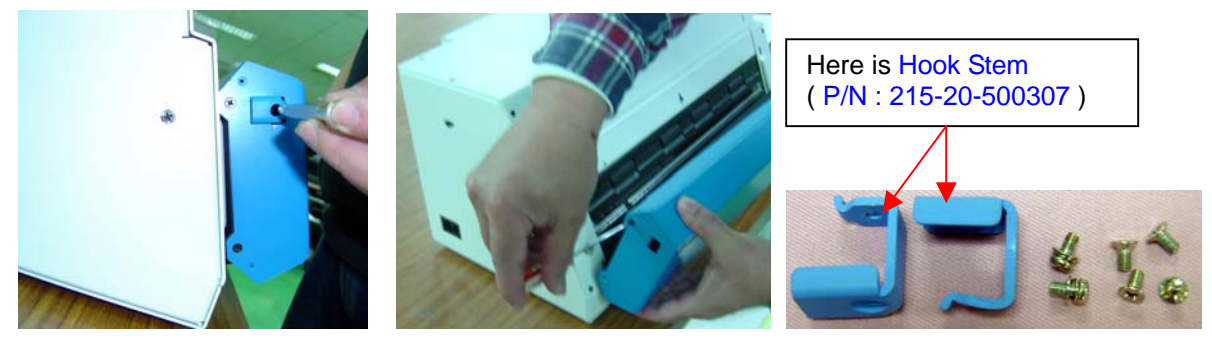

**Step 3 :** Close the Upper Assembly into Base Assembly, and then remove Upper Housing from Upper Assembly as the picture below.

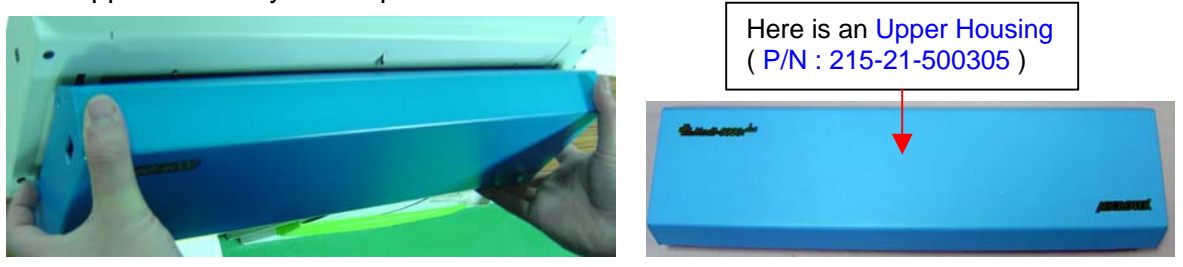

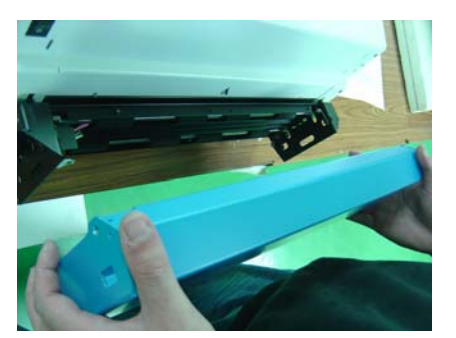

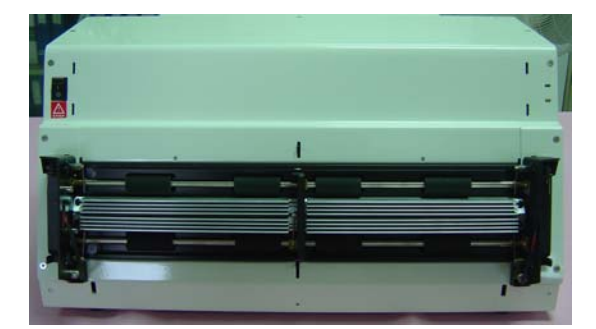

## J. Remove Upper Assembly (P/N : I41-015324 ) from Medi-7000.

**Notice :** There are two wire connection of LED Lamp cable between Upper Assembly and Base Assembly, hence, the service technician shall remove Bottom Housing Cover and disconnect LED Lamp cable from LED Driver Board in Base Assembly of Medi-7000 at first.

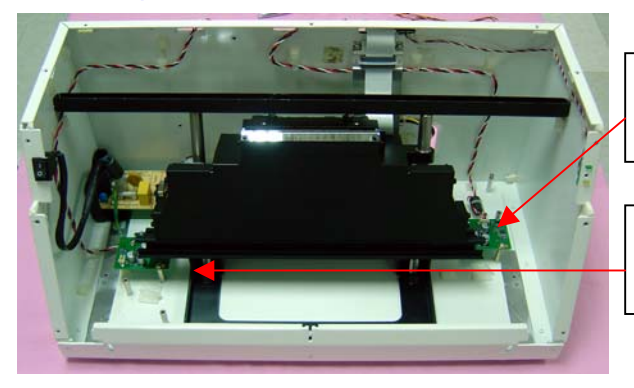

Here is a LED Driver Board ( 2 ), PWBA, D003, P/N : 1108-01-500305S

Here is a LED Driver Board (1), PWBA, D003, P/N : 1108-01-500305S

**Step 1 :** Loose 11 flat-head screws on Bottom Housing Cover (P/N : 215-21-500302), and then remove Bottom Housing Cover from Medi-7000 as the picture below.

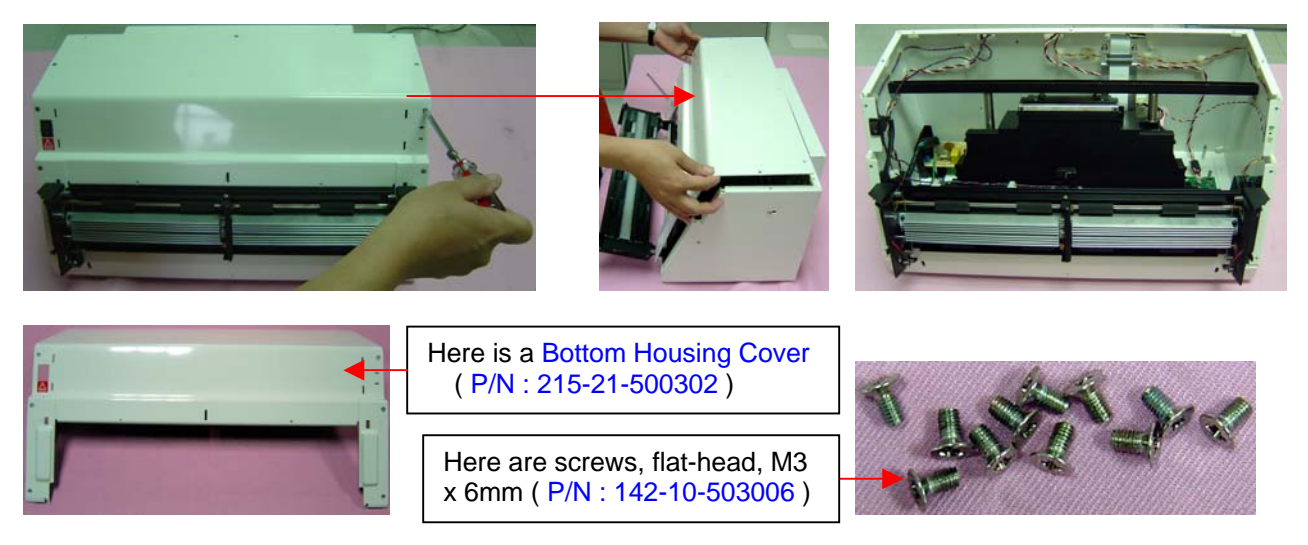

Step 2: Loose one flat-head screws from side view of Medi-7000 both ends as below.

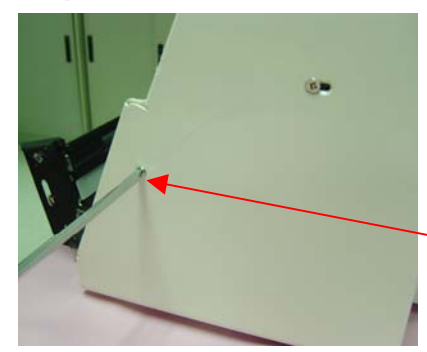

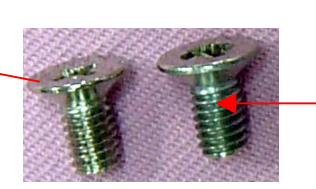

Here are screws, flat-head, M4 x 8mm ( P/N : 142-10-104008 )

**Step 3 :** Loose 4 pan-head screws on Driving Roller Assembly both ends in Medi-7000.

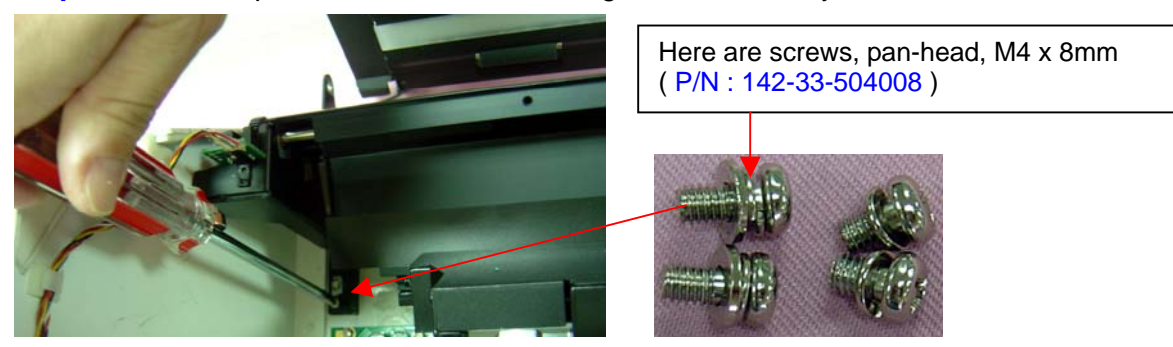

**Step 4 :** Cut the cable tie which fix an EMI Core in LED Lamp cable at first, and then disconnect LED Lamp cable from connection on LED Driver Board in Medi-7000, after that, take out the EMI Core (P/N : 141-10-500001) from LED Lamp cable as below pictures.

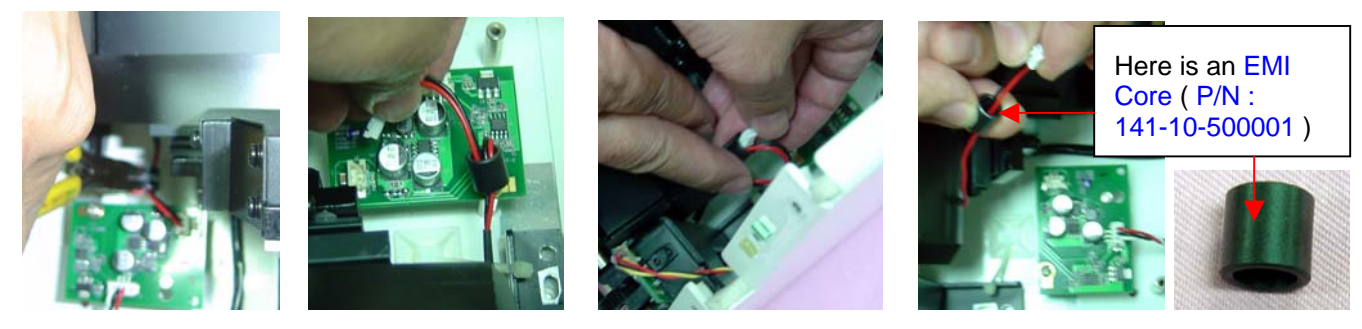

Step 5: Remove E-ring from both ends of "Hinge Pin " in Upper Assembly, and then take out Hinge Pin from Upper Assembly, loose one small flat head screw from both ends of "Hinge Cover ", and then take out Hinge Cover from Base Assembly, after that, you can separate Upper Assembly from Medi-7000.

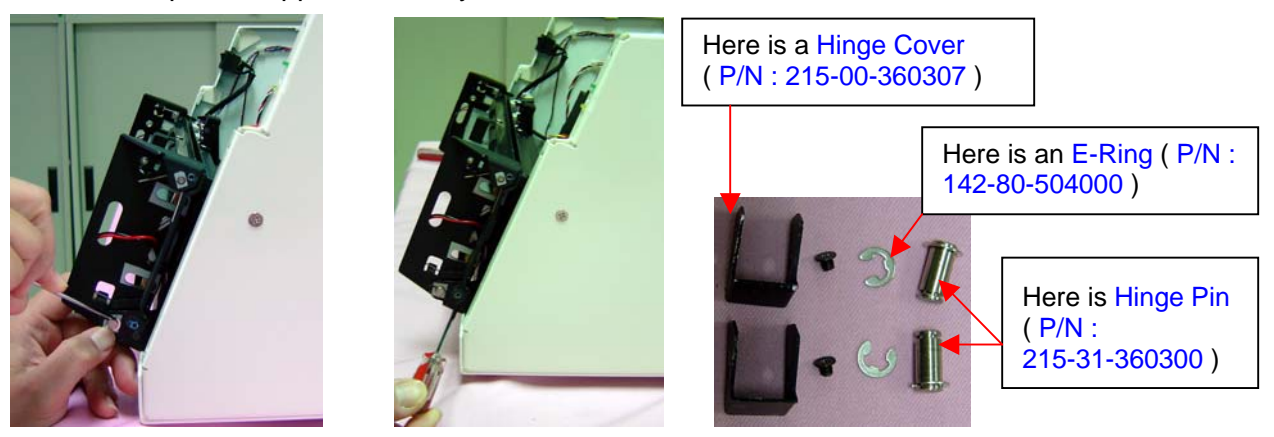

Step 6: Take out LED Lamp cable, and then separate Upper Assembly from Medi-7000.

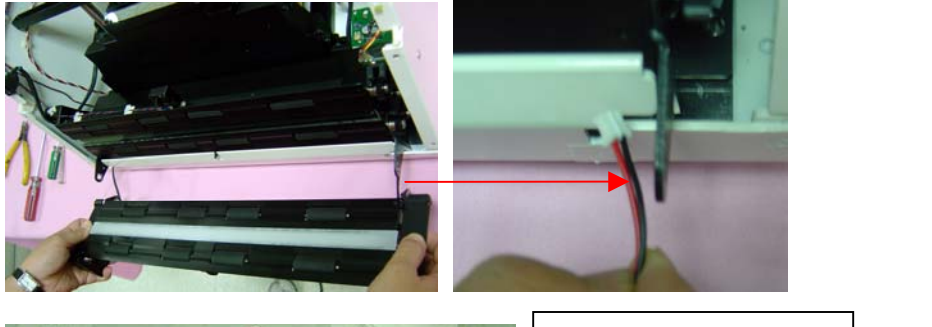

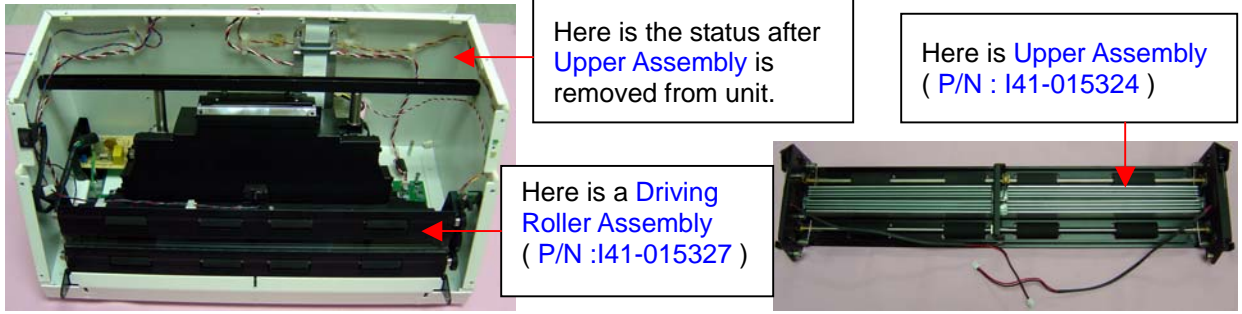

 K. Remove Driving Roller Assembly (P/N: 141-015327) from Medi-7000.
 Step 1: Loose four of screws on Main Board Cover, and then separate Main Board Cover (P/N: 215-20-500303) from Medi-7000 as below illustration.

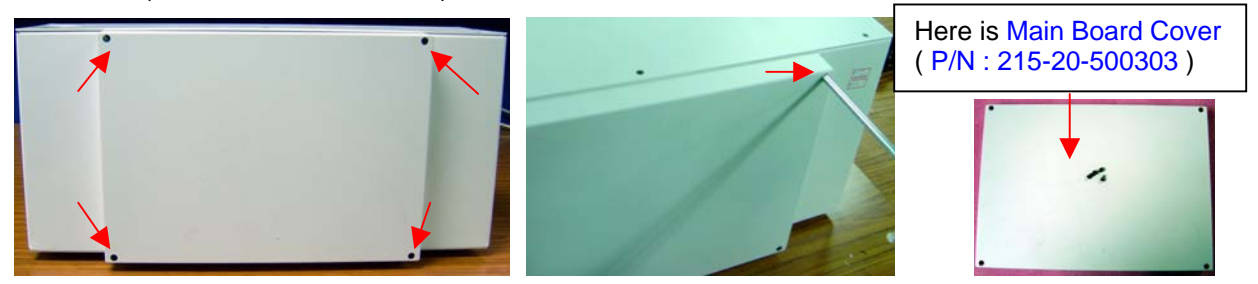

Step 2 : Disconnect Motor cable, Safety Sensor cable, Film-in sensor cable and Film-out sensor cable from connection on Main Board as the picture below.

Wiring Connection on Main Board (PWBA, MEDI-SF-0906, P/N: 1108-01-500300) of Medi-7000.

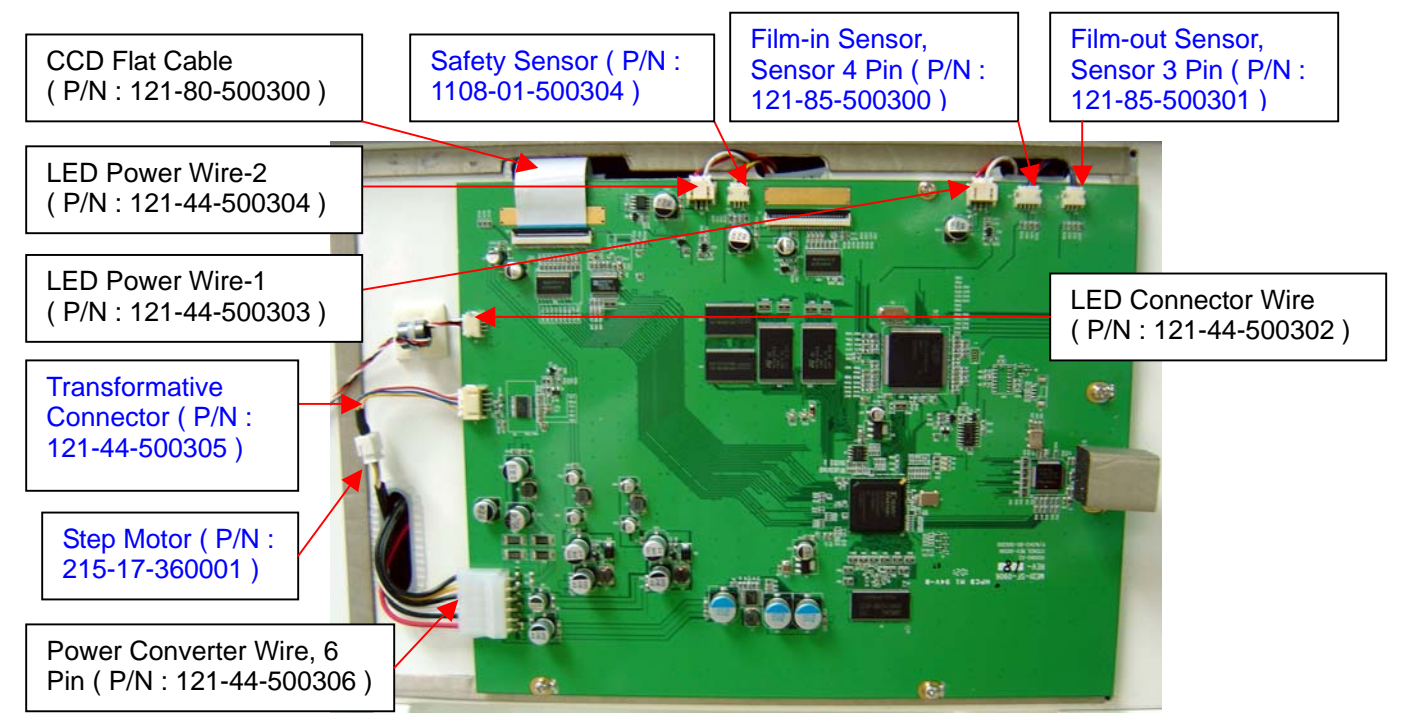

Step 3 : Take out Driving Roller Assembly from Medi-7000 with hands as below picture.

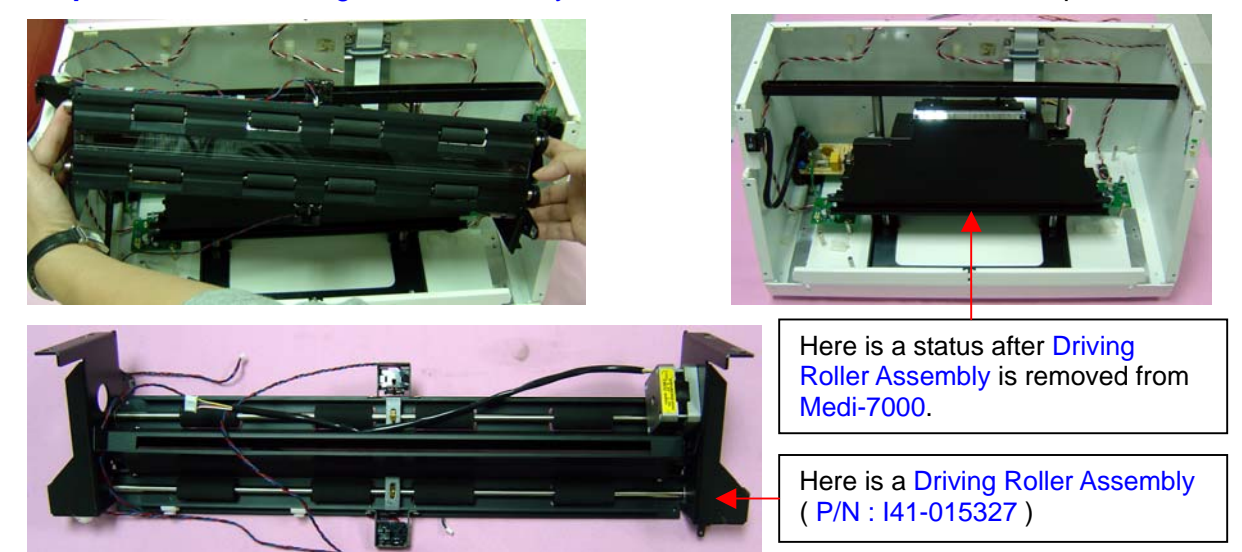

L. Remove Main Board (PWBA, MEDI-SF-0906, P/N : 1108-01-500300) from Medi-7000. Step 1 : Loose four of screws on Main Board Cover, and then separate Main Board Cover (P/N : 215-20-500303) from Medi-7000 as below illustration.

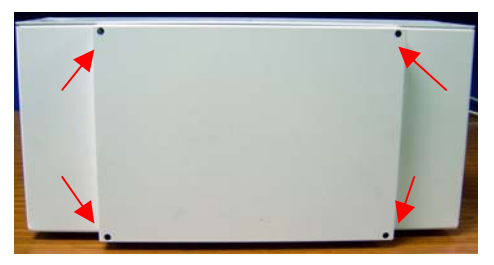

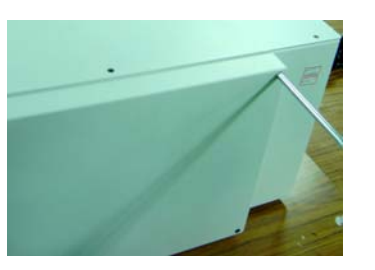

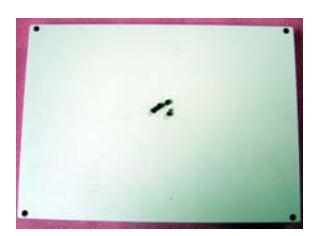

Step 2: Disconnect all of cables on Main Board at first, and then loose six of screws on Main Board, after that, remove Main Board from Medi-7000 as the picture below.

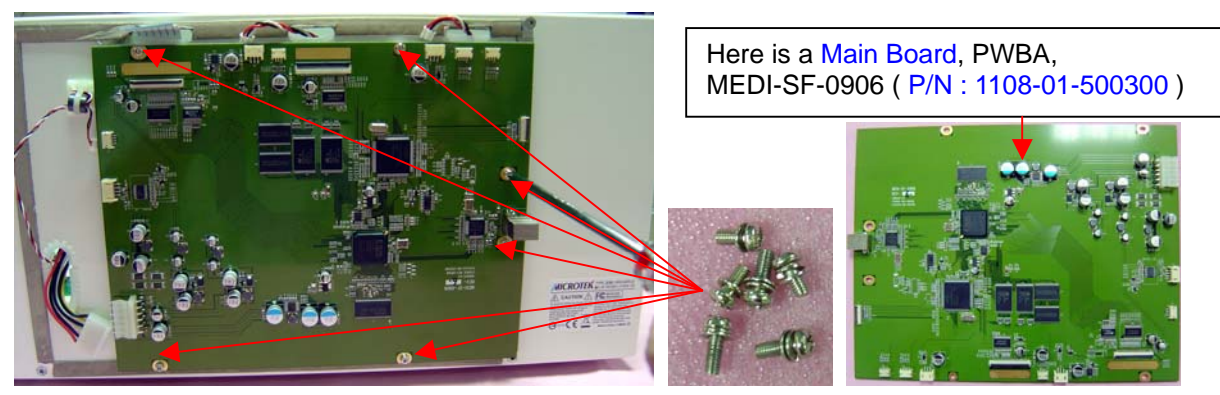

- M. Remove Carriage Assembly ( P/N : I41-015325 ) from Medi-7000.
  - Step 1 : Loose one flat-head screw from both ends of Carriage Clamp at first, and then loose two of pan-head screw on Carriage Assembly, after that, remove Carriage Clamp from Medi-7000 as the picture below.

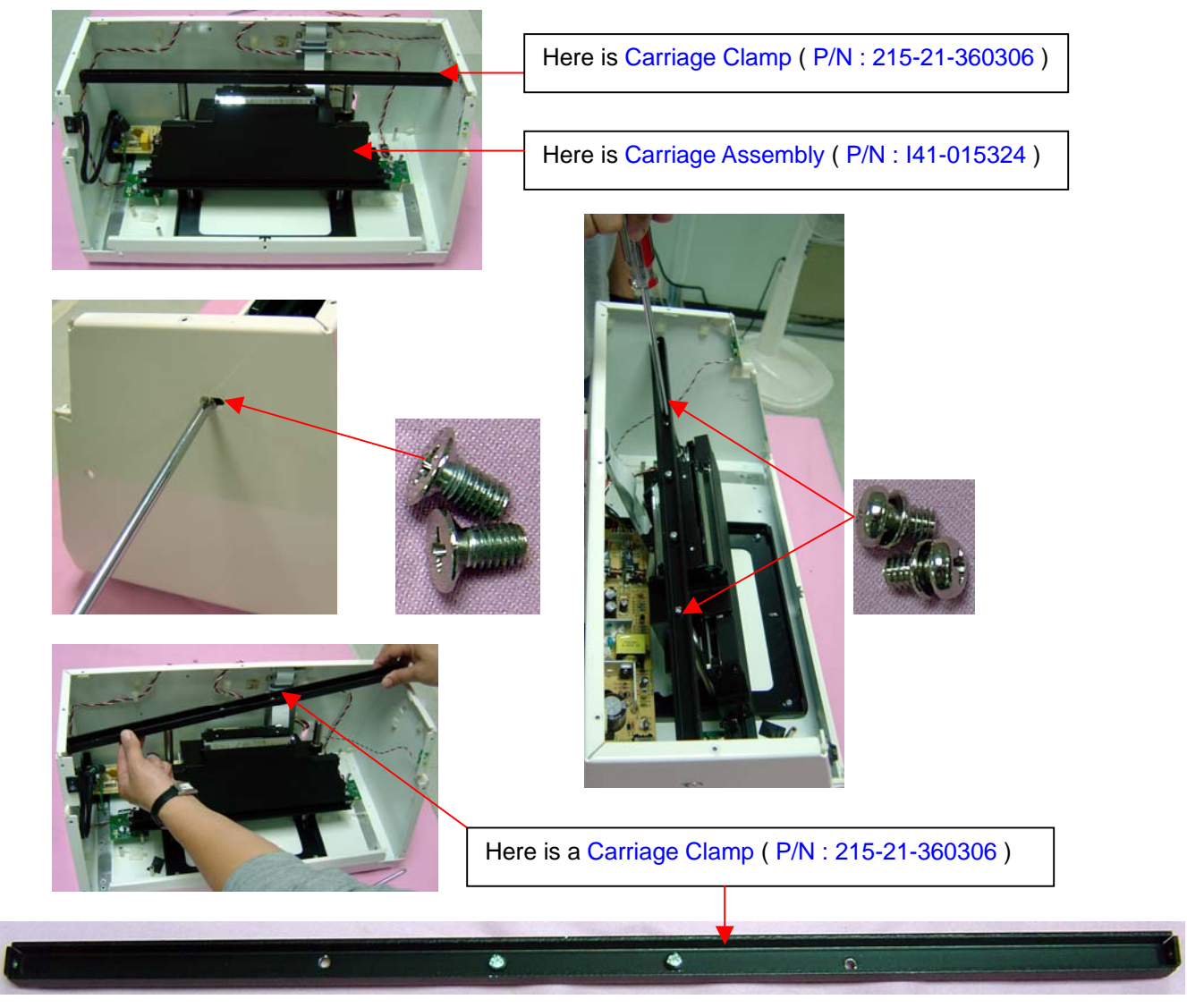

**Step 2 :** Remove Carriage Assembly from Medi-7000.with hands as the picture below.

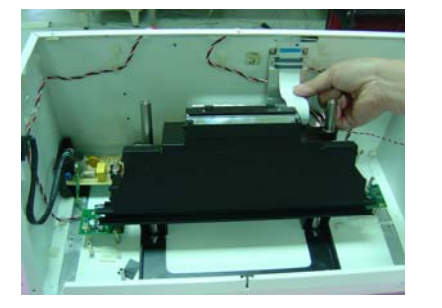

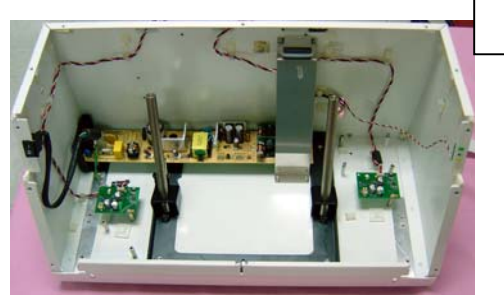

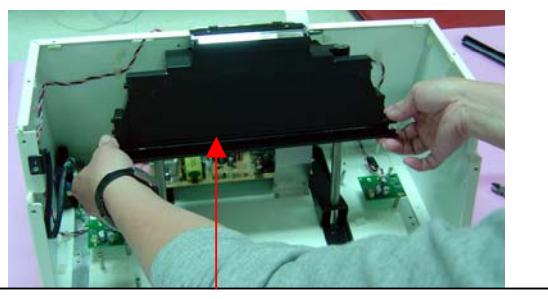

Here is a Carriage Assembly ( P/N : I41-015324 )

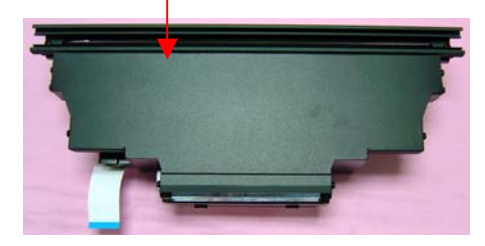

- N. Remove Sliding Rod ( P/N : 215-30-360300 ) from Medi-7000.
  - **Step 1 :** Turn the Sliding Rod in counter-clockwise direction with hand, and then remove Sliding Rod (P/N : 215-30-360300) from Medi-7000 as the picture below.

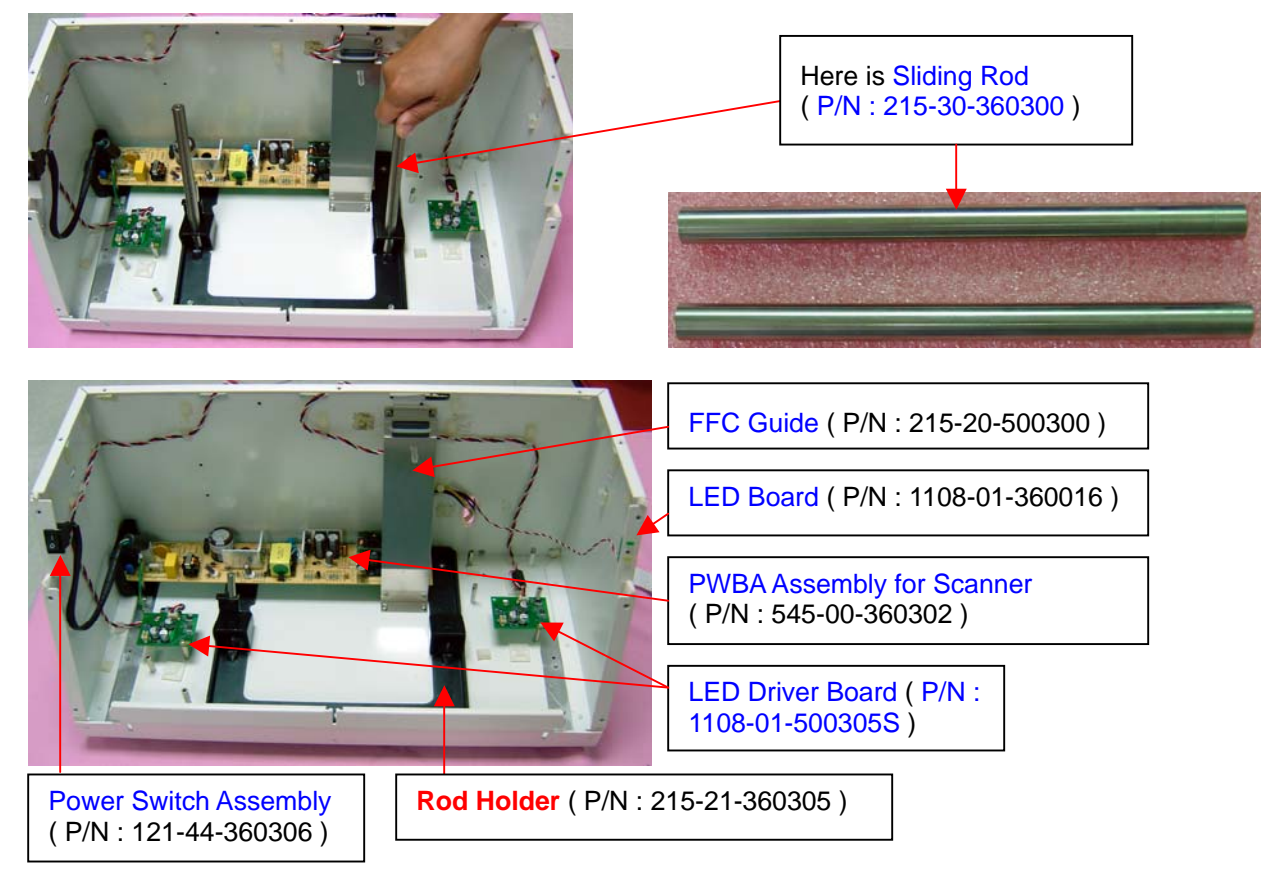

**Notice :** The position of **Rod Holder** in Medi-7000 can not be moved, or the focus position of Carriage Assembly will be changed and make the sharpness of scanned image get poor.

Remove LED Lamp Assembly (P/N : 1108-01-500306S) from Upper Assembly.
 Step 1 : Loose two flat-head screws from both ends of Spring C Holder, and then remove Spring C Holder from Upper Assembly (P/N : I41-015324) as the picture below.

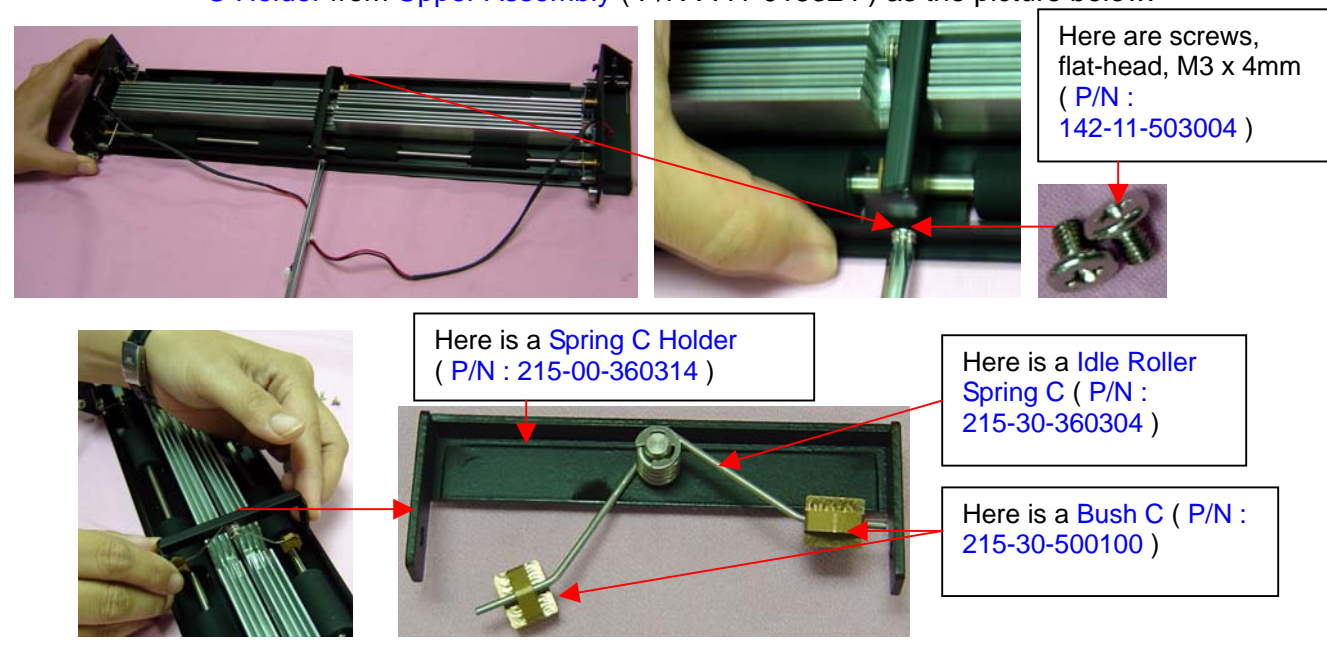

Step 2: Loose two of screws on LED Lamp Assembly & Heat Sink both ends as below.

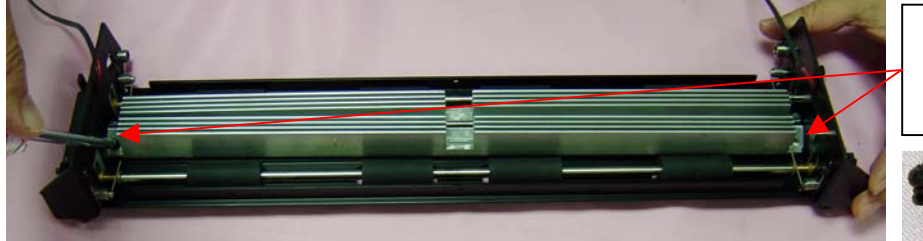

Here are screws, pan-head, M3 x 8mm ( P/N : 142-31-103008 )

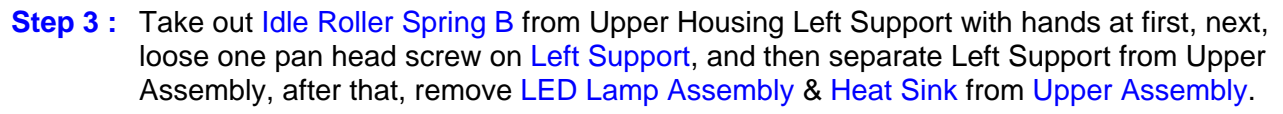

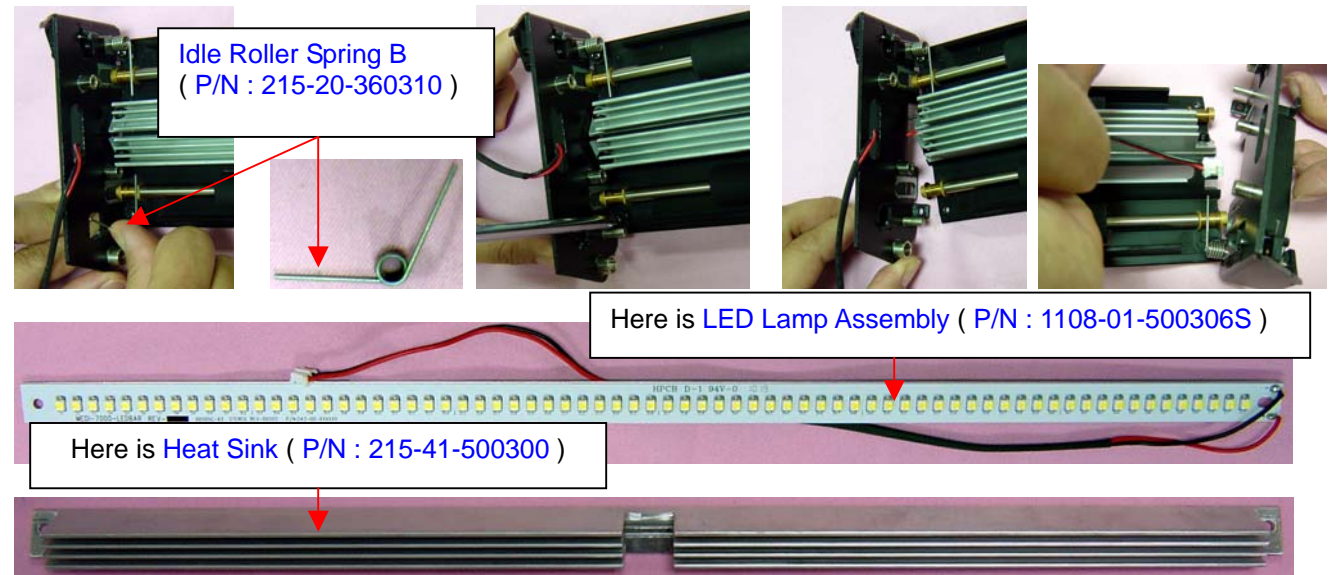

#### The procedure to clean the dirty which leave on Glass or Diffuser in Medi-7000

If there is any particles leave on optical components (Mirrors, Glass, Diffuser, CCD sensor, Lens), then scanned image of Medi-7000 will produce vertical white stripes as the picture below

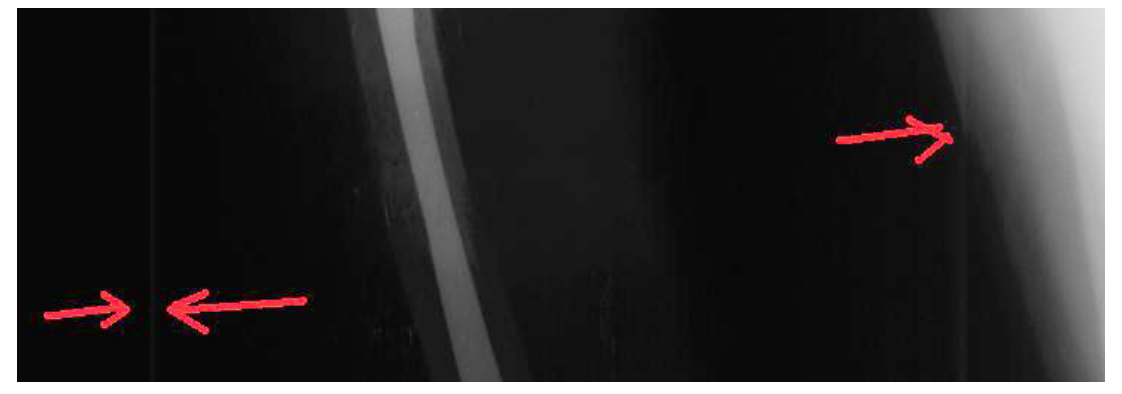

If this image problem is happened on X-Ray (Film) Scan, by this way, the dirty / particles may leave on Diffuser, Reflective Film or LED Lamp in Upper Assembly, or the dirty / particles may leave on Carriage Assembly or leave on Glass in Base Assembly of Medi-7000.

It is because most of optical components : Lamps, CCD Sensor, Lens and Mirrors are all in unit, and can not be touched by the customer, hence, the customer can clean the surface of Glass in Base Assembly and clean the surface of Diffuser in Upper Assembly only. If this image problem can not be fixed by the customer after cleaning, by this way, it shall be handled by trained technician locally.

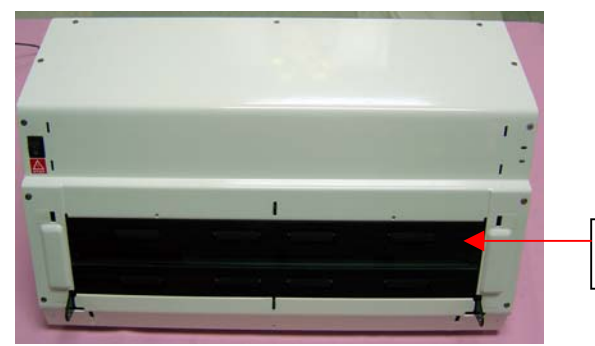

Clean the surface of Glass in Base Assembly from here.

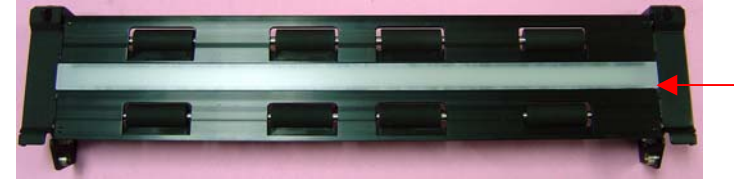

Clean the surface of Diffuser in Upper Assembly (P/N: I41-015324) from here. The LED Lamp Assembly (P/N: 1108-01-500306S) for X-Ray (Film) Scan is underneath the Diffuser.

The customer can refer to below illustration, press down the hook stem in Upper Assembly with both hands at first, and then open to release Upper Assembly from Medi-7000, after that, clean the surface of Glass in Base Assembly and clean the surface of Diffuser in Upper Assembly with lint free cloth ( or lens cloth ) and 95% alcohol afterwards.

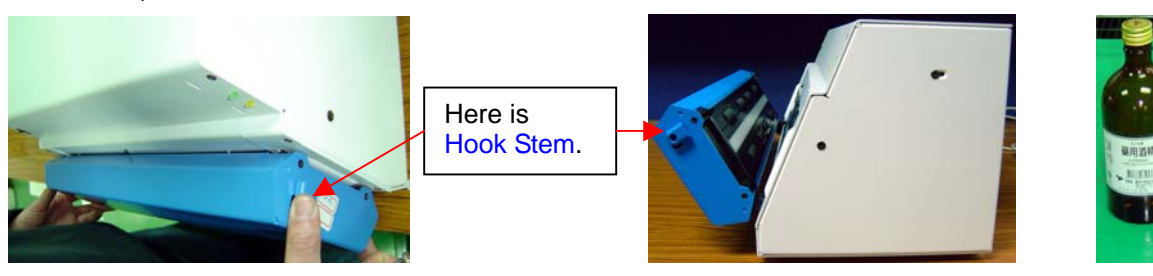

#### The notice when you assemble Bottom Housing Cover into Medi-7000

 While you assemble Bottom Housing Cover back to Medi-7000, please must make sure the pin in Bottom Housing Cover both side can snap into Bottom Housing Unit of Medi-7000 as the picture below.

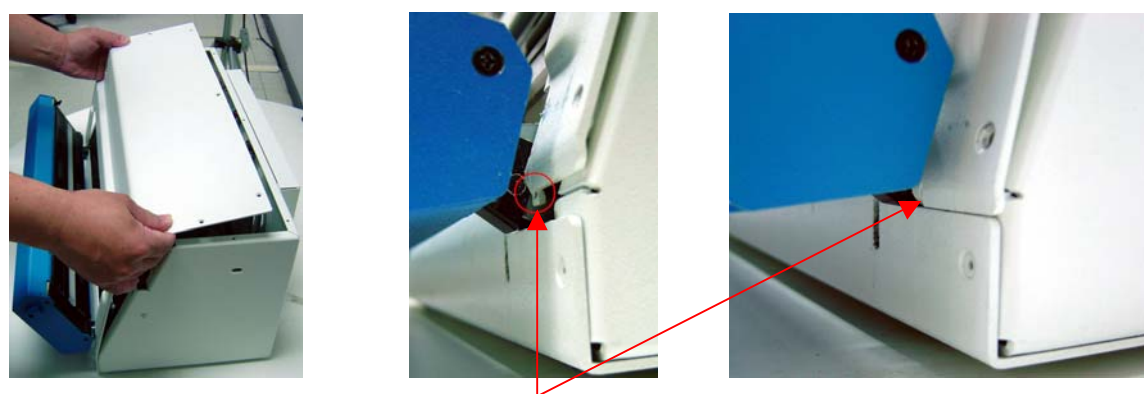

There are two pins in Bottom Housing Cover both side. These two pins must snap into Bottom Housing Unit at first, while you assemble Bottom Housing Cover back to Medi-7000.

2. Make sure both of LEDs can fit into Bottom Housing Cover, after that, push and keep Bottom Housing Cover close to Bottom Housing Unit of Medi-7000 as below illustration.

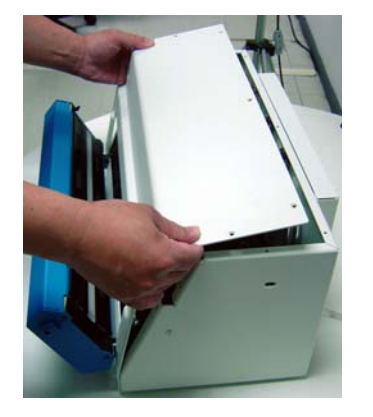

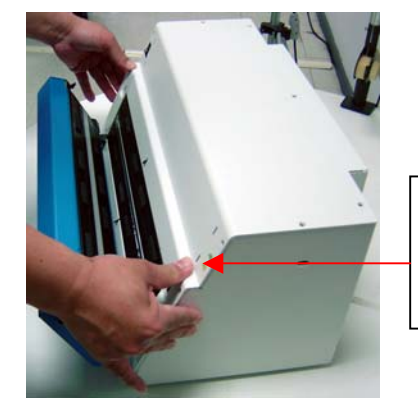

Make sure both of LEDs can fit into Bottom Housing Cover as well before you close Bottom Housing Cover back to Medi-7000.

3. Please refer to the following order in number and fix each of screw on Bottom Housing Cover.

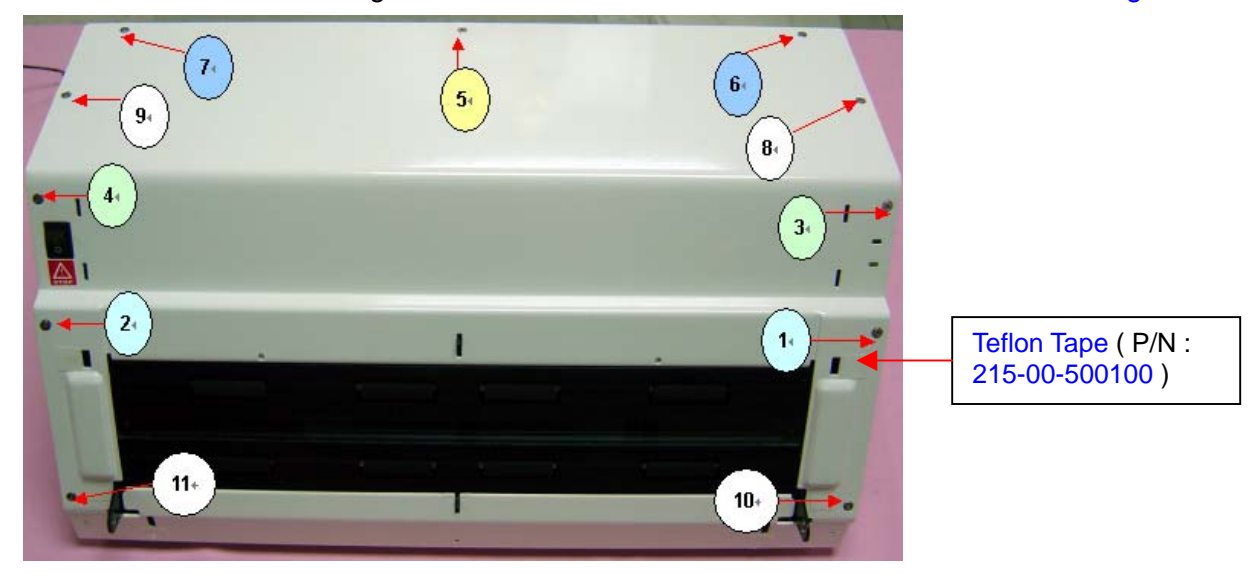

4. If the Pin in Bottom Housing Cover at right side did not snap into Bottom Housing of Medi-7000, after that, you can find out the Upper Assembly on right side can not close on Medi-7000 well, or there is an error code, -8000, may report in ScanWizard Medi V2.0 or later version.

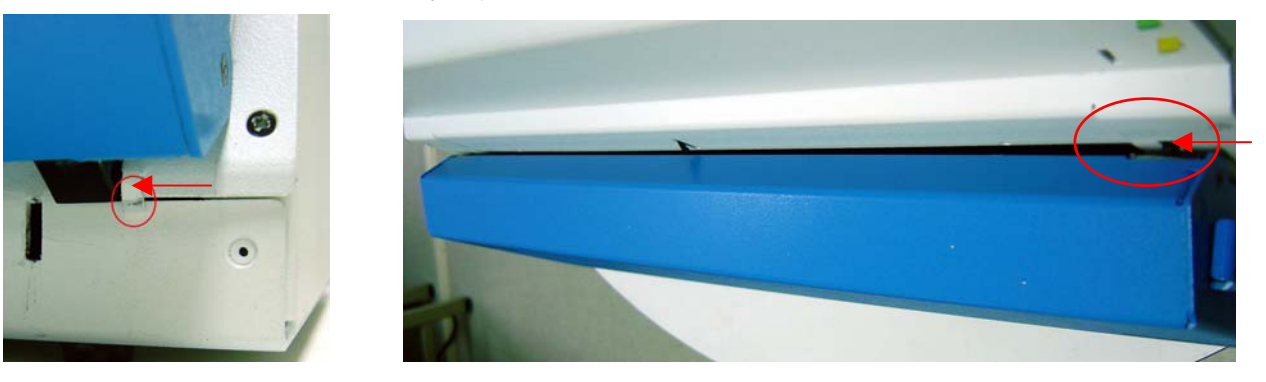

# The notice when you assemble Carriage Assembly into Medi-7000

If the Carriage Assembly on left side can not be fixed into position of Sliding Rod well, by this way, it may damage the mirror in Carriage Assembly during shipping and affect the sharpness of scanned image on left side, hence, please refer to the following instruction and make sure the Carriage Assembly is fixed in the position Sliding Rod well.

1. Make sure Slide Pad (P/N: 215-00-230005) and Sliding Pad (P/N: 215-00-290004) is existed in Carriage Assembly and can keep Carriage Assembly hold in position of Sliding Rod well.

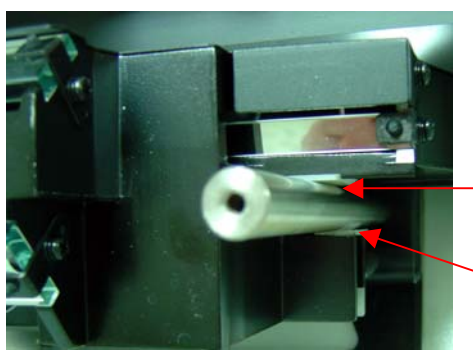

Here is a Slide Pad ( P/N : 215-00-230005 ) in Carriage Assembly of Medi-7000.

Here is a Sliding Pad ( P/N : 215-00-290004 ) in Carriage Assembly of Medi-7000.

2. Make sure two of fixed screws with nut in Carriage Clamp can reach to the end of Carriage Assembly and make sure Carriage Assembly can not move and is still there when you move the Carriage Assembly with hands as the picture below.

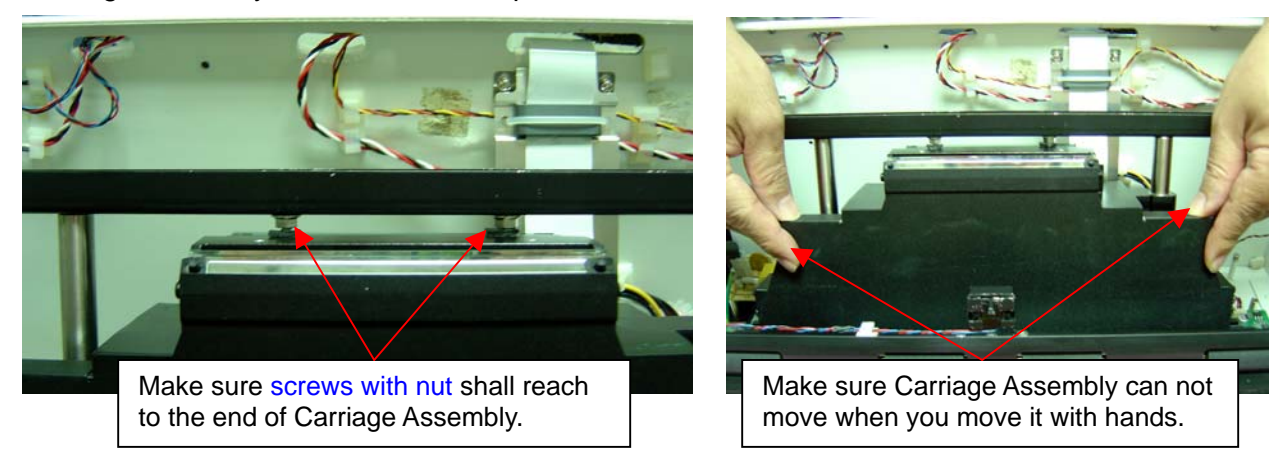

3. If Carriage Assembly can fix in position of Sliding Rod well, and then you can ship this unit.

# **Chapter 3 : Important Notes**

# Packing requirement for sending the PCB assembly

PCB assembly is a kind of sophisticated electronic circuit board. A scanner mainly includes the following items : Main Board, Carriage Assembly, LED Lamp Assembly, LED Driver Board, etc.. Therefore, well packing will be required when sending them by post or by courier.

- 1. Some sophisticated IC components are mounted on the PCB assembly, hence it is necessary to pack each PCB assembly with a separate static protecting bag, in order to avoid static electricity.
- 2. CCD Board is the most important component on the Carriage Assembly, hence, Carriage Assembly must be covered by a protecting bag when mailing it, in order to prevent from damage.
- 3. Reliable external packing is also very important when sending the PCB assembly by post, in that it would avoid unnecessarily lost or damage.

#### Notice :

While touching Electrical Boards (PCB Assembly), service engineer must use Anti-Static device (for example, like Anti-static wrist strap) to prevent static electricity from IC component damaging.

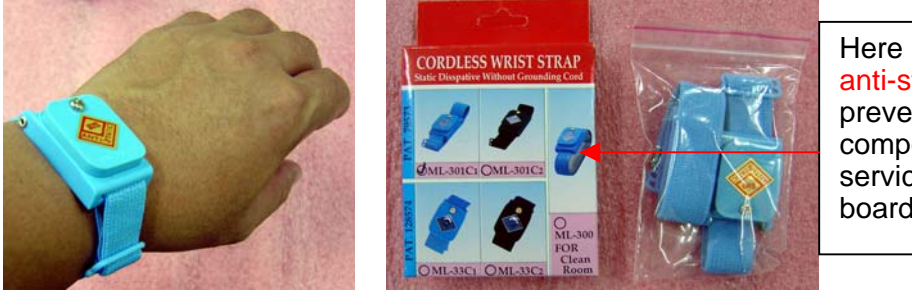

Here is the package of cordless anti-static wrist strap, it is to prevent Static Electricity from IC component damaging while service engineer touch electrical board in Medi-7000.

## Short of spare parts while repairing Medi-7000

If you are short of spare parts when you have some Medi-7000 waiting to be repaired, it would be recommended to take the necessary parts from one Medi-7000, so that you may have as many as Medi-7000 be repaired and sent back to your customer, and left only one or few Medi-7000 waiting for spare parts from factory.

| Error code | Error string                 | Error Definition        | Checking Items                           |
|------------|------------------------------|-------------------------|------------------------------------------|
| -3         | Scanner hardware error       | DC offset error         | Main Board                               |
| -204       | Scanning lamp failure        | PGA gain error          | Carriage Assembly or LED<br>Driver Board |
| No Film    | ADF is not ready or No Paper | Paper in error, No film | Film-in Sensor, Main Board               |
| -204       | Scanning lamp failure        | Exposure time error     | LED Lamp in Upper Assembly               |
| -8000      | Scan job is stopped          | Safety sensor error     | Safety Sensor                            |
| -206       | Paper out error              | Paper out error         | Film-out Sensor, Main Board              |
| -700       | Invalid windows              | Scanning frame error    | S/W issue : ScanWizard Medi              |
| -1007      | Not enough memory            | Not enough memory       | S/W issue : ScanWizard Medi              |
| -1004      | Scanner time out             | Scanner time out        | S/W issue : ScanWizard Medi              |

## The definition of error code list in ScanWizard Medi

# Spare part list of Medi-7000

| ltem  | Part No.        | Part Name                                         | Quantity |
|-------|-----------------|---------------------------------------------------|----------|
| 1     | 141-015323      | Base Assembly                                     | 1        |
| 1.1   | 1108-01-500300  | Main Board(PWBA, MEDI-SF-0906)                    | 1        |
| 1.2   | 1108-01-500304  | Safety Sensor(PWBA, SAGITTA-HOME FOR Medi-7000)   | 1        |
| 1.3   | 1108-01-500305S | LED Driver Board ( PWBA, D003 )                   | 2        |
| 1.4   | 1108-01-360016  | LED Board ( PWBA, TURRET-LED FOR XRAY )           | 1        |
| 1.5   | 545-00-360302   | PWBA Assembly for Scanner ( Power Supply Module ) | 1        |
| 1.6   | 121-44-500303   | LED Power Wire-1                                  | 1        |
| 1.7   | 121-44-500304   | LED Power Wire-2                                  | 1        |
| 1.8   | 121-44-360306   | Power Switch Assembly                             | 1        |
| 1.9   | 215-21-500302   | Bottom Housing Cover                              | 1        |
| 1.a   | 141-015325      | Carriage Assembly                                 | 1        |
| 1.a.1 | 121-80-500300   | CCD Flat Cable                                    | 1        |
| 1.b   | 141-015327      | Driving Roller Assembly                           | 1        |
| 1.b.1 | 121-85-500300   | Sensor 4 Pin ( Film-in Sensor )                   | 1        |
| 1.b.2 | 121-85-500301   | Sensor 3 Pin ( Film-out Sensor )                  | 1        |
| 1.b.3 | 121-44-500305   | Transformative Connector                          | 1        |
| 1.b.4 | 215-17-360001   | Step Motor in Driving Roller Assembly             | 1        |
| 1.c   | 121-44-500302   | LED Connector Wire                                | 1        |
| 2     | 215-20-500307   | Hook Stem                                         | 2        |
| 3     | 215-31-360300   | Hinge, Pin                                        | 2        |
| 4     | 141-015324      | Upper Assembly                                    | 1        |
| 4.1   | 1108-01-500306S | LED Lamp Assembly(PWBA, L003)                     | 2        |
| 5     | 215-21-500305   | Upper Housing                                     | 1        |
| 6     | 141-015394      | Film-in Tray Assembly                             | 1        |
| 7     | 141-015395      | Film-out Tray Assembly                            | 1        |
| 8     | 141-015488      | Document Kit, EU version                          | 1        |

| Notice : All of parts replacement shall be done by trained technicia |
|----------------------------------------------------------------------|
|----------------------------------------------------------------------|

# **Electrical Parts List of Medi-7000**

1. MAIN BOARD, PWBA, MEDI-SF-0906 (P/N: 1108-01-500300)

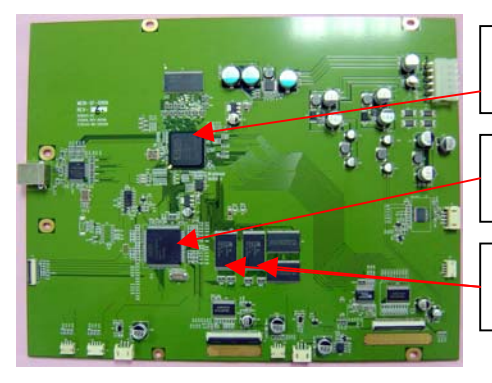

Here is a XILINX FPGA chip : **XC3S1000** on main board : MEDI-SF-0906.

Here is a CPU chip : **LPC2214** ( 32 BIT PROCESSOR ) on main board : MEDI-SF-0906.

Here is a flash memory chip : M29W320DB, 2M Word \*2 pcs on main board : MEDI-SF-0906.

2. LED Driver Board, PWBA, D003 (P/N: 1108-01-500305S)

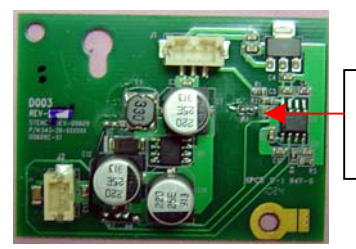

It provides a constant DC voltage and a constant DC current (16mm ~ 20mm) for each LED bar in LED Lamp Assembly.

3. CCD Assembly, PWBA, MEDI-CCD2950D ( P/N : I41-015326 )

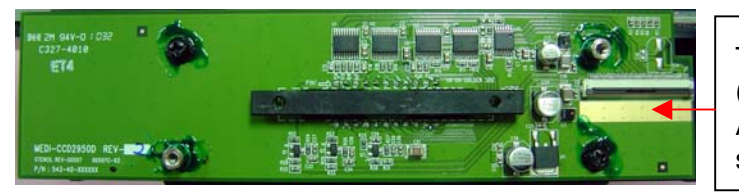

The function of Image Sensor (Toshiba CCD, TCD-2950D) in CCD Assembly is to convert the optical signal to analogue signal.

4. Safety Sensor Board, PWBA, SAGITTA-HOME FOR Medi-7000, (P/N : 1108-01-500304)

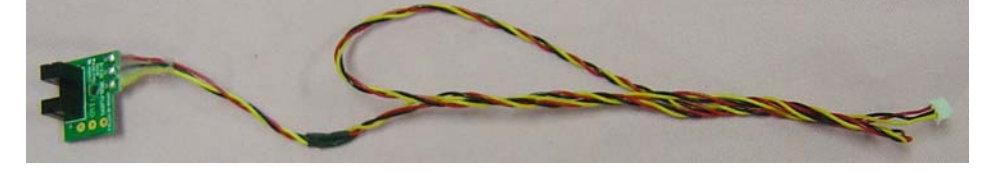

5. LED Board, PWBA, TURRET-LED, ( P/N : 1108-01-360016 )

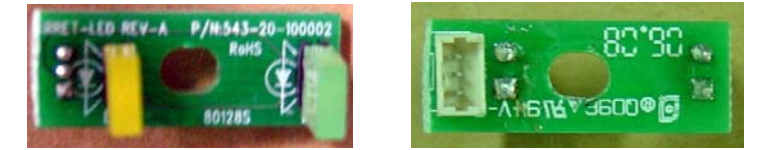

6. Film-in Sensor, 4 Pin (P/N: 121-85-500300) + Film-out Sensor, 3 Pin (P/N: 121-85-500301)

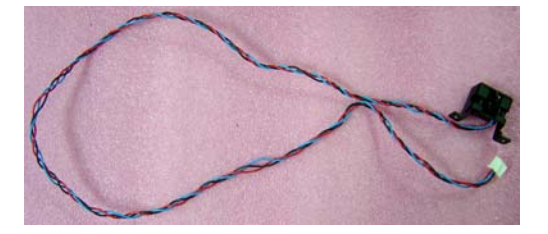

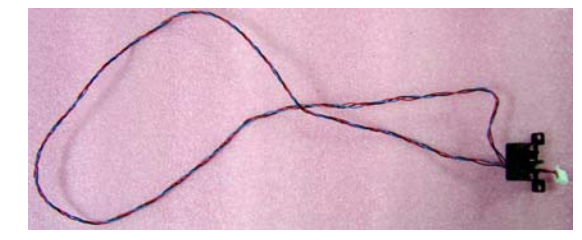

7. LED Lamp Assembly, PWBA, L003, LED Type, SL1411B-WWL (P/N : 1108-01-500306S)

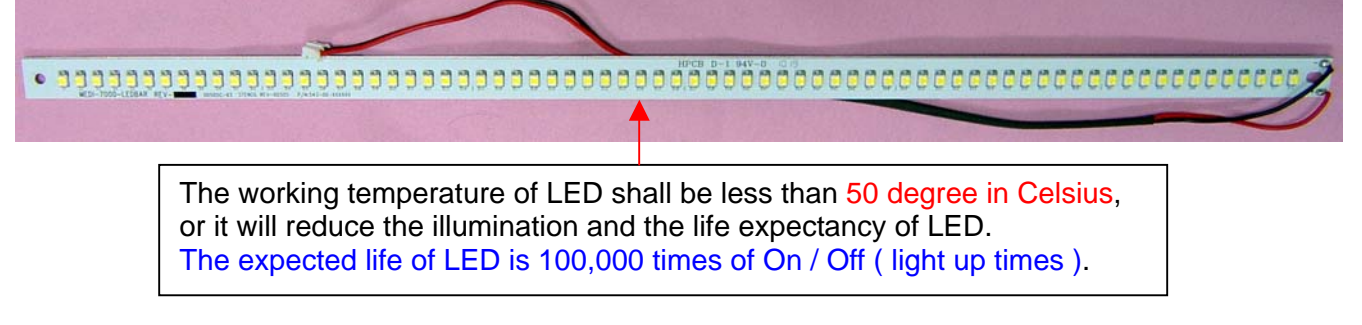

8. Heat Sink for LED Lamp Assembly, (P/N : 215-41-500300)

The function of Heat Sink ( P/N : 215-41-500300 ) is to cool down the temperature on LED Bar in LED Lamp Assembly when LED Lamp is lit up.

There are two sets of LED Lamp Assembly and Heat Sink are fixed in Upper Assembly as below.

Heat Sink is taped on LED Lamp Assembly and is fixed in Upper Assembly (P/N: I41-015324)

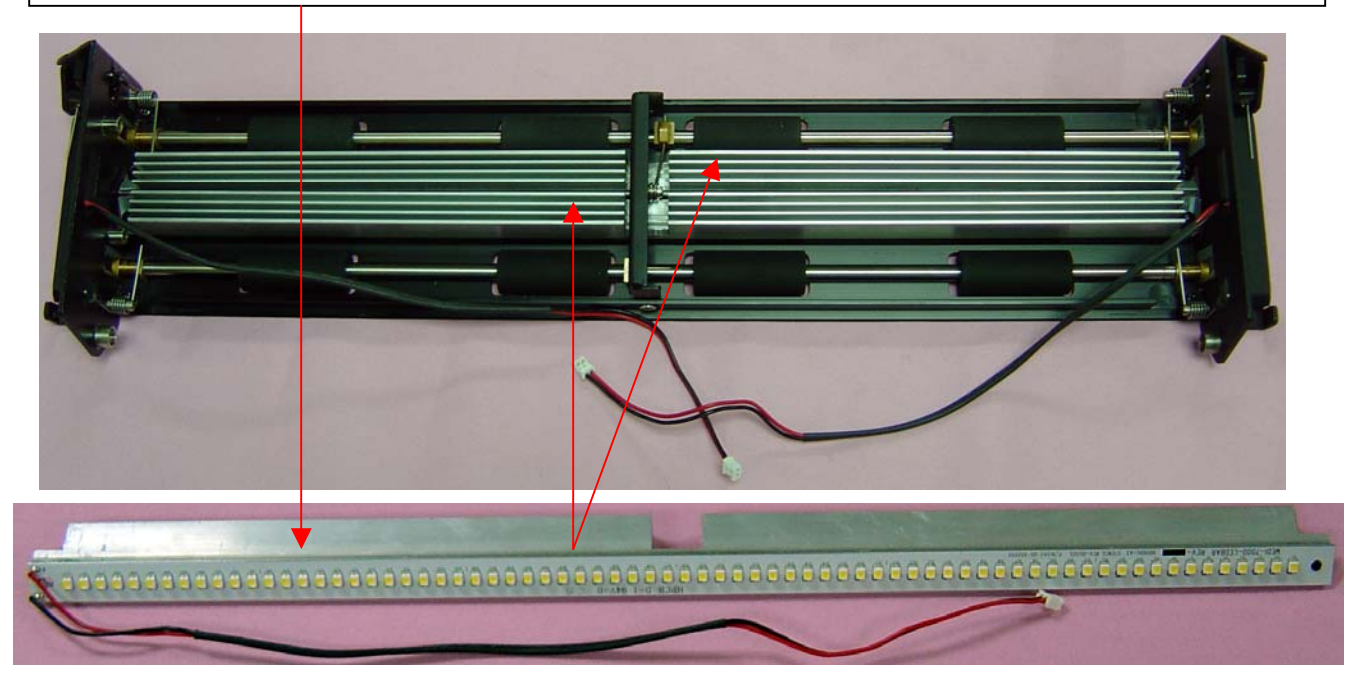

9. PWBA Assembly for Scanner, Power Supply Assembly (P/N: 545-00-360302)

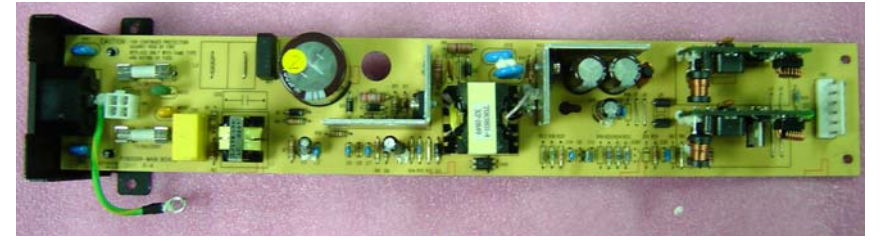

## **Mechanical Parts List of Medi-7000**

#### Bundled Package of Medi-7000, EU version (P/N: 1111-03-500303)

- A. Dress Unit ( P/N : I41-015393 )
  - a. Base Assembly ( P/N :I41-015396 )
    - a1. Bottom Housing ( P/N : 215-21-500301 )
    - a2. Bottom Housing Cover ( P/N : 215-21-500302 )
    - a3. Carriage Clamp ( P/N : 215-21-360306 )
    - a4. Carriage Assembly (P/N: I41-015325)
      - 1. CCD Assembly ( PWBA, MEDI-CCD2950D, P/N : I41-015326 )
      - 2. CCD Cover ( P/N : 215-21-500300 )
      - 3. Upper Lamp Holder ( P/N : 215-41-130000 )
      - 4. Carriage Cover ( P/N : 215-21-360017 )
      - 5. CCD Flat Cable ( P/N : 121-80-500300 )
      - 6. Slide Pad ( P/N : 215-00-230005 )
      - 7. Sliding Pad ( P/N : 215-00-290004 )
    - a5. LED Driver Board, PWBA, D003 ( P/N : 1108-01-500305S )
    - a6. Sliding Rod ( P/N : 215-30-360300 )
    - a7. Hinge Cover ( P/N : 215-00-360307 )
    - a8. LED Power Wire-1 ( P/N : 121-44-500303 )
    - a9. LED Power Wire-2 ( P/N : 121-44-500304 )
    - aa. Power Converter Wire, 6 Pin (P/N: 121-44-500306)
    - ab. Power Switch Assembly ( P/N : 121-44-360306 )
    - ac. LED Indicator Wire ( P/N : 121-44-500302 )
    - ad. Main Board ( PWBA, MEDI-SF-0906, P/N : 1108-01-500300 )
    - ae. Safety Sensor Board ( PWBA, SAGITTA-HOME FOR Medi-7000, P/N : 1108-01-500304 )
    - af. LED Board ( PWBA, TURRET-LED, P/N : 1108-01-360016 )
    - ag. PWBA Assembly for Scanner ( Power Supply Assembly, P/N : 545-00-360302 )
    - ah. Driving Roller Assembly (P/N: I41-015327)
      - 1. Glass Assembly ( P/N : I41-014684 )
      - 2. Lamp Holder Assembly (P/N : I41-015328)
        - a. Anti-Dust Tunnel (P/N: 215-41-500001)
        - b. Lamp Holder ( P/N : 215-41-360300 )
        - c. Film-in Sensor ( P/N : 121-85-500300 )
        - d. Film-out Sensor ( P/N : 121-85-500301 )
        - e. Sensor Support ( P/N : 215-20-360306 )
      - 3. Step Motor ( 3.2Vdc / 1A, P/N : 215-17-360001 )
      - 4. Transformative Connector ( P/N : 121-44-500305 )
      - 5. Driving Roller ( P/N : 215-30-360301 )
      - 6. Right Support ( P/N : 215-20-360303 )
      - 7. Left Support ( P/N : 215-20-360304 )

#### b. Upper Assembly ( P/N : I41-015324 )

- 1. Upper Housing Right Support ( P/N : 215-20-360307 )
- 2. Upper Housing Left Support ( P/N : 215-20-360308 )
- 3. Lamp Holder ( P/N : 215-41-360300 )

- 4. LED Lamp Assembly, PWBA, L003, (P/N: 1108-01-500306S)
- 5. Diffuser ( P/N : 215-00-360306 )
- 6. Heat Sink for LED Bar ( P/N : 215-41-500300 )
- 7. Thermal for Conductive Pad ( P/N : 211-81-500300 )
- 8. Spring C Holder ( P/N : 215-00-360314 )
- 9. Idle Roller for Spring C ( P/N : 215-30-360304 )
- 10. Bush C ( P/N : 215-30-500100 )
- c. Main Board Cover ( P/N : 215-20-500303 )
- d. Hinge Pin ( P/N : 215-31-360300 )
- e. Hook Stem ( P/N : 215-20-500307 )
- f. Upper Housing ( P/N : 215-21-500305 )
- g. Housing Back Left ( P/N : 215-01-500300 )
- h. Housing Back Right ( P/N : 215-01-500301 )
- i. Housing Front Top ( P/N : 215-01-500302 )
- j. Housing Front Bottom (P/N: 215-01-500303)
- k. Housing Back ( P/N : 215-01-500305 )
- I. Housing Bottom (P/N: 215-01-500308)
- m. Top Support ( P/N : 215-20-500304 )
- n. Bottom Support R ( P/N : 215-20-500301 )
- o. Bottom Support L ( P/N : 215-20-500302 )
- p. Gold Plated Foot ( P/N : 211-81-500303 )
- B. Power Cord, 220VAC, EU type (P/N : 121-46-032005) for EU version Power Cord, 110VAC, US type (P/N : 121-46-500000) for US version Power Cord, 240VAC, AUS type (P/N : 121-46-000007) → Option Power Cord, 240VAC, UK type (P/N : 121-46-000019) → Option
- C. USB 2.0 Gray Cable, 1.5m (P/N : 121-44-150504)
- D. Carton for Medi-7000 (P/N: 219-31-500301)
- E. Inner Carton 1 (P/N: 219-31-500103)
- F. Film-in Tray Assembly (P/N: I41-015394)
- G. Film-out Tray Assembly (P/N: I41-015395)
- H. Right Cushion (P/N: 219-44-500300)
- I. Left Cushion (P/N: 219-44-500301)
- J. Power Label ( P/N : 219-21-500301 )
- K. Document Kit, EU Version (P/N: I41-015488)
  - 1. Medi-7000 CD ( P/N : 514-30-550304 )
  - 2. Quick Start Guide ( P/N : 219-20-500105 )
  - 3. Clean Cloth Insert ( P/N : 219-20-500302 )
- L. Name Plate, Microtek (P/N: 211-48-500010)
- M. Name Plate, Medi-7000 (P/N: 211-48-500300)
- N. Sticker, Emergence Stop (P/N: 219-21-500103)
- O. Unpacking Paper ( P/N : 219-20-500300 )
- P. Box for Film-in Tray (P/N : 219-31-500302)
- Q. Cushion for Film-in Tray (P/N: 219-44-500302)
- R. Right Cushion for Film-out Tray (P/N: 219-44-500303)
- S. Left Cushion for Film-out Tray (P/N: 219-44-500304)
- T. Anti Dust Cloth ( P/N : 389-00-500000 )

# **Mechanical Drawing of Medi-7000**

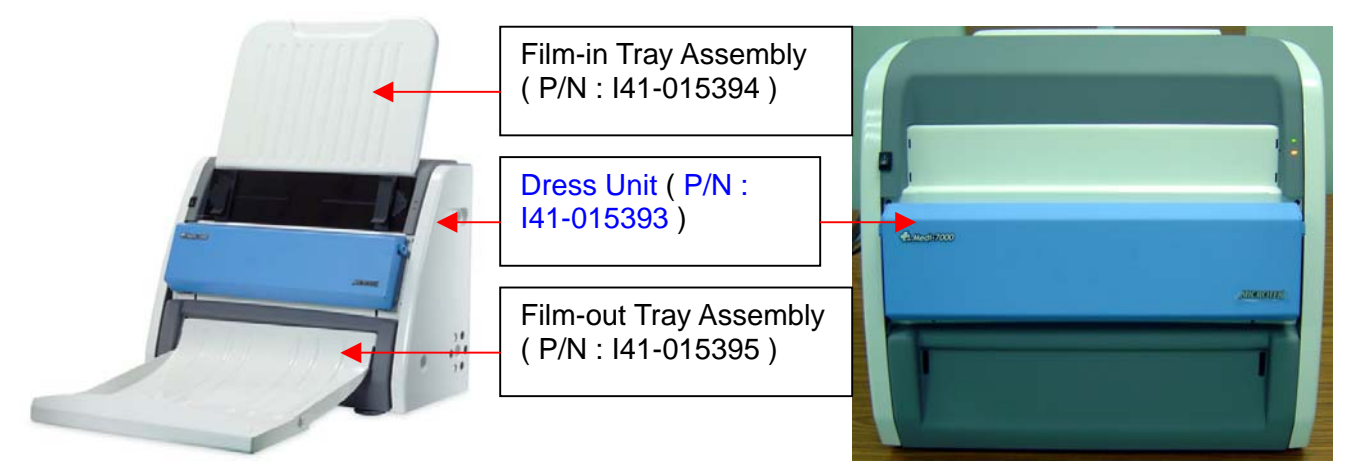

1. Film-in Tray Assembly (P/N: I41-015394)

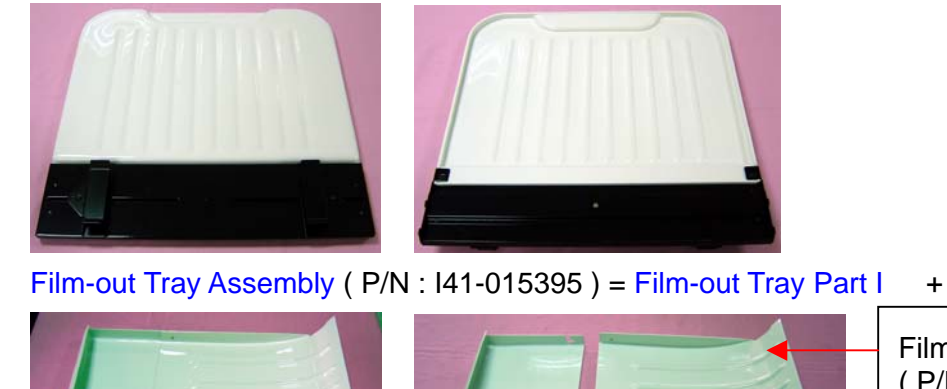

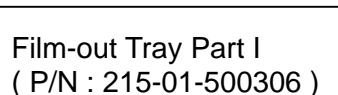

Film-out Tray Part II

Film-out Tray Part II ( P/N : 215-01-500307 )

A. Dress Unit ( P/N : I41-015393 )

2.

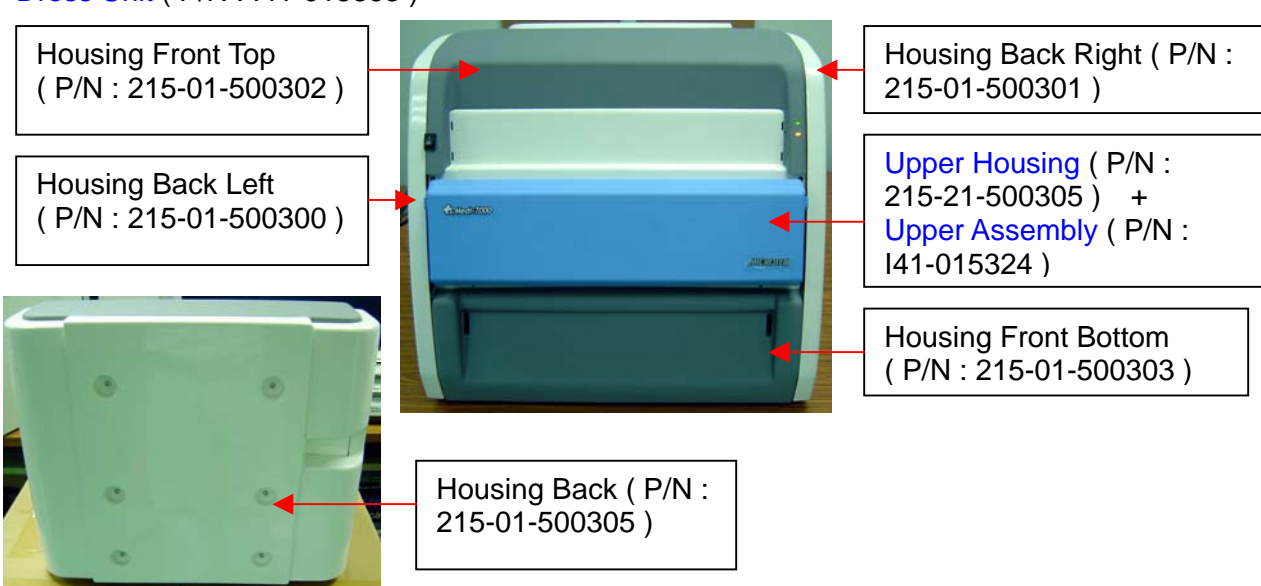

A-1. Housing Back Left ( P/N : 215-01-500300 )

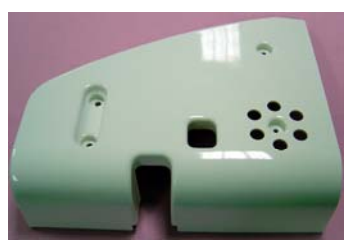

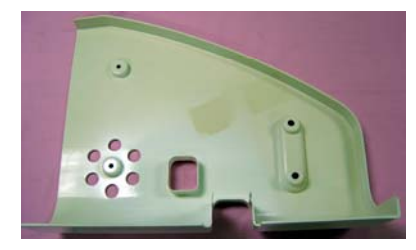

A-2. Housing Back Right ( P/N : 215-01-500301 )

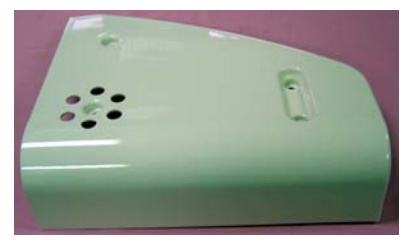

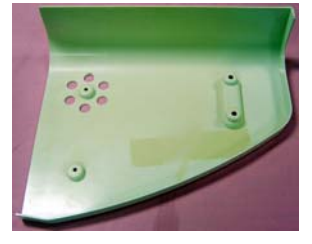

A-3. Housing Front Top ( P/N : 215-01-500302 )

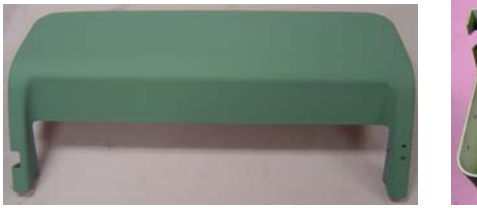

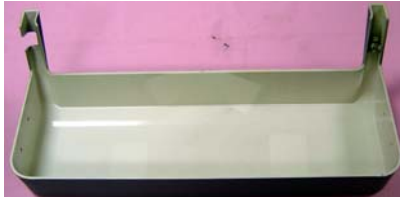

A-4. Housing Front Bottom (P/N: 215-01-500303)

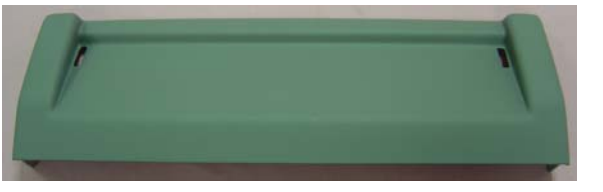

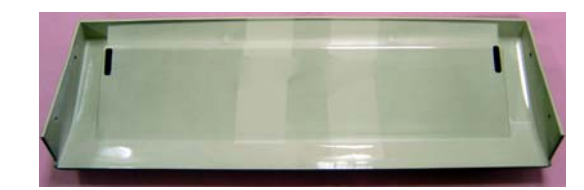

A-5. Housing Back ( P/N : 215-01-500305 )

Α.

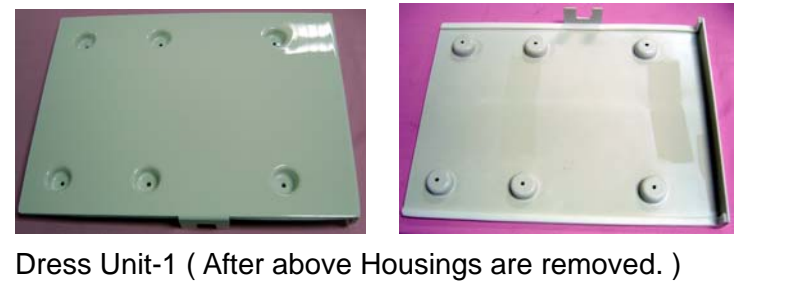

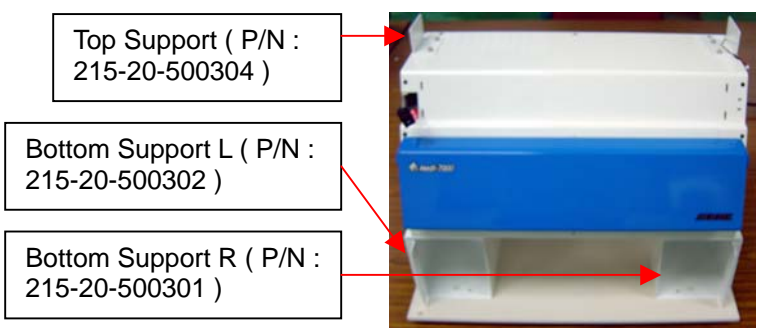

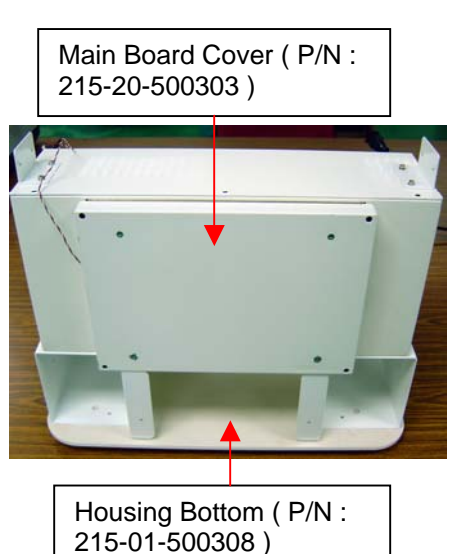

A-6. Top Support ( P/N : 215-20-500304 )

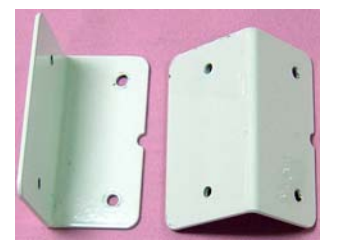

A-7. Housing Bottom ( P/N : 215-01-500308 ) and Bottom Support

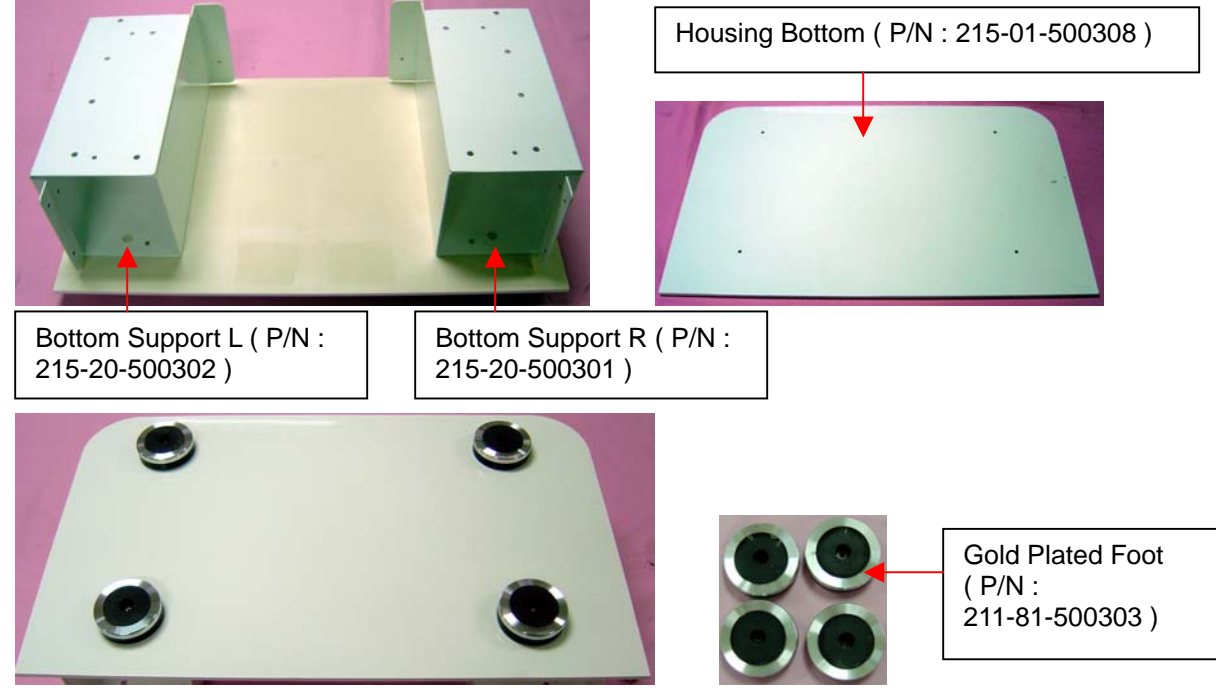

B. Main Board Cover ( P/N : 215-20-500303 )

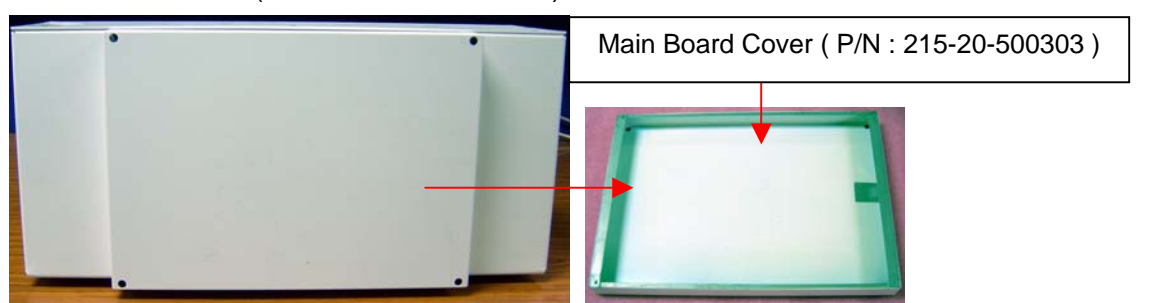

C. Upper Housing ( P/N : 215-21-500305 )

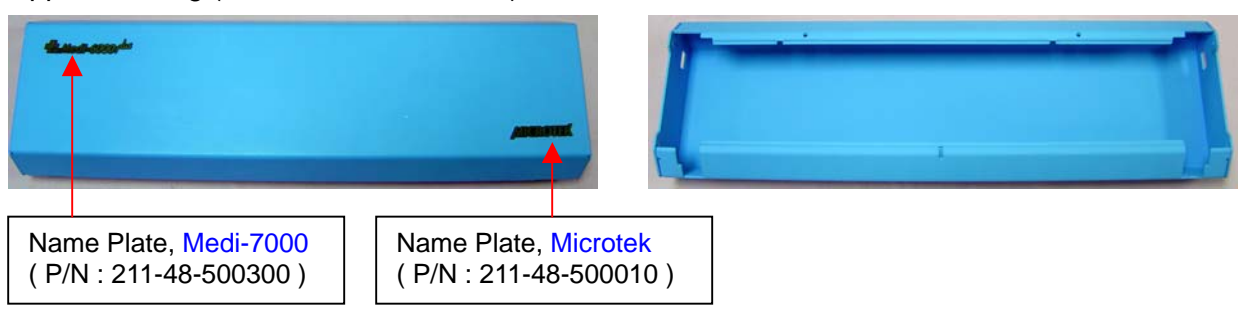

D. Upper Assembly ( P/N : I41-015324 )

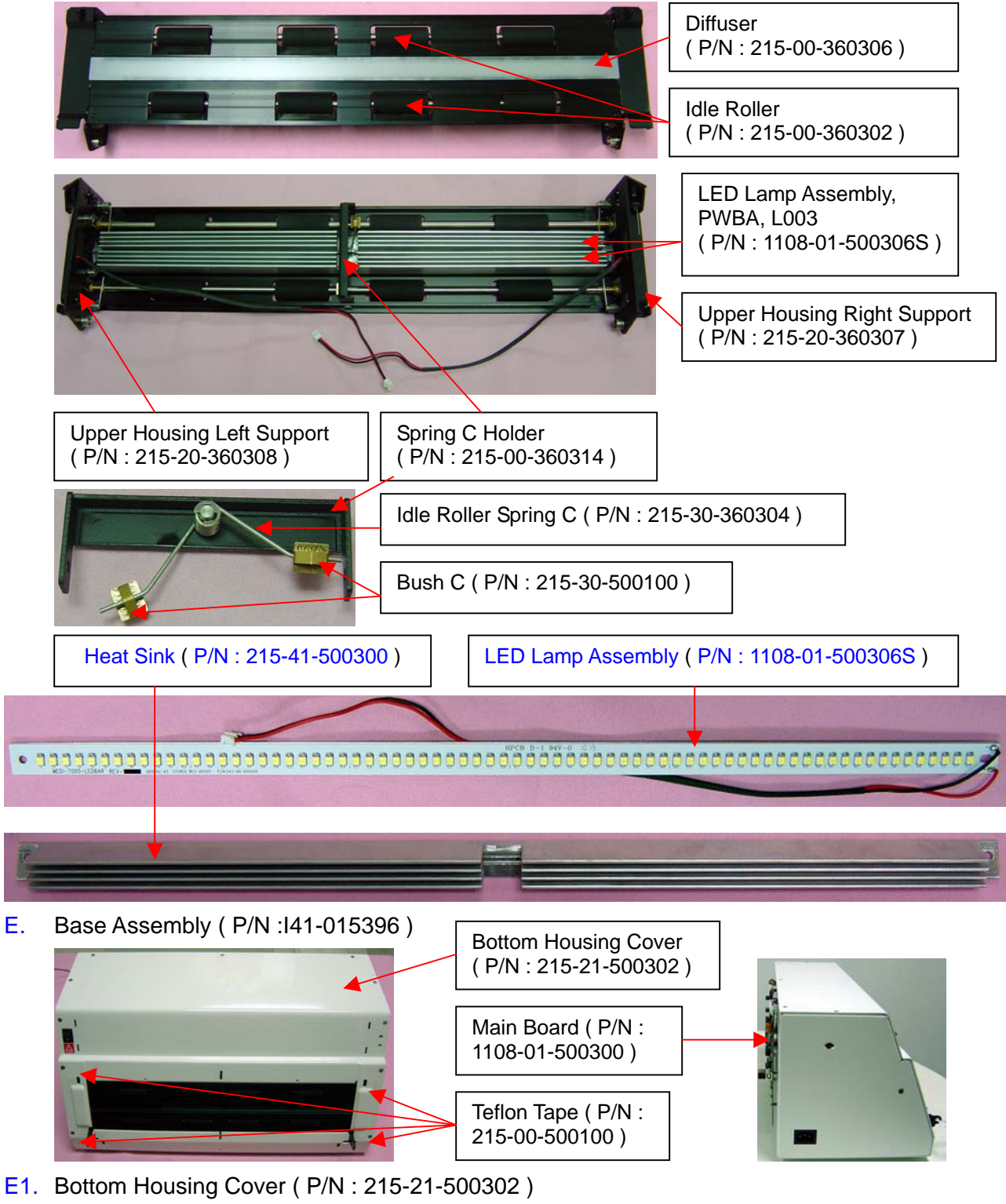

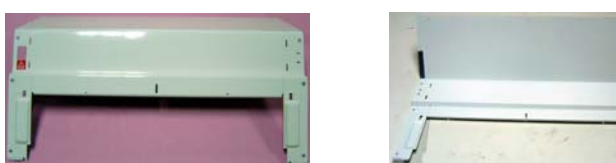

The picture after Bottom Housing Cover (P/N: 215-21-500302) is removed from Medi-7000.

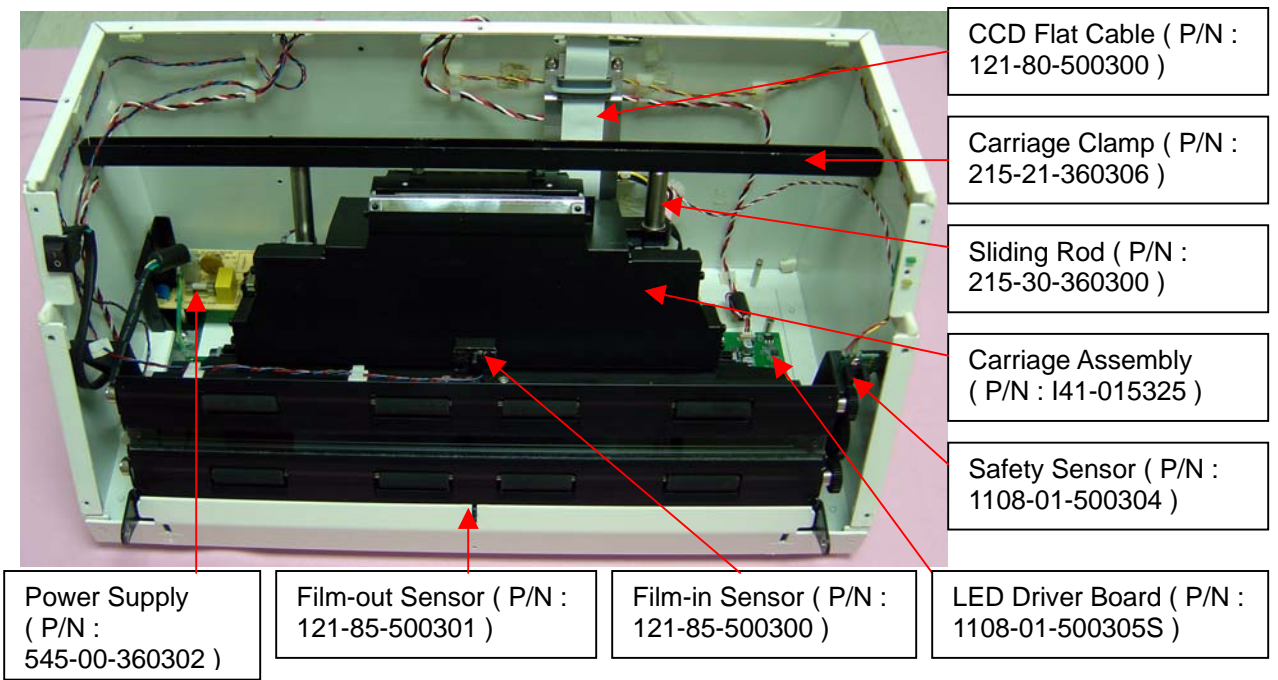

E2. Carriage Assembly ( P/N : I41-015325 )

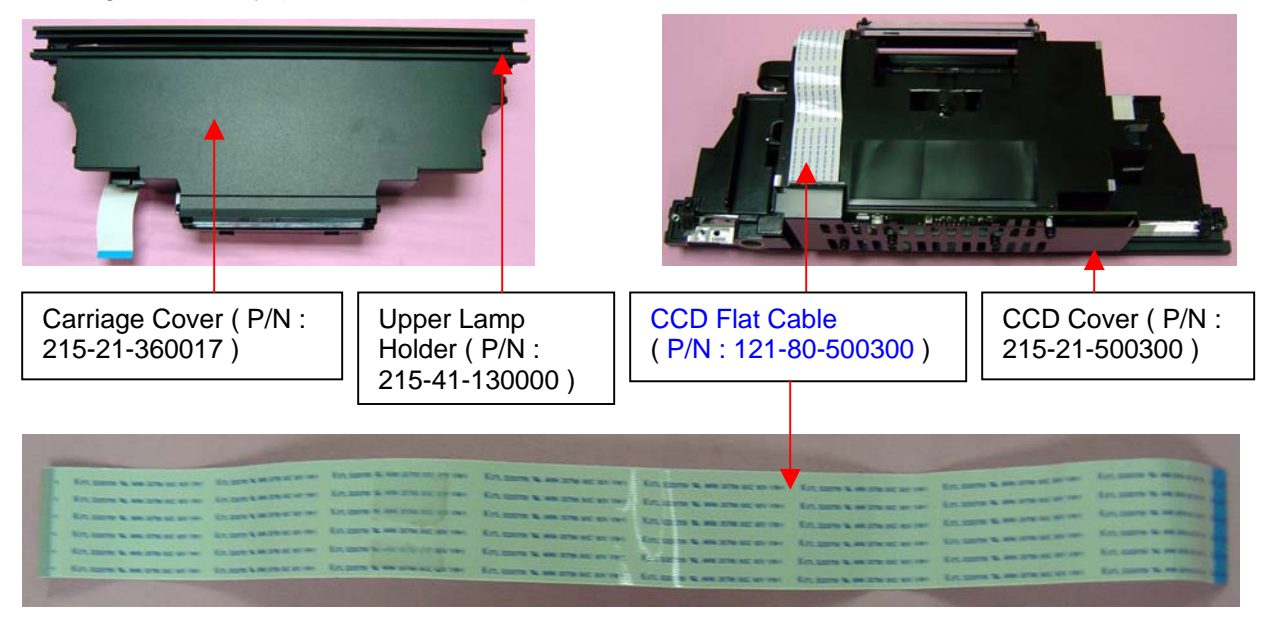

## E3. Carriage Clamp ( P/N : 215-21-360306 )

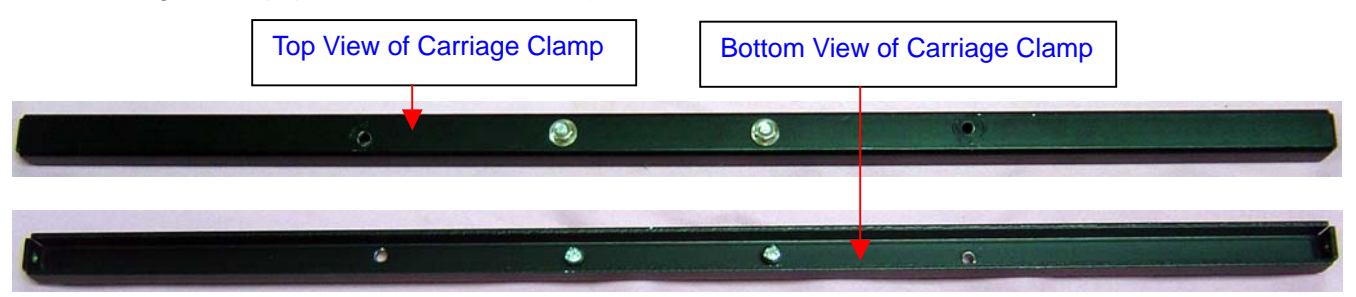

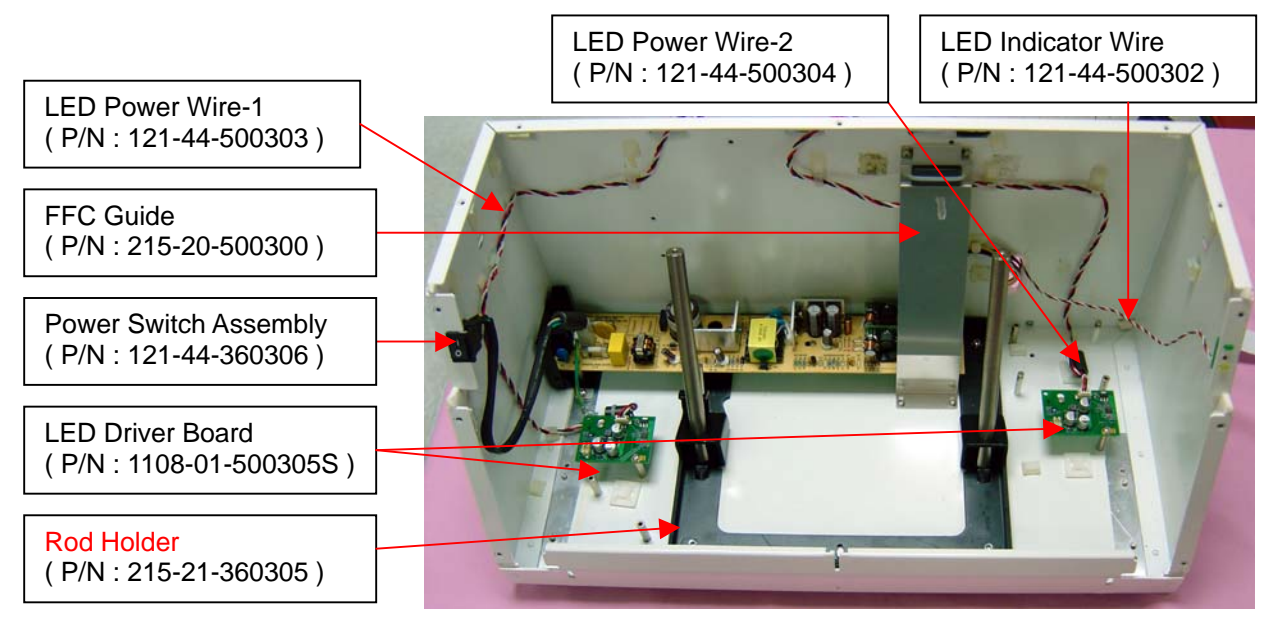

The Rod Holder (P/N: 215-21-360305) is used to adjust the focus position of Carriage Assembly, hence, its fixed position can not be moved. Or the sharpness of scanned image will be lost totally.

E4. PWBA Assembly for Scanner (P/N: 545-00-360302) + Power Converter Wire (P/N: 121-44-360304)

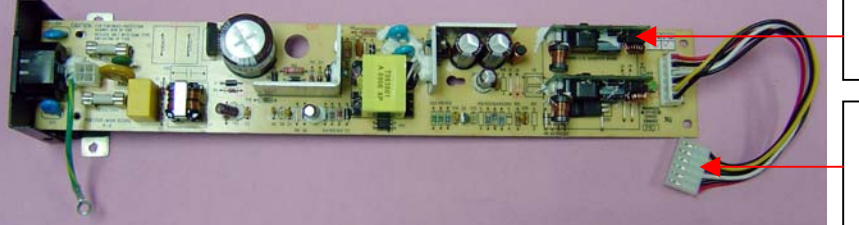

Here is a Power Supply Assy (P/N: 545-00-360302)

Here is a Power Converter Wire, 6 Pin (P/N: 121-44-360304)

E5. Power Switch Assembly (P/N: 121-44-360306)

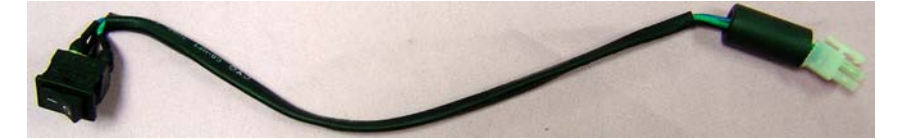

E6. LED Power Wire-1 (P/N: 121-44-500303) + LED Power Wire-2 (P/N: 121-44-500304)

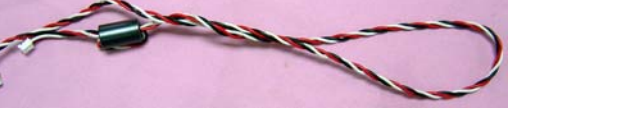

E7. Safety Sensor Board (P/N: 1108-01-500304)

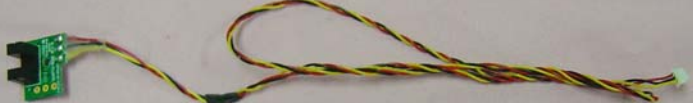

E8. LED Board ( P/N : 1108-01-360016 )

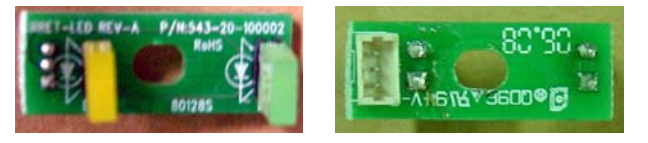

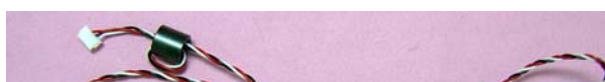

LED Connector Wire (P/N: 121-44-500302)

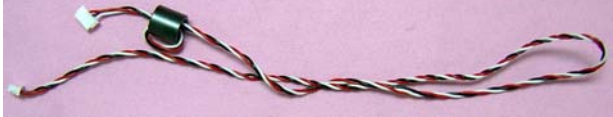

+

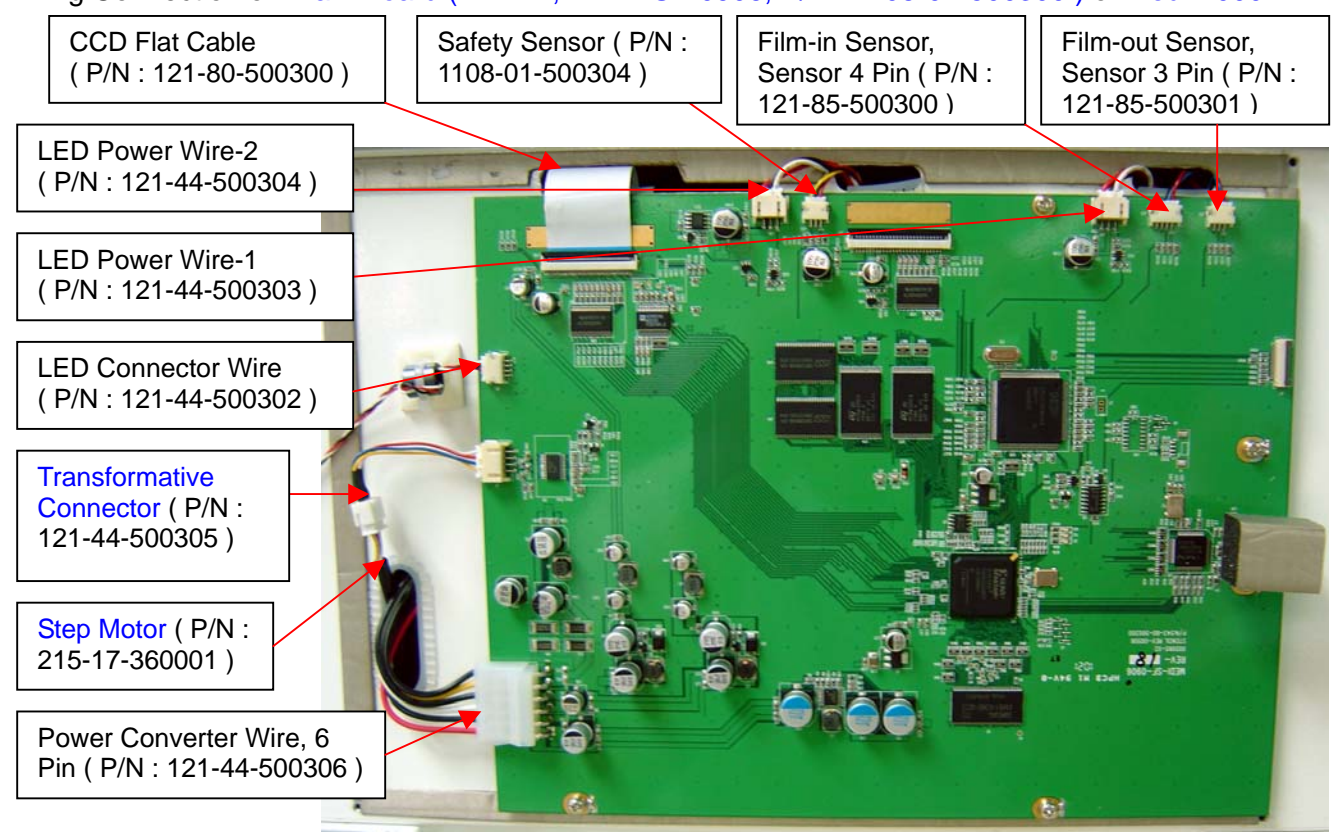

Wiring Connection on Main Board (PWBA, MEDI-SF-0906, P/N: 1108-01-500300) of Medi-7000.

E9. Transformative Connector (P/N: 121-44-500305)

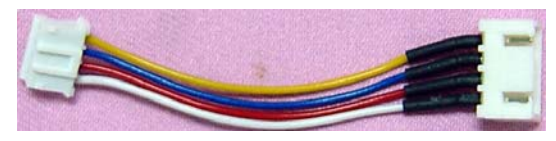

Ea. Driving Roller Assembly (P/N: I41-015327)

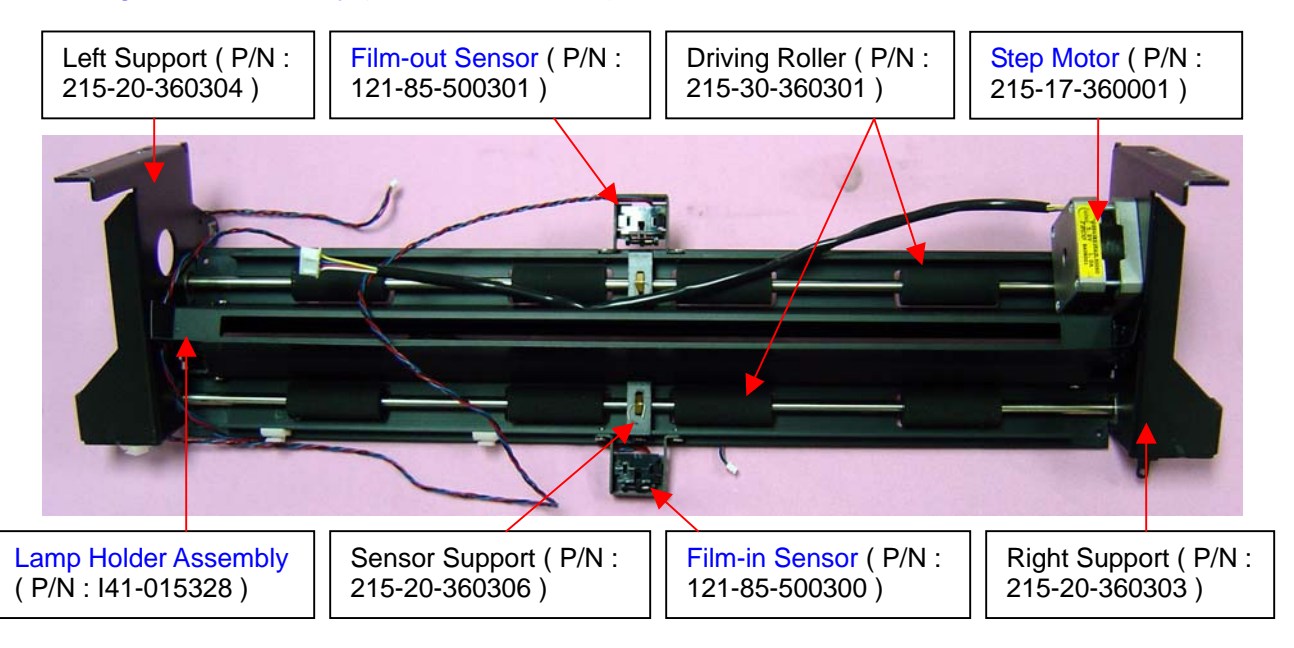

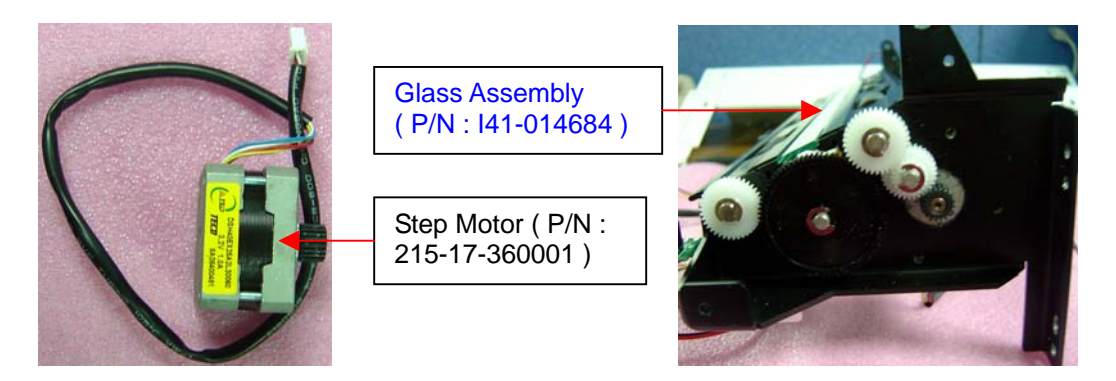

Eb. Film-in Sensor, 4 Pin, (P/N: 121-85-500300) + Film-out Sensor, 3 Pin, (P/N: 121-85-500301)

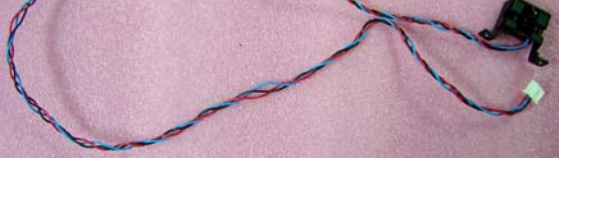

Ec. Sliding Rod ( P/N : 215-30-360300 )

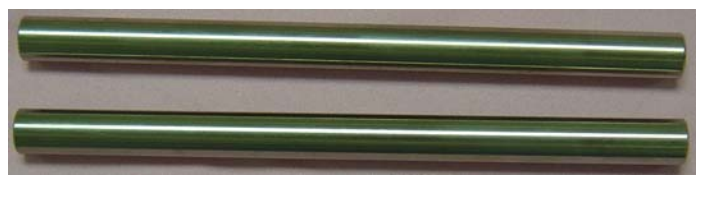

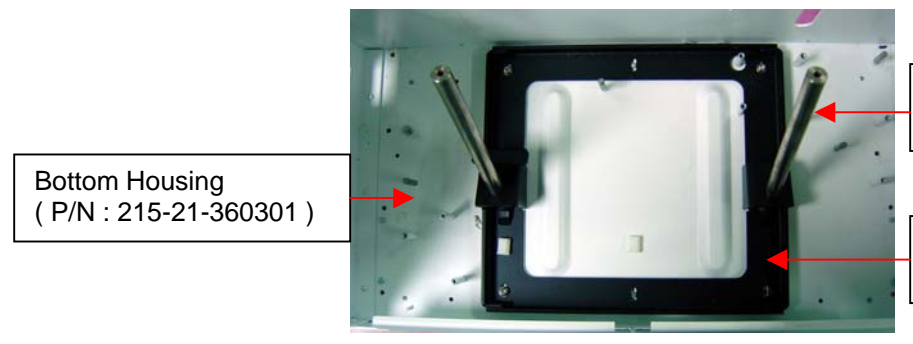

Sliding Rod ( P/N : 215-30-360300 )

Rod Holder ( P/N : 215-21-360305 )

Ed. Bottom Housing (P/N: 215-21-500301)

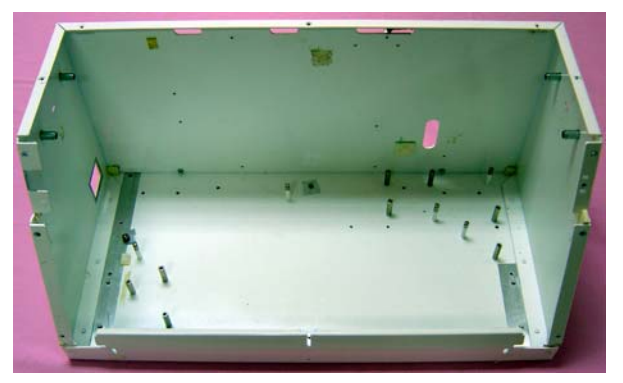

2. Carton Package of Medi-7000

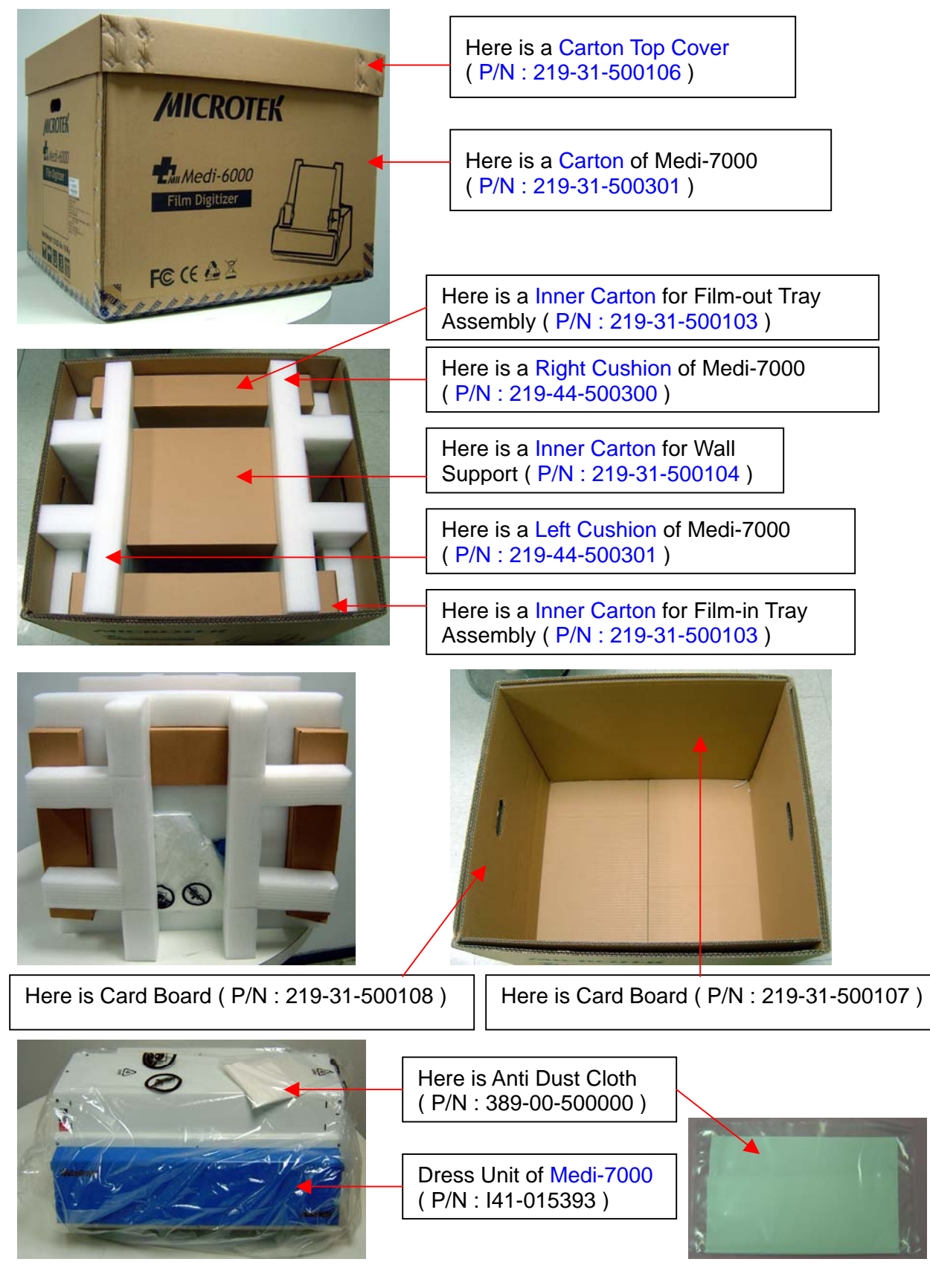

a. The item in Inner Carton for Film-in Tray Assembly ( P/N : 219-31-500103 ) list you as follows :

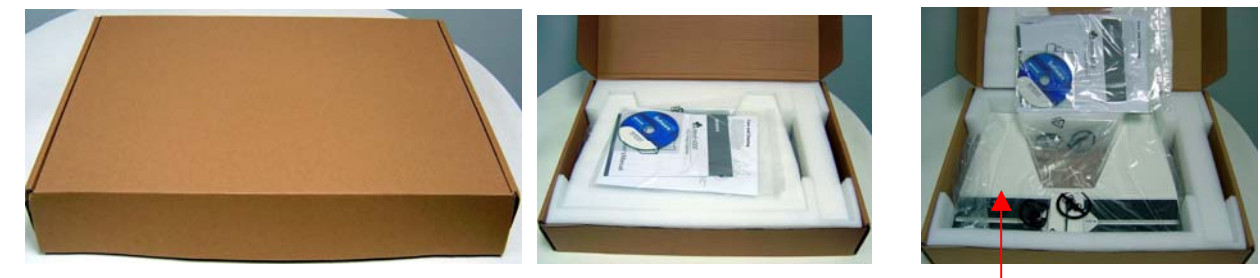

a-1. Document Kit, EU version ( P/N : I41-015488 )

Here is Film-in Tray Assembly ( P/N : I41-015394 )

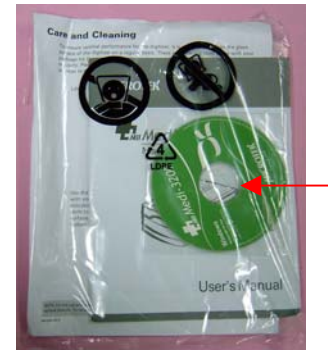

Document Kit, EU version (P/N : I41-015488) Document Kit, US version (P/N : I41-015497)

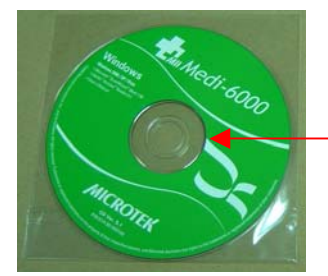

Here is a ScanWizard Medi S/W CD (  $\mbox{P/N}$  : 514-30-550304 ) for Medi-7000.

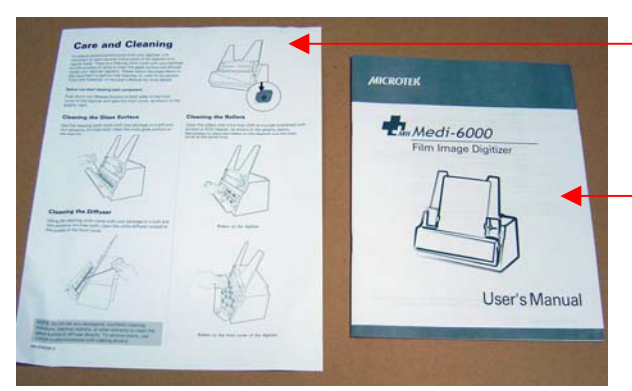

Here is a Clean Cloth Insert (P/N : 219-20-500302) for Medi-7000.

Here is a Quick Start Guide (P/N : 219-20-500105) for Medi-7000.

a-2. USB Cable, 1.5m ( P/N : 121-44-150504 )

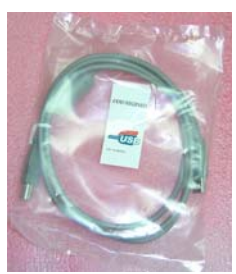

# a-3. Film-in Tray Assembly ( P/N : I41-015394 ) + Bottom Tray ( P/N : 215-21-360301 )

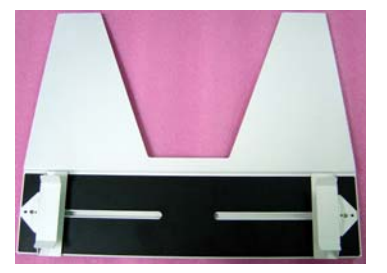

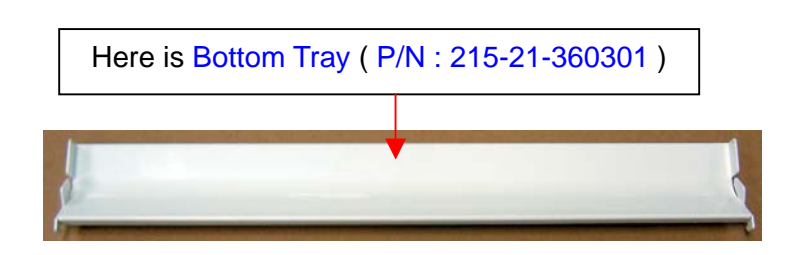

b. The item in Inner Carton for Bottom Bracket Assy (P/N: 219-31-500103) list you as follows :

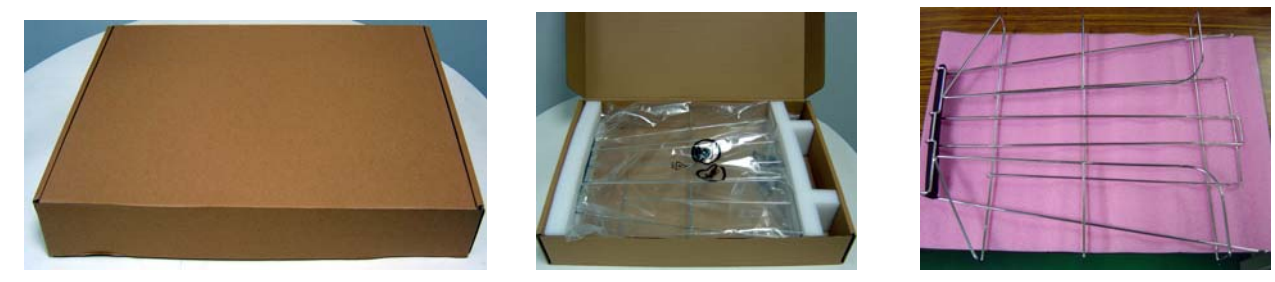

c. The item in Inner Carton for Wall Support ( P/N : 219-31-500104 ) list you as follows :

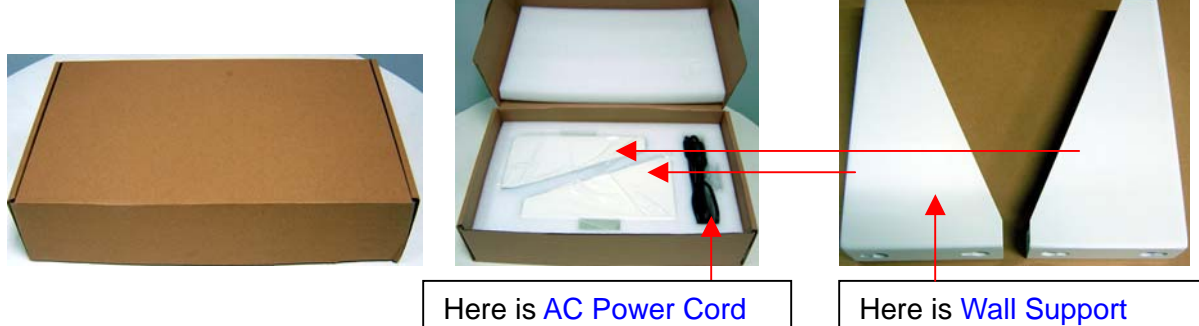

Here is Wall Support ( P/N : 215-20-500012 ) for Medi-7000.

AC Power Cord ( P/N : 121-46-500000, US / TWN Type, 110VAC ) → for US version

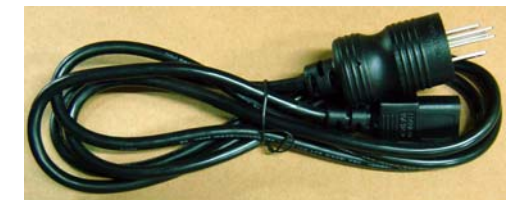

AC Power Cord ( P/N : 121-46-032005, AP / EU / KOREA Type, 220VAC ) → for EU version

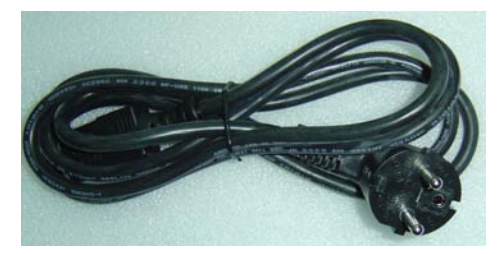

AC Power Cord ( P/N : 121-46-000019, UK Type, 240VAC ) → Option

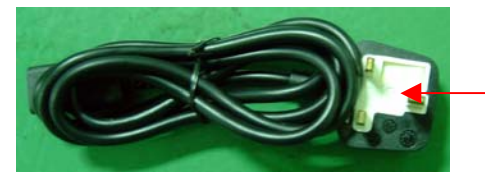

There is a power fuse : 13A is positioned in this cover.

AC Power Cord ( P/N : 121-46-000007, Australia Type, 240VAC ) → Option

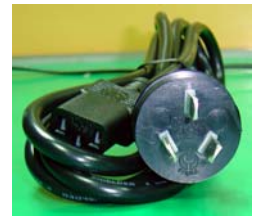

3. Unpacking Paper ( P/N : 219-20-500300 )

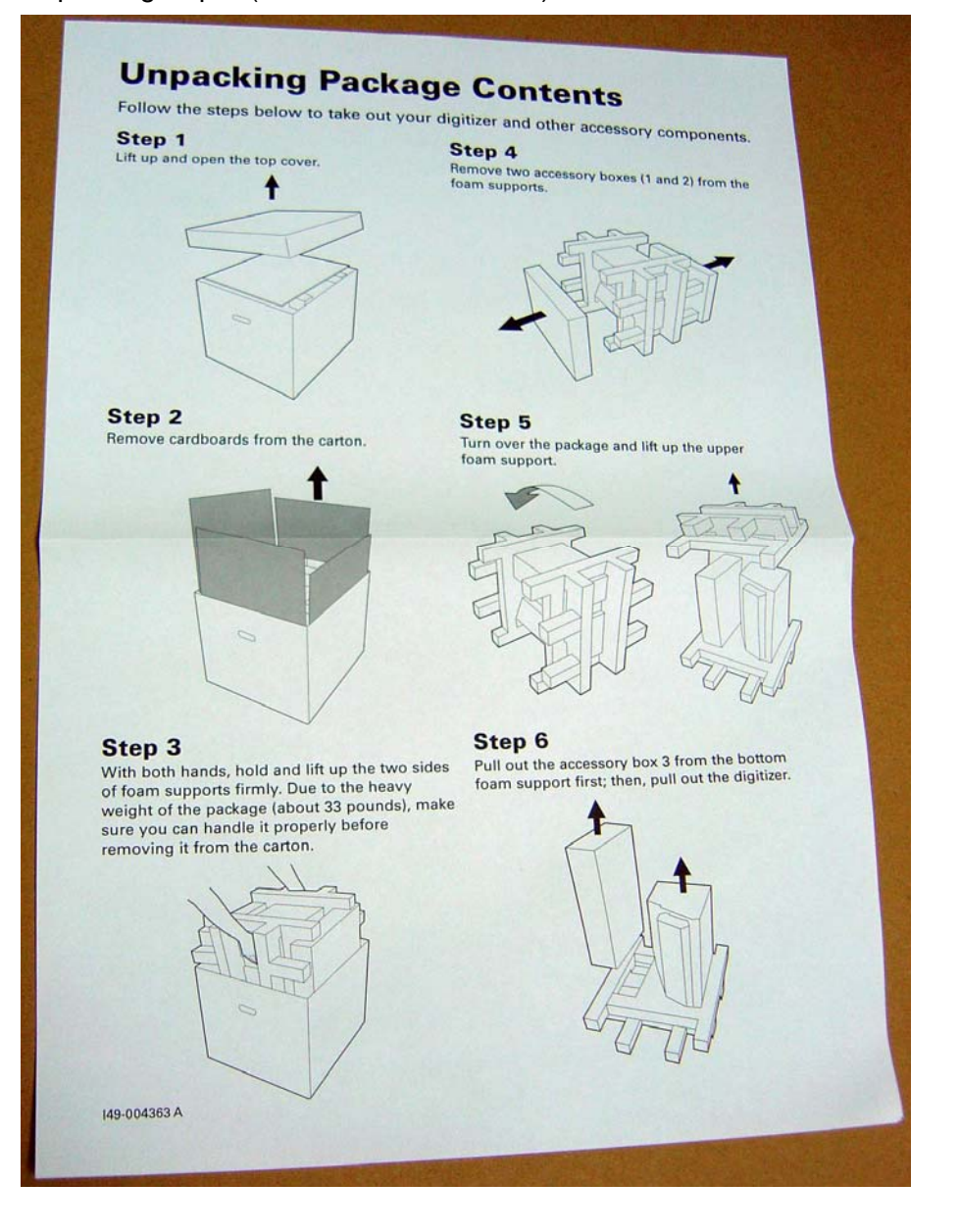

# The Table of Feature List for Medi-7000

| MODEL                          | Medi-7000                                                                                                    |  |
|--------------------------------|----------------------------------------------------------------------------------------------------|--|
| OPTICAL RESOLUTION             | 600dpi(H) * 1200dpi(V)                                                                                        |  |
| CARRIAGE STATUS                | Carriage Assembly designed with one Lens & 5 Mirrors                                                          |  |
| OPTICAL PATH                   | X-Ray Scan : 600 dpi                                                                                          |  |
| SCAN AREA                      | Maximum Scan Area : 14" (W) x 35" (L)<br>Minimum Scan Area : 2.5" (W) x 2.5" (L)                              |  |
| SAMPLE DEPTH                   | 16BIT/PIXEL - GRAY                                                                                            |  |
| A/D CONVERTER                  | AD9826 – 16BIT / PIXEL                                                                                        |  |
| CCD SENSOR                     | TCD-2950D(TOSHIBA CCD)                                                                                        |  |
| LAMP TYPE                      | LED Lamp ( No Warm Up Time is needed )                                                                        |  |
| MOTOR TYPE                     | MICRO STEPPING MOTOR : 1.8% step ( 3.2Vdc / 1A )                                                              |  |
| MOTOR DRIVER                   | A3983SLP-T, Chip on main board                                                                                |  |
| CPU                            | LPC2214 (32 bit processor), Chip on main board                                                                |  |
| USB2.0 CONTROLLER              | NET2270, Chip on main board                                                                                   |  |
| DATA PROCESSING CHIP           | XC3S1000, FPGA Chip on main board                                                                             |  |
| DIGITAL SHADING                | YES                                                                                                    |  |
| IMAGE DATA BUFFER              | 2M WORD                                                                                                    |  |
| PROGRAM MEMORY                 | Flash Memory : M29W320DB ( 2M word ) x 2 pcs                                                                  |  |
| F/W Update From PC Host        | YES                                                                                                    |  |
| SCANNER INTRFACE               | USB2.0                                                                                                    |  |
| S/W SUPPORT<br>(PC version)    | ScanWizard Medi V2.0 or later version support Medi-7000<br>work under PC Windows 7 / Vista / XP / 2000 system |  |
| S/W SUPPORT<br>( MAC version ) | None                                                                                                    |  |
| Auto Scan Feature              | Enable in ScanWizard DI V2.0 or later Ver.                                                                    |  |
| Certification                  | Compliance with ISO13485 & FDA Standards                                                                      |  |
| SCANNING TYPE                  | Sheet-fed, Gray Scan (Gray 8 bit, Gray 12 bit or Gray 16 bit)                                                 |  |
| OPTICAL DENSITY                | 4.0 Dmax                                                                                                    |  |

# The procedure to update the F/W version of Medi-7000

#### Notice :

There are two flash memory devices : **M29W320DB** on main board ( PWBA, MEDI-SF-0906, P/N : 1108-01-500300 ) as below, which are used to save the program files of digitizer's F/W in it.

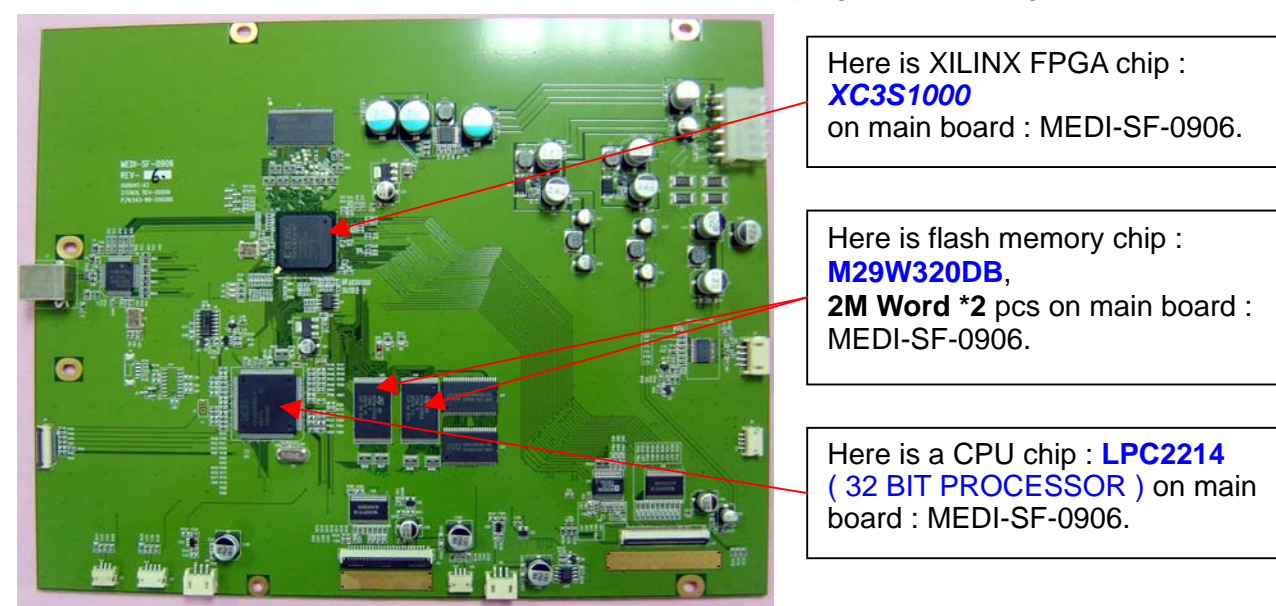

The following procedure will tell you how to update F/W version of Medi-7000 from V1.0 to V1.1 with utility : FPGA\_FEPROM.EXE . (Before you update F/W version of Medi-7000, please make sure the scanner driver S/W : ScanWizard Medi V2.0 or later version had installed into your PC Windows system already.)

1. Check your scanner is ready, and then link with your PC host through USB2.0 connectivity.

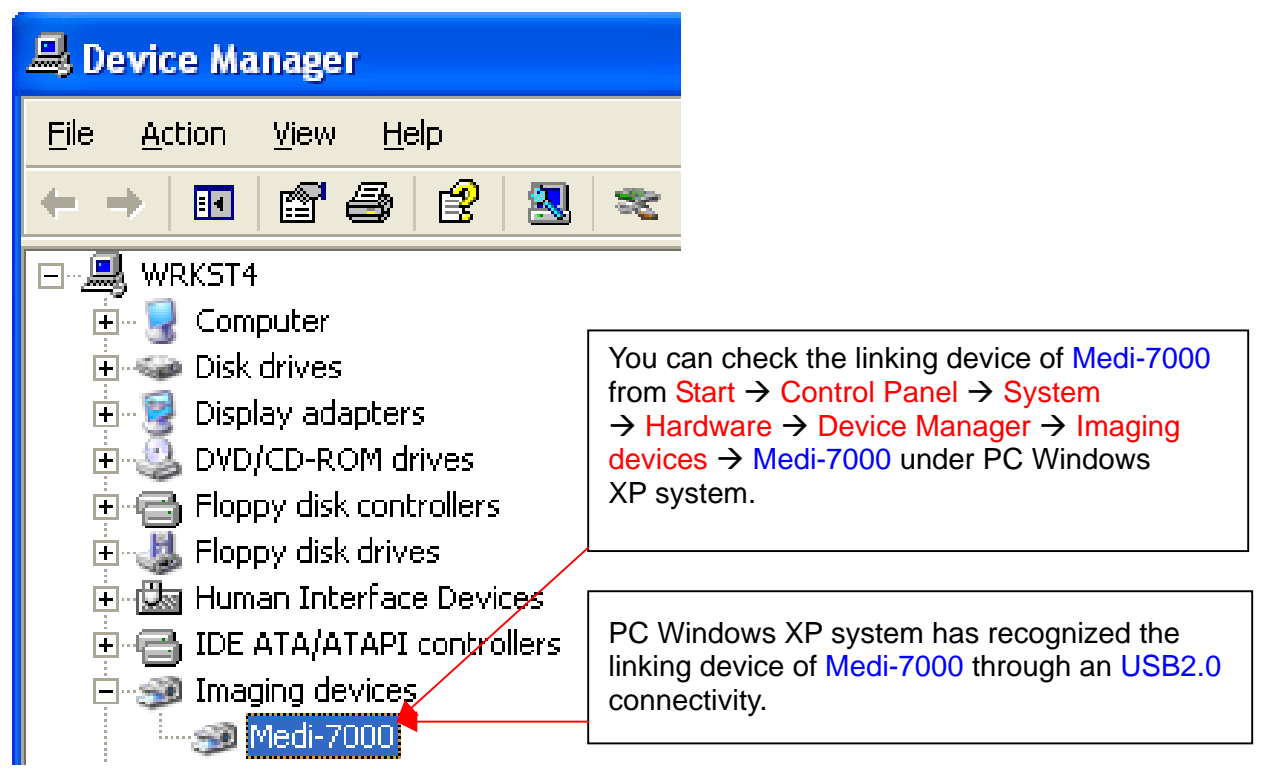

2. Make sure Medi-7000 can work with scanner driver S/W : ScanWizard Medi V2.0 or its later version under PC Windows system.

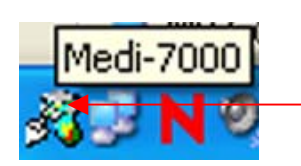

This is an icon of "Scanner Finder " show you "Scanner is ready ", it means scanner has linked with PC Windows system successfully. If scanner finder can detect Medi-7000 link with PC via an USB2.0 cable connection well, and then this icon will show up in resident area of PC Windows system.

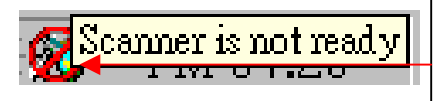

This is an icon of "Scanner Finder " show you " Scanner is not ready ", it means PC Windows system can not detect scanner has linking successfully via USB cable connection. If scanner finder can not detect Medi-7000 link with PC via an USB2.0 cable connection well, and then this icon will show up in resident area of PC Windows system.

3. Make sure the Firmware downloader utility : FPGA\_FEPROM.EXE has copied to C :\ Program Files \ Microtek\ ScanWizard Medi \ Scanners \ in PC Windows system as the picture below.

| A <u>d</u> dress | 🛅 C:\Program Files\Microtek\So | canWizard Medi\Scanners 🗧 | _      |             |
|------------------|--------------------------------|---------------------------|--------|-------------|
| Folders          | X                              | Name 🔺                    | Size   | Туре        |
|                  | 🗄 🛅 ScanWizard DI 🔨            | 🔊 Aspi32.dll              | 36 KB  | Application |
|                  | 🖃 🧰 ScanWizard M               | 🎒 CaliData6d.ini          | 106 KB | Configurati |
|                  | 🔚 data                         | 🔊 Decoder.dll             | 64 KB  | Application |
|                  | - Dcr                          | 🔊 Dspimg32.dll            | 84 KB  | Application |
|                  | Help                           | FPGA-FEPROM(V2.02).exe    | 40 KB  | Application |

4. Create an icon of shortcut for utility : FPGA\_FEPROM.EXE on desktop of PC Windows system.

| Send To 🔸 | 👔 Compressed (zipped) Folder  | 0101<br>2 TTT              |
|-----------|-------------------------------|----------------------------|
| Cut       | 🧭 Desktop (create shortcut) 🗕 | Shortcut to<br>FPGA-FEPROM |
| Сору      | 📄 Mail Recipient              | (V2.02).exe                |

- Double click on icon of shortcut for utility : FPGA\_FEPROM.EXE, and then execute Firmware downloader utility : FPGA\_FEPROM.EXE for Firmware update of Medi-7000 under PC Windows system.
- Make sure to close all of ScanWizard applications (such as SW5 / SW Pro / SW Pro Tx) before you update firmware version of Medi-7000, and then click "OK " to update the firmware of Medi-7000.

| Microtel | c Firmware Downloader 🛛 🔀                                                                                           | _ |
|----------|----------------------------------------------------------------------------------------------------|---|
| 1        | Close all ScanWizard applications before updating firmware!<br>Such as ScanWizard 5/Pro/ProTx, Scanner Finder, etc. |   |

Click " OK ", and then execute to update the F/W version of Medi-7000.  If Medi-7000 had linked with PC through USB 2.0 connectivity well, and then the Firmware Downloader Utility will list the message as below illustration, after that, click "Load Bin File " for F/W update.

| Winnetels Firmure Developder (V2.02)                                |                                                                                                    |
|---------------------------------------------------------------------|----------------------------------------------------------------------------------------------------|
| Connected scanners:<br>Medi-7000 Þ at ID: 0, on: Still Image Device | There are three files are saved in flash memory<br>device on Main Board : MEDI-SF-0906, it included<br>scanner F/W : V1.0, Bootloader : V0.24 and FPGA :          |
| Firmware Version : 1.00                                             | 1241 in the list.<br>The Firmware downloader utility : FPGA-FEPROM<br>(v2.02) exe or later version can be used to update                                          |
| FPGA Version : 1241                                                 | the version of Bootloader / FPGA / FirmWare in utility.<br>If the version of Bootloader is changed, by this way,                                                  |
| Major Model Code : 0x20<br>Model Code : 0x4D                        | you shall refer to the following sequence to update<br>the version of Bootloader / FPGA / FirmWare in utility,<br>or Medi-7000 can not work anymore if you update |
| Message                                                             | <ul> <li>F/W version directly.</li> <li>1. First of all, update the version of Bootloader.</li> <li>2. Secondly update the version of EPGA</li> </ul>             |
| Totally 1 scanners support REFRESH ROM.                             | <ol> <li>Finally, update the version of FirmWare.</li> </ol>                                                                                                    |
|                                                                     | Click "Lood Pip File " and undate the E/W                                                                                                    |
| Load Bin File                                                       | version : V1.1 from PC to Medi-7000, if the version of Bootloader is not changed.                                                                                 |
|                                                                     |                                                                                                    |

There are three files are saved in flash memory device : **M29W320DB** on Main Board . It saved Bootloader file, it is used to offer the interface for F/W update and FPGA update with downloader utility : FPGA\_FEPROM.EXE (V2.01) or later version.

It saved FPGA file, it is used to program FPGA chipset : XC3S1000 and address their I/O after scanner is powered up.

It saved Program file of scanner's F/W, it is used to calibrate the light source of scanner after scanner is powered up.

8. Select to open program file of F/W : "Scanner.bin-214D00-1.10.bin (F/W version : V1.1)", and then click "Open " to update the F/W version of Medi-7000 to V1.1 afterwards.

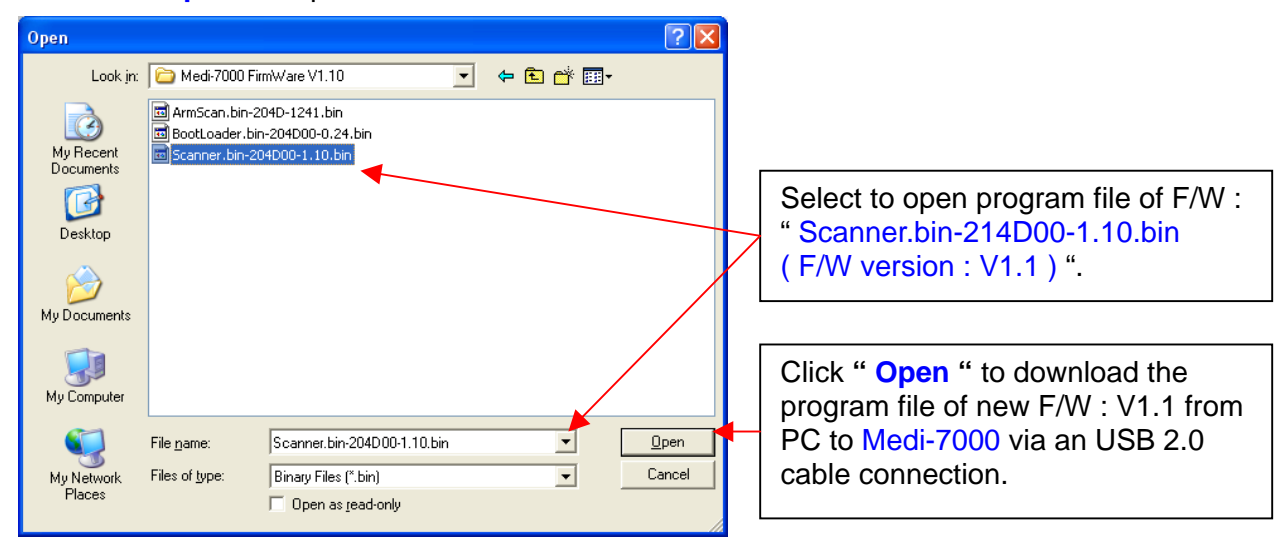

9. Check "Sure to download this newer version of F/W "? (Old : V1.0, New : V1.1), and then click to select "Upgrade " to update new F/W version of Medi-7000.

| Microtek Firmware Downloader (V2.02)                                                                          |                                                                                                    |                                |
|----------------------------------------------------------------------------------------------------|----------------------------------------------------------------------------------------------------|--------------------------------|
| Connected scanners:                                                                                           |                                                                                                    |                                |
| Medi-7000 🛛 Þ at ID: 0, on: Still Image Device                                                                | Check " Sure to downloa                                                                                                | d this                         |
| Firmware Version : 1.00 -> 1.10                                                                               | newer version of F/W " ?<br>( Old : V1.0, New : V1.1                                                                   | ).                             |
| Bootloader Version : 0.24                                                                                     |                                                                                                    | ,                              |
| FPGA Version : 1241                                                                                           |                                                                                                    |                                |
| Major Model Code : 0x20 -> 0x20                                                                               |                                                                                                    |                                |
| Model Code : 0x4D -> 0x4D                                                                                     |                                                                                                    |                                |
| Sub Model Code : 0x00                                                                                         |                                                                                                    |                                |
|                                                                                                    |                                                                                                    |                                |
| Message                                                                                                    |                                                                                                    |                                |
| Downloading<br>C:\Documents and Settings\Test\Desktop\Medi-7000 FirmWare<br>V1 10\Scanner bin-204D00-1 10 bin | Click " <b>Upgrade</b> " to down<br>the program file of new F/<br>V1.1 from PC to Medi-700<br>an USB 2.0 cable connect | nload<br>W :<br>0 via<br>tion. |
| Load Bin File Upgrade Exit                                                                                    |                                                                                                    |                                |

10. Below illustration is the message while new F/W is downloading from PC to Medi-7000.

| 🔚 Microtek Firmware Downloader (V2.02)                                                                                                    |                                                                                                    |
|----------------------------------------------------------------------------------------------------|----------------------------------------------------------------------------------------------------|
| Connected scanners:                                                                                                    | Notice : When the program file of F/W is downloading, at                                                                                                    |
| Medi-7000       ▷ at ID: 0, on: Still Image Device         Firmware Version : 1.00 -> 1.10         Bootloader Version : 0.24         FPGA Version : 1241         Major Model Code : 0x20 -> 0x20         Model Code : 0x4D -> 0x4D | this moment, the power of<br>Medi-7000 can not be off, or<br>the sequence of F/W update<br>can not be completed, then<br>make Medi-7000 can not<br>work anymore. Please watch<br>this notice well. |
| Sub Model Code : 0x00 Message Downloading                                                                                                    | While F/W downloading is<br>starting, the display will<br>show up " Downloading … "<br>in Message Window.                                                                                          |
| Load Bin File Upgrade Exit                                                                                                    |                                                                                                    |

11. After F/W downloading is complete, Medi-7000 will start to initial until it go ready again.

| Microtek Firmware Downloader (V2.02)           |                                                   |  |  |  |  |  |
|------------------------------------------------|---------------------------------------------------|--|--|--|--|--|
| Connected scanners:                            | Connected scanners:                               |  |  |  |  |  |
| Medi-7000 Þ at ID: 0, on: Still Image Device 💌 | Medi-7000 Þ at ID: 0, on: Still Image Device 📃    |  |  |  |  |  |
| Firmware Version : 1.00 -> 1.10                | Firmware Version : 1.00 -> 1.10                   |  |  |  |  |  |
| Bootloader Version : 0.24                      | Bootloader Version : 0.24                         |  |  |  |  |  |
| FPGA Version : 1241                            | FPGA Version : 1241                               |  |  |  |  |  |
| Major Model Code : 0x20 -> 0x20                | Major Model Code ∶ 0x20 -> 0x20                   |  |  |  |  |  |
| Model Code : 0x4D -> 0x4D                      | Model Code : 0x4D -> 0x4D                         |  |  |  |  |  |
| Sub Model Code : 0x00                          | Sub Model Code : 0x00                             |  |  |  |  |  |
|                                                |                                                   |  |  |  |  |  |
| _ Message                                      | Message                                           |  |  |  |  |  |
| Restarting scanner                             | Scanner is not ready. Restart your scanner.       |  |  |  |  |  |
| · · · · · · · · · · · · · · · · · · ·          |                                                   |  |  |  |  |  |
|                                                |                                                   |  |  |  |  |  |
| Load Bin File Upgrade                          | Load Bin File Upgrade Exit                        |  |  |  |  |  |
|                                                |                                                   |  |  |  |  |  |
|                                                |                                                   |  |  |  |  |  |
| Medi-7000 will start to initial after F/W      | Wait until scanner is ready, and then click "Exit |  |  |  |  |  |
| update is completed.                           | " to guit it form utility : FPGA FEPROM.EXE.      |  |  |  |  |  |

12. Select to execute utility : FPGA\_FEPROM.EXE again, and then check the F/W version of Medi-7000 is V1.1 or not ?.

If Yes, click " Exit " to quit it from utility : FPGA\_FEPROM.EXE. If No, click " Load New F/W " to update the F/W version of Medi-7000 to V1.1 again.

| Hicrotek Firmware Downloader (V2.02)                                                                 |                                                                                                    |
|----------------------------------------------------------------------------------------------------|----------------------------------------------------------------------------------------------------|
| Connected scanners:                                                                                  |                                                                                                    |
| Medi-7000 Þ at ID: 0, on: Still Image Device<br>Firmware Version : 1.10<br>Bootloader Version : 0.24 | Check and identify the F/W version of Medi-7000 is V1.1 now.                                                            |
| FPGA Version:1241<br>Major Model Code: 0x20<br>Model Code: 0x4D                                      |                                                                                                    |
| Sub Model Code : 0x00                                                                                |                                                                                                    |
| Message<br>Totally 1 scanners support REFRESH ROM.                                                   | If the F/W version of Medi-7000 is V1.1<br>now, and then click "Exit " to quit it from an<br>utility : FPGA_FEPROM.EXE. |
| Load Bin File Upgrade                                                                                | Exit                                                                                                    |

13. Check and identify F/W version of Medi-7000 from scanner information in driver S/W : ScanWizard Medi V2.0 or its later version. (Click "Get Current Scanner Information " in Scanner Menu of Microtek scanner driver S/W : ScanWizard Medi V2.0 or later version, and then read the "Scanner Information " of Medi-7000 as the picture below.)

| 5 | Microtek ScanWizard      | Medi:Overview   |        |                               |                 |                           |
|---|--------------------------|-----------------|--------|-------------------------------|-----------------|---------------------------|
| 4 | Geanner View Preferences | Correction Help |        |                               |                 |                           |
| 2 | / Medi-7000 ,ID=0        | _               | Here i | is " Scanner Inf              | orma            | ation " in ScanWizard     |
|   | Get Current Scanner Info |                 | Medi   | V2.0, it will tell            | you t           | the information of        |
|   | Scanner Control          | <b>n</b> :      | Medi-  | 7000 about F/V                | V ve<br>vod s   | rsion, Roller Scan Times, |
|   |                          |                 | Fau C  | scan nines,,a                 |                 | 0 0H.                     |
| s | icanner Information 🔺    |                 |        |                               | ×               |                           |
|   | Model:                   | Medi-7000       |        |                               |                 |                           |
|   | Driver Version:          | 1.01            |        |                               |                 |                           |
|   | Firmware Version:        | 1.10            |        | Medi-7000 is                  | the F<br>V1.1   | -/vv version of<br>I now. |
|   | Scanner Serial Number:   | 1291845633      |        |                               |                 |                           |
|   | First Scan Date:         | 42/88/25383     |        | Here list the i<br>(Film)scan | nforr<br>is 4 ı | mation of X-Ray<br>now.   |
|   | Pad Scan Times:          | 2/2             |        | Reset 🗙                       |                 |                           |
|   | Roller Scan Times:       | 30000 / -1435   |        | Reset 🔀                       |                 |                           |
|   | ADF/AFF Scan Times:      | 0               |        |                               |                 |                           |
|   |                          | ОК              |        |                               |                 |                           |

The data in "Scanner Information " will be saved into EEPROM chipset : 93C46 (U4) in Main Board (PWBA, MEDI-SF-0906, P/N : 1108-01-500300) of Medi-7000.

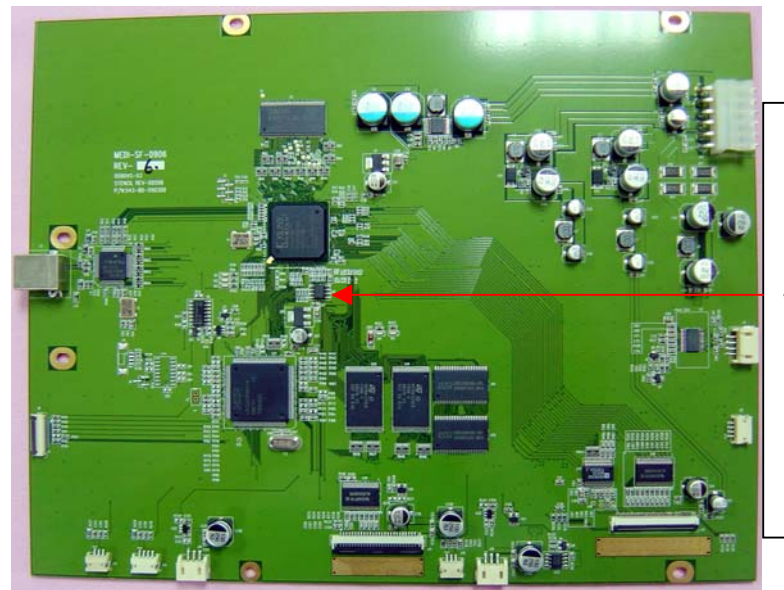

Here is EEPROM chipset : 93C46 (U4) in Main Board (PWBA, MEDI-SF-0906, P/N : 1108-01-500300). Before main board is replaced, the service technician shall record the data of "Scanner Information " in ScanWizard Medi V2.0 or later ver. , and then restore the data in scanner information with an utility : FPGA Para Editor.exe after main board is replaced.

# The Diagnostic Tool for Medi-7000

FPGA Scan Infor.exe is an utility that can support to check the H/W function of Medi-7000 in a second through an USB2.0 connectivity. Please refer to the following instruction, and then understand the procedure how to use this utility for function test.

- Step 1: Make sure driver S/W (ScanWizard Medi V2.0 or later version) for Medi-7000 had installed into PC Windows system well.
- Step 2: Power up Medi-7000 and wait until scanner go ready at first, and then make an USB cable connection between scanner and PC.
- Step 3: Make sure Device Manager can recognize the linking device of Medi-7000 as below.

| 🚚 Device Manager                                                                                                    |                                                                                                    |  |  |  |  |  |
|----------------------------------------------------------------------------------------------------|----------------------------------------------------------------------------------------------------|--|--|--|--|--|
| <u>File A</u> ction <u>V</u> iew <u>H</u> elp                                                                                                    |                                                                                                    |  |  |  |  |  |
| ← →   10   12 🚭   22   23                                                                                                    |                                                                                                    |  |  |  |  |  |
| <ul> <li>WRKST4</li> <li>Tomputer</li> <li>Tomputer<!--</th--></li></ul> |                                                                                                    |  |  |  |  |  |
| <ul> <li>Hoppy disk controllers</li> <li>Hoppy disk drives</li> <li>Human Interface Devices</li> <li>Herein IDE ATA/ATAPI controllers</li> <li>Maging devices</li> </ul>                                                                                                    | If Medi-7000 link with PC via an USB cable<br>connection well, after that, you can check the<br>linking device of Medi-7000 from Start $\rightarrow$<br>Control Panel $\rightarrow$ System $\rightarrow$ Hardware $\rightarrow$<br>Device Manager $\rightarrow$ Imaging devices $\rightarrow$<br>Medi-7000 under PC Windows system. |  |  |  |  |  |

Step 4 : Copy program files from folder : FPGA Scan Infor 1.4.6 into disk drive C : or into disk drive D :.

| Address 🛅 D:\FPGA Scan Inl                                                      | for 1.4.6 |                           |  |      |                        |
|---------------------------------------------------------------------------------|-----------|---------------------------|--|------|------------------------|
| Folders                                                                         | × N       | lame                      |  | Size | Туре 🔺                 |
| <ul> <li>□ FPGA Scan Infor 1.4.6</li> <li>■ □ Frank</li> <li>■ □ hd1</li> </ul> |           | FPGA Scan Infor.exe       |  | О КВ | Application            |
|                                                                                 |           |                           |  | 2 KB | Application Extension  |
|                                                                                 |           | 📑 FPGA Img Infor-000C.ini |  | 5 KB | Configuration Settings |
|                                                                                 | 122       | COCLE IC .                |  | 1/0  |                        |

FPGA Scan Infor.exe is an utility and is used to diagnose the Hardware function of Medi-7000.

FPGA Scan Infor-204D.ini include error code list of Medi-7000, if FPGA Scan Infor.exe detect any H/W errors from test. (4D is a model code of WIA driver (MSM4DW.dll) for Medi-7000, you can open to read its information from path at C : \ Program Files \ Microtek \ ScanWizard Medi \ Scanners \ Msapn.ini.)

Step 5 : Click to execute an utility : FPGA Scan Infor.exe, and then you can view a message in dialogue box as the picture below, after that, click " Calib " for function test.

| ۶                                                                                                    | FPGA Scann                                                                                                    | er Infor 1,4, | 0         | <b>_</b>    |      |          |             |        |         |
|----------------------------------------------------------------------------------------------------|----------------------------------------------------------------------------------------------------|---------------|-----------|-------------|------|----------|-------------|--------|---------|
|                                                                                                    | Exit                                                                                                    | Send          | Refresh   | Calib       | Para | Window   | Image       | Status |         |
|                                                                                                    | Mode                                                                                                    | 0             | 00        | Rx scan top | 1204 | 25.48mm  | Rx white zo | 921    | 19.49mm |
|                                                                                                    | Chk code                                                                                                    | 23055         | 5A0F      | Rx side edg | 1074 | 22.73mm  | Tx white zo | 0      | 0.00mm  |
| -                                                                                                    | R-gain                                                                                                    | 21            | 1.38      | Tx scan top | 1204 | 25.48mm  |             |        |         |
| -                                                                                                    | G-gain                                                                                                    | 21            | 1.38      | Tx side edg | 1074 | 22.73mm  |             |        |         |
|                                                                                                    | B-gain                                                                                                    | 21            | 1.38      | Mag com     | 0    | 0000     |             |        |         |
|                                                                                                    | R-offset                                                                                                    | 237           | 21.18mv   | Lamp        | 0    | 00       |             |        |         |
| 1                                                                                                    | G-offset                                                                                                    | 341           | -100.00mv | Pack res    | 600  | 0258     |             |        |         |
| -                                                                                                    | B-offset                                                                                                    | 237           | 21.18mv   | Gamma res   | 600  | 0258     |             |        |         |
|                                                                                                    | R-time                                                                                                    | 24463         | 4.08ms    | Diag system | 0    | 00000000 |             |        |         |
| -                                                                                                    | G-time                                                                                                    | 24463         | 4.08ms    | Diag memo   | 0    | 00000000 |             |        |         |
|                                                                                                    | B-time                                                                                                    | 24463         | 4.08ms    | Diag calib  | 0    | 00000000 |             |        |         |
|                                                                                                    | ADC ref volt                                                                                                    | 4             | 04        |             |      |          |             |        |         |
|                                                                                                    | ARTIX -Medi-7000 -1.10-204D00-BOOT0.24-FPGA1241-PARA0.40<br>D0 4F 4F 54 30 2E 32 34 - 03 99 00 00 31 32 34 31<br>System diagnostic is no error<br>Memory diagnostic is no error |               |           |             |      |          |             |        |         |
| Г                                                                                                    | 0 After all.                                                                                                    |               |           |             |      | h. % in  |             |        | Card    |
| <ul> <li>2. After clicking " Calib<br/>" in an utility, if there<br/>is any error happen<br/>from testing, it will list<br/>you an error<br/>message here.</li> <li>1. After clicking " Calib " in an utility for function test, you can find<br/>out the test item will include as follows.</li> <li>a. System diagnostic test.</li> <li>b. Memory diagnostic test</li> <li>c. Calib diagnostic test.</li> <li>(All of error message for Medi-7000 will list you in FPGA Scan<br/>Infor-204D.ini. )</li> </ul> |                                                                                                    |               |           |             |      |          |             |        |         |

Step 6 : Click "Exit " to quit it from an utility : FPGA Scan Infor.exe under PC Windows system.

# The LOGO of Safety Mark and EMI from Power Label of Medi-7000

By the information of Power Label ( P/N : 219-21-500301 ) in Medi-7000 ( FCC ID : MSS-600XU2L ), it will list you the logo of Safety Mark and EMI as the picture below.

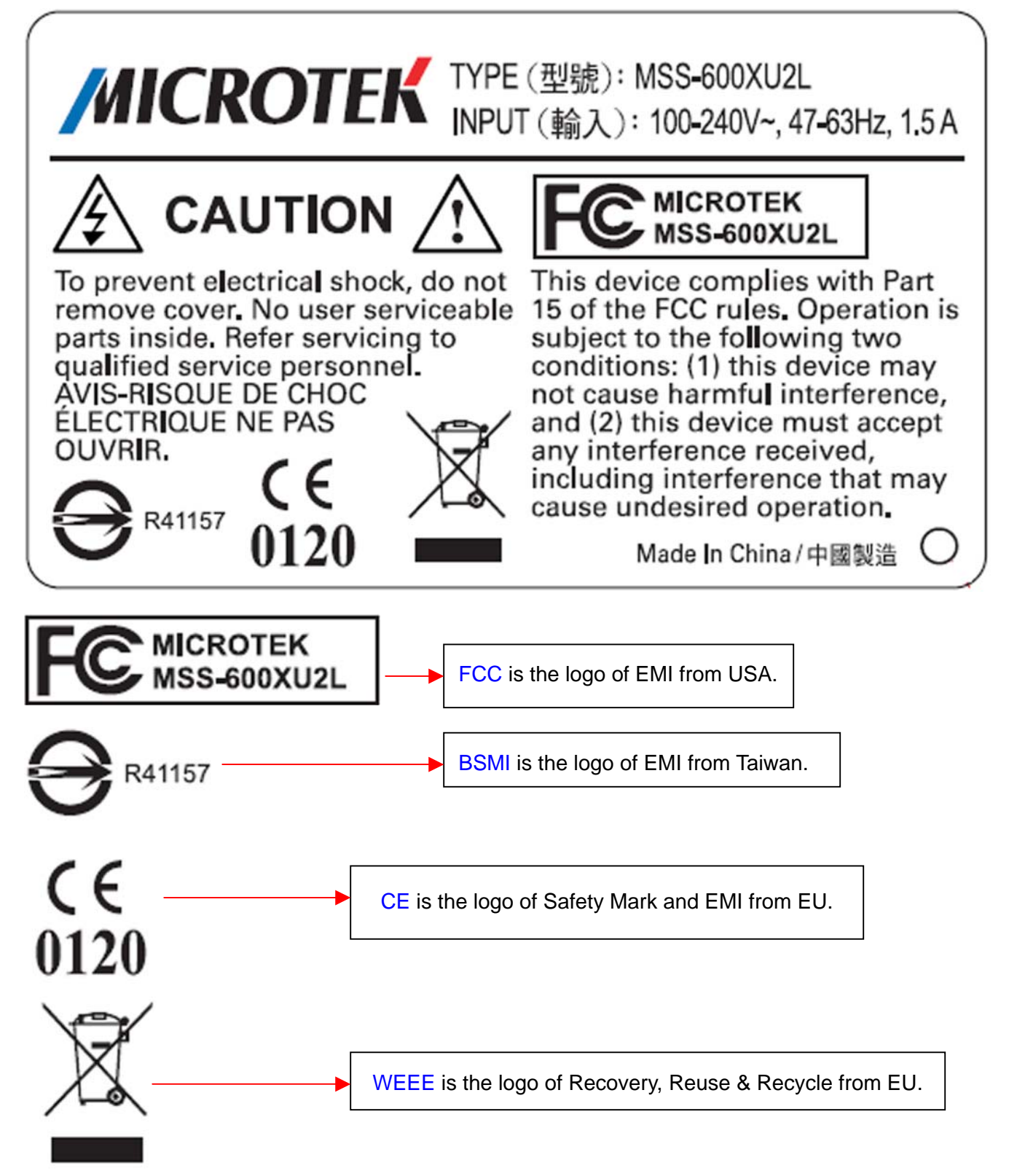

# System Wiring Diagram of Medi-7000

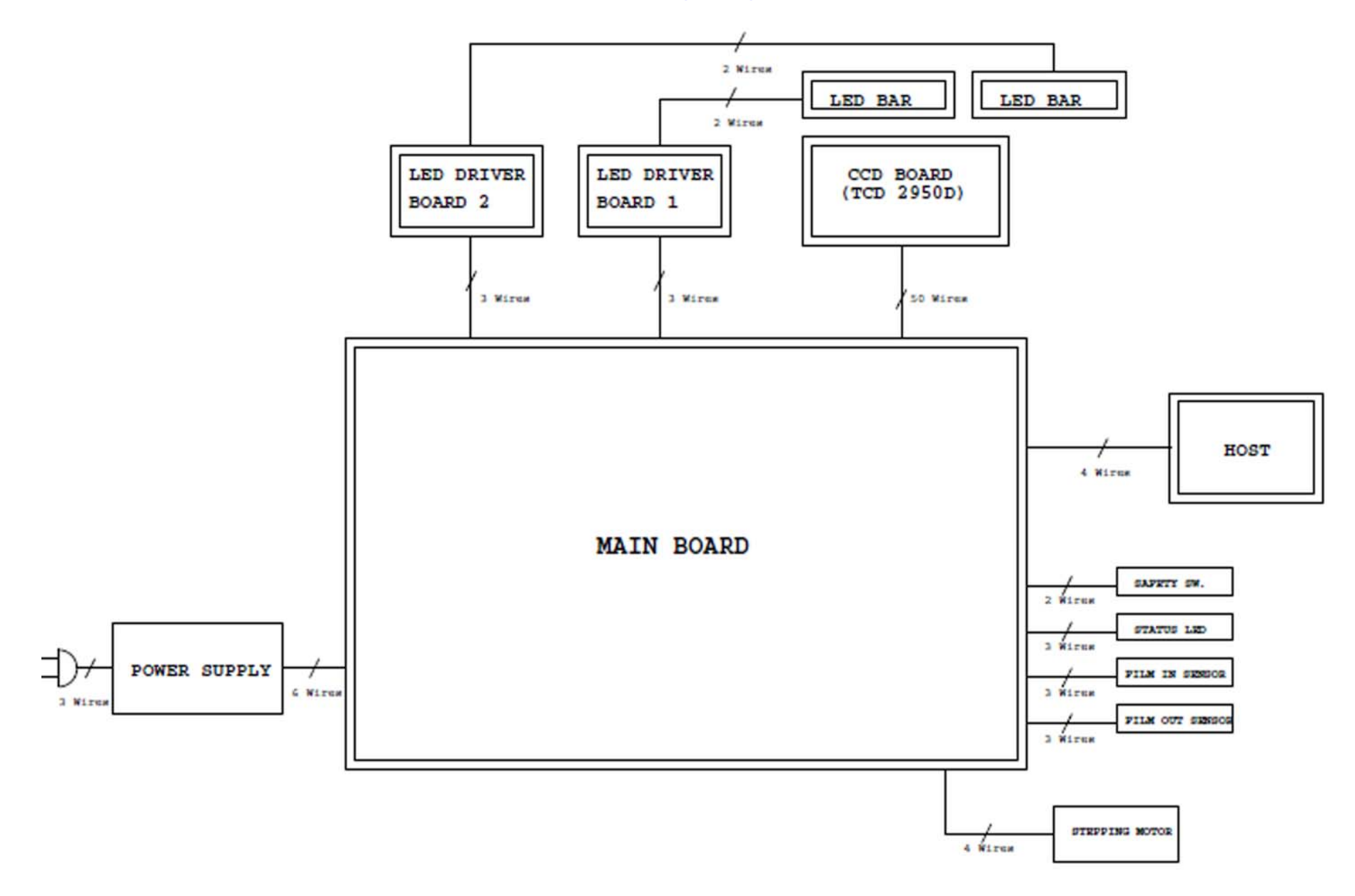

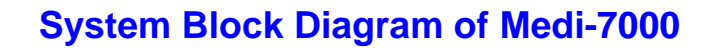

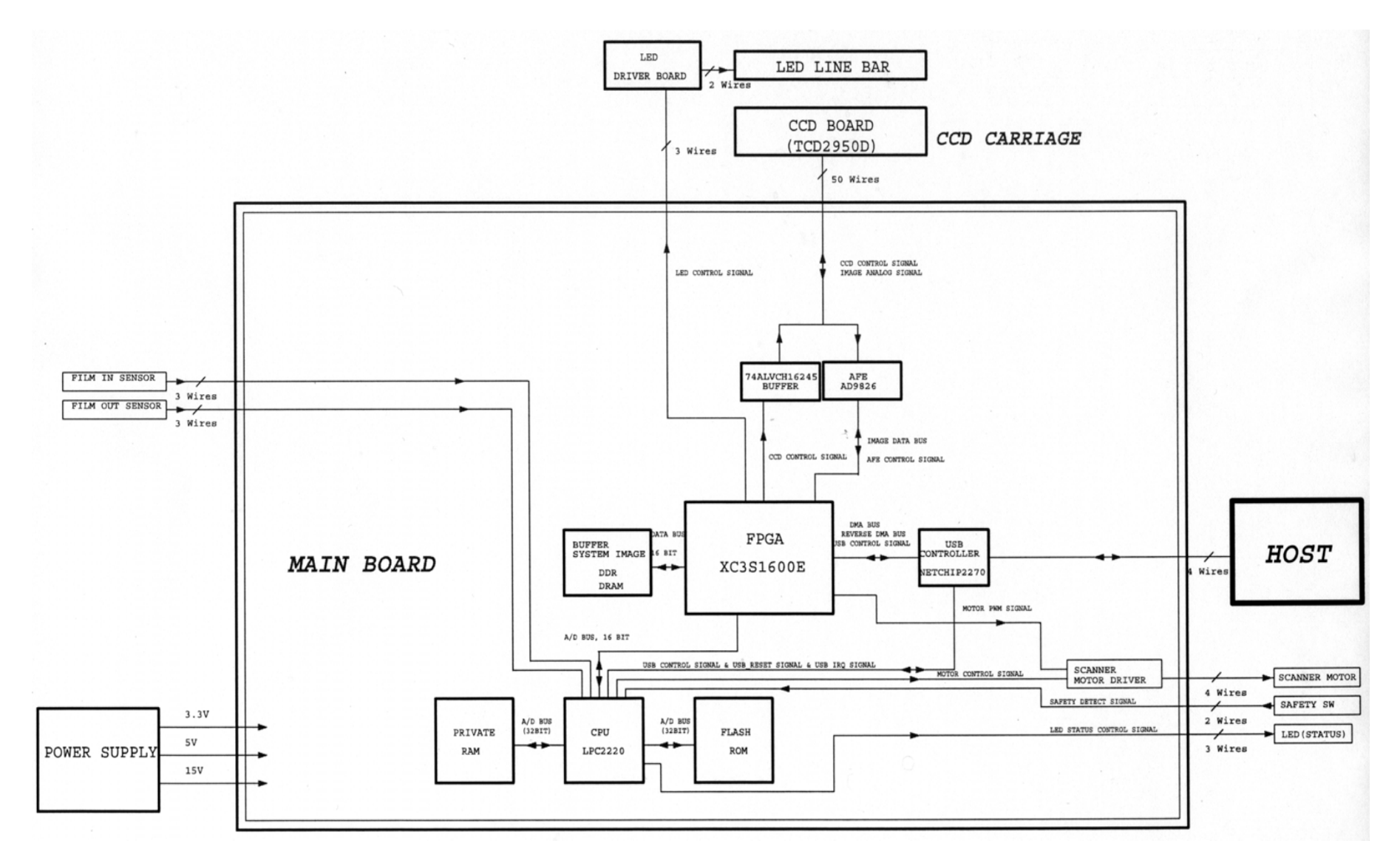